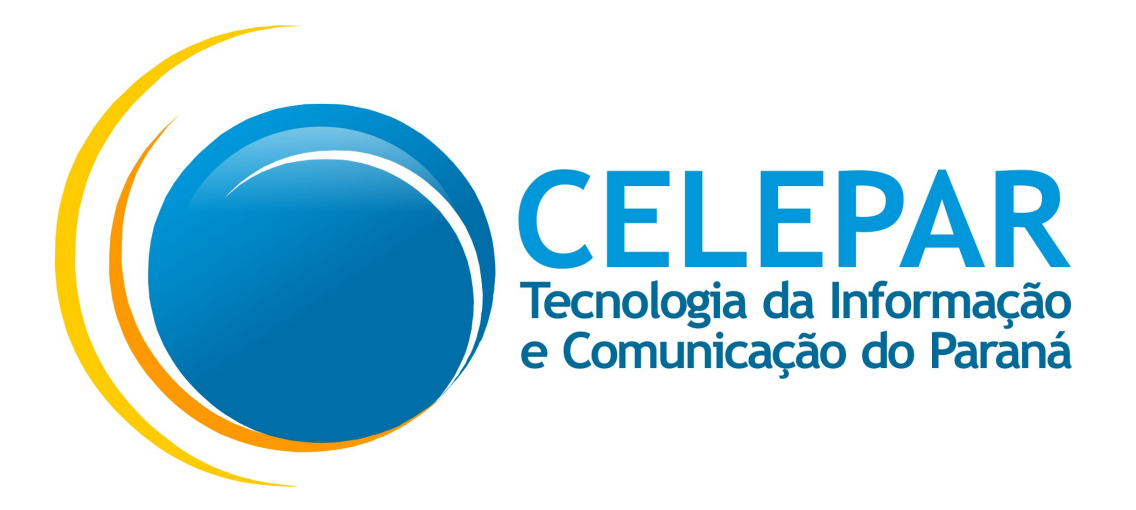

# Tutorial de funcionamento do aplicativo

# Nota Paraná Mobile

17/10/2016

| Informações Gerais                                            |  |  |  |
|---------------------------------------------------------------|--|--|--|
| Sistema Nota Paraná Mobile                                    |  |  |  |
| Solicitante SEFA – Secretaria de Estado da Fazenda do Paraná. |  |  |  |

#### Sumário

| 1. Tutorial de funcionamento do aplicativo Nota Paraná para os sistemas operacionais Andr | oid e          |
|-------------------------------------------------------------------------------------------|----------------|
| 1 1 – Como baixar o aplicativo da loia para versão iOS                                    | 4              |
| 1 2 – Como baixar o aplicativo da loja para versão Android                                | 7              |
| 1.3 - 1.0 gin                                                                             | 11             |
| 1 3 1 – Entrar com Touch ID                                                               | 13             |
|                                                                                           |                |
| 1.4 Metha                                                                                 |                |
| 1.6 – Conta Corrente – Meu Saldo                                                          | 10             |
| 1.6 1 – Conta Corrente – Meu Saldo – Transferir crédito para Conta Bancária               |                |
| 1.6.2 – Conta Corrente – Meu Saldo – Transferir crédito para IP\/A                        |                |
| 1.6.2 – Conta Corrente – Meu Extrato                                                      | 33             |
| 1.6.4 – Conta Corrente – Meu Extrato - Detalhes                                           | 34             |
| 1 7 – Notas – Meu Placar                                                                  |                |
| 1.7 = Notas = Mich Hacar                                                                  |                |
| 1.7.1 - Notas - Minhas Notas - Visualizar Minhas Notas para o Mês                         | 38             |
| 1.7.2 – Notas – Mininas Notas – Visualizar Mininas Notas para o Mes                       |                |
| 1.7.4 Notas Minhas Notas Peieitar Notas                                                   |                |
| 1.8 May Derfil                                                                            |                |
| 1.0 - Neu Fellin                                                                          | 43             |
| 1.9 - Reclamações - Filtro                                                                |                |
| 1.9.1 – Reclamações – Legenda                                                             |                |
| 1.9.2 – Reclamações – Legenda<br>1.9.3 – Reclamações – Visualizar Reclamações             | 0 <del>ب</del> |
| 1.9.3 - Reclamações - Arquivar                                                            | <del></del> 50 |
| 1 0 3 2 – Reclamações – Denunciar                                                         | 50             |
| 1 9 4 – Reclamações – Instruções                                                          | 57             |
| 1.9.5 – Cadastrar Reclamações – Ftana 1                                                   |                |
| 1951 – Cadastrar Reclamações – Etapa 1 – Pesquisa por Fornecedor                          |                |
| 1952 – Cadastrar Reclamações – Etapa 1 – Pesquisa por Nome                                | 56             |
| 1953 – Cadastrar Reclamações – Etapa 1 – Pesquisa por Endereco                            | 58             |
| 1954 – Cadastrar Reclamações – Etapa 1 – Pesquisa por Geolocalização perto c              | le mim         |
|                                                                                           | 60             |
| 1.9.5.5 – Cadastrar Reclamações – Etapa 1 – Pesquisa por Geolocalização perto c           | le mim         |
| acumulado                                                                                 |                |
| 1.9.5.6 – Cadastrar Reclamações – Etapa 1 – Pesquisa por Geolocalização por No            | ome e          |
| Endereco Mapa                                                                             | 66             |
| 1.9.6 – Cadastrar Reclamações – Etapa 2                                                   | 68             |
| 1.9.7 – Cadastrar Reclamações – Etapa 3                                                   | 71             |
| 1.9.8 – Cadastrar Reclamações – Etapa 4                                                   | 72             |
| 1.9.9 – Cadastrar Reclamações – Confirmar Reclamação                                      | 73             |
| 1.10 – Sorteios                                                                           | 74             |
| 1.10.1 – Sorteios – Detalhes Sorteio                                                      | 75             |
| 1.10.2 – Sorteios – Todos os Bilhetes                                                     | 76             |
| 1.10.3 – Sorteios – Bilhetes Premiados                                                    | 78             |
| 1.11 – Doações – Doar Notas                                                               | 79             |
| 1.11.1 – Doações – Doar Notas                                                             | 81             |
| 1.11.2 – Doações – Minhas Doações                                                         | 87             |
| 1.12 – Notificações                                                                       | 89             |
| 1.12.1 – Detalhes da Notificação                                                          | 91             |
| 1.13 – Ajuda                                                                              | 92             |
| 1.13.1 – Perguntas Frequentes                                                             | 93             |
| 1.13.2 – Fale Conosco                                                                     | 94             |
| 1.13.3 – Avalie o aplicativo                                                              | 95             |
| 1.13.4 – Sobre                                                                            | 96             |

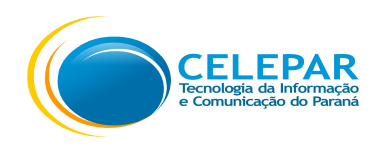

# 1. Tutorial de funcionamento do aplicativo Nota Paraná para os sistemas operacionais Android e iOS.

Este aplicativo possui as funcionalidades que constam na versão do Portal Web.

O cidadão deverá acessar a **Apple Store** para baixar o aplicativo para o **iOS** e a **Play Store** para baixar o aplicativo para **Android**, ambas gratuitas. \*Não possui versão para o Windows Phone.

É necessário ter cadastro no Nota Paraná (<u>www.notaparana.pr.gov.br</u>) para acessar as funcionalidades disponibilizadas no aplicativo. Portanto mesmo pressionando no aplicativo o link Cadastre-se, será direcionado para o Portal Web.

#### 1.1 – Como baixar o aplicativo da loja para versão iOS

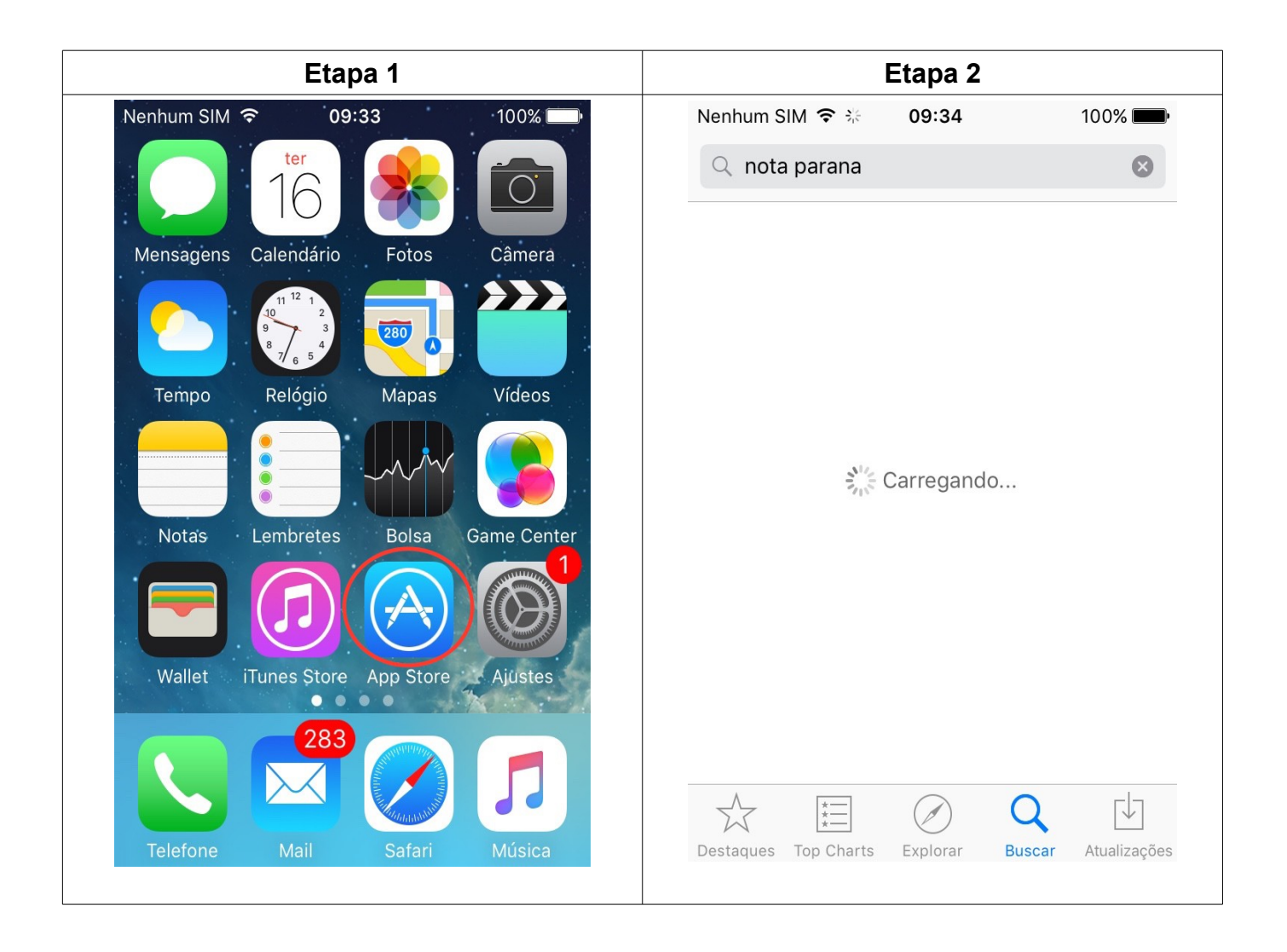

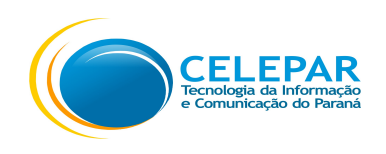

- Pressionar o ícone do App Store;
- Pressionar o ícone Buscar na barra inferior;
- Preencher no campo de Filtro: Nota paraná;

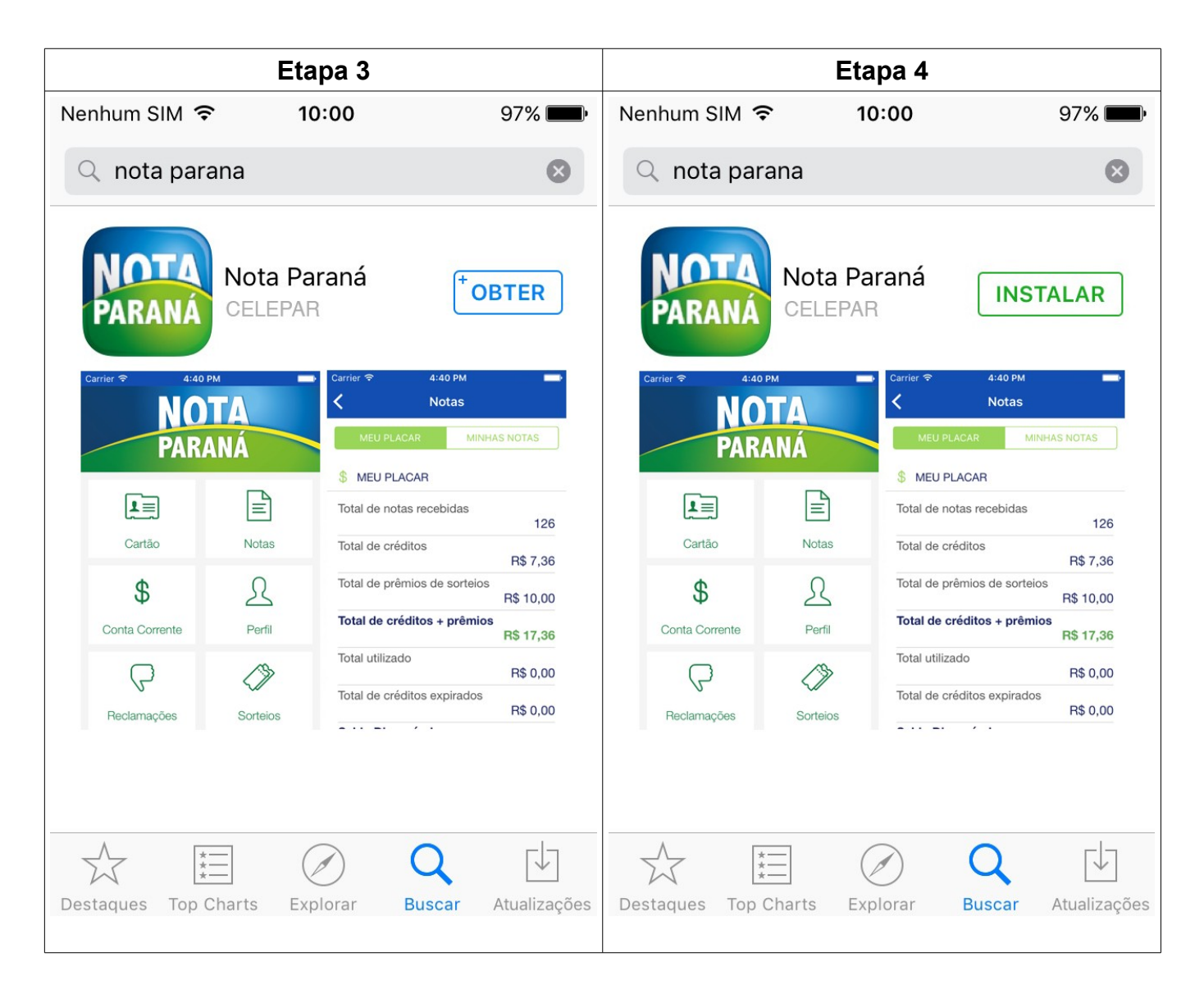

- Após localizar o aplicativo, pressionar o botão OBTER;
- Após pressionar o botão INSTALAR;

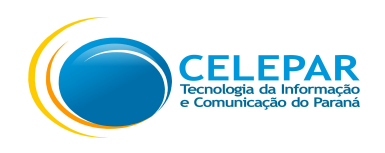

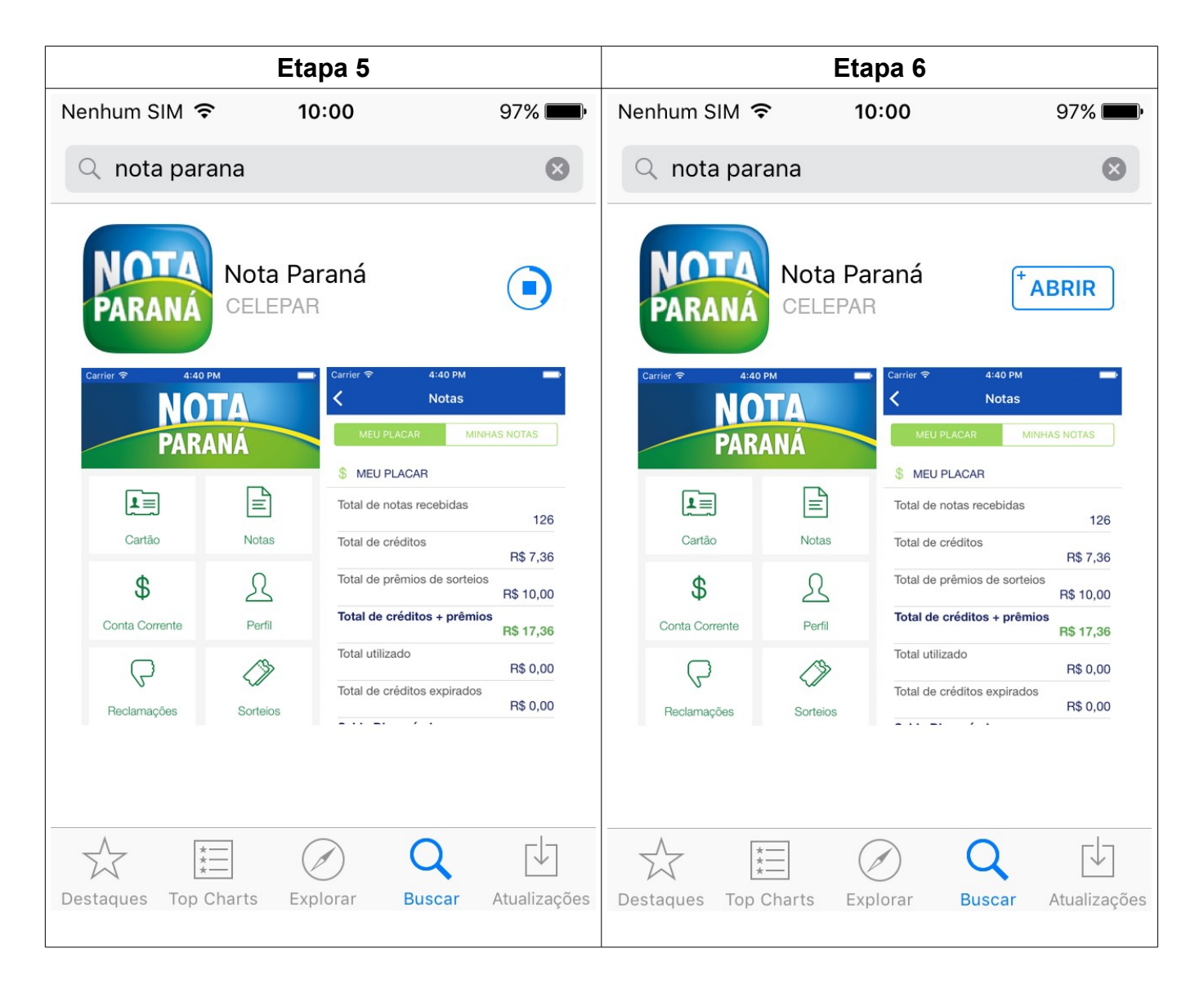

- Aguardar até que o processo de instalação seja finalizado;
- Pressionar o botão **ABRIR**.

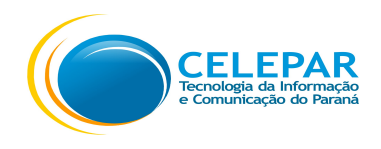

# 1.2 – Como baixar o aplicativo da loja para versão Android

| Etapa 1                                          | Etapa 2                                                                                                    |
|--------------------------------------------------|----------------------------------------------------------------------------------------------------|
| ₽ 24° 🝎 🚸 🕸 🖄 🖄 23% 🖬 23%                        | P 19° 🕸 🔅 🛜 📶 46% 🖬 10:05                                                                                                    |
|                                                  | $\equiv$ Google Play $\Psi$                                                                                                    |
| Play Banca Play Filmes Play Games Play Livros    | <b>djay</b>                                                                                                    |
|                                                  | Transforme-se em um verdadeiro DJ                                                                                              |
| Play Música Play Store Ponto Celepar Próximo Ôni | ••••                                                                                                    |
|                                                  | APPS E JOGOS ENTRETENIMENTO                                                                                                    |
|                                                  |                                                                                                    |
| QR Droid QuickBrush Relógio Rewards              | MAIS PESQUISADOS JOGOS CATEGORI                                                                                                |
| 31                                               | <b>Jogos novos</b><br>+ últimas atualizações MAIS                                                                              |
| Roteador S Planner SimSimi Smart Tutor           |                                                                                                    |
| So Carrao Sodexo Brasil Spirit Fanfics Spotify   | Top ElevenHeroesMoney 1Manager de<br>NordeusTactics: War<br>Camex GamesJogo Cli<br>Tapps - Top4.4 ★GRATUITO4.5 ★GRATUITO4.0 ★G |

- Pressionar o ícone do Play Store;
- Preencher no campo de busca na parte superior da tela: Nota paraná;

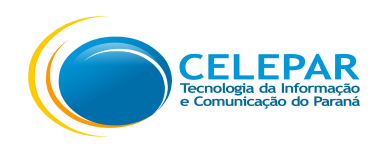

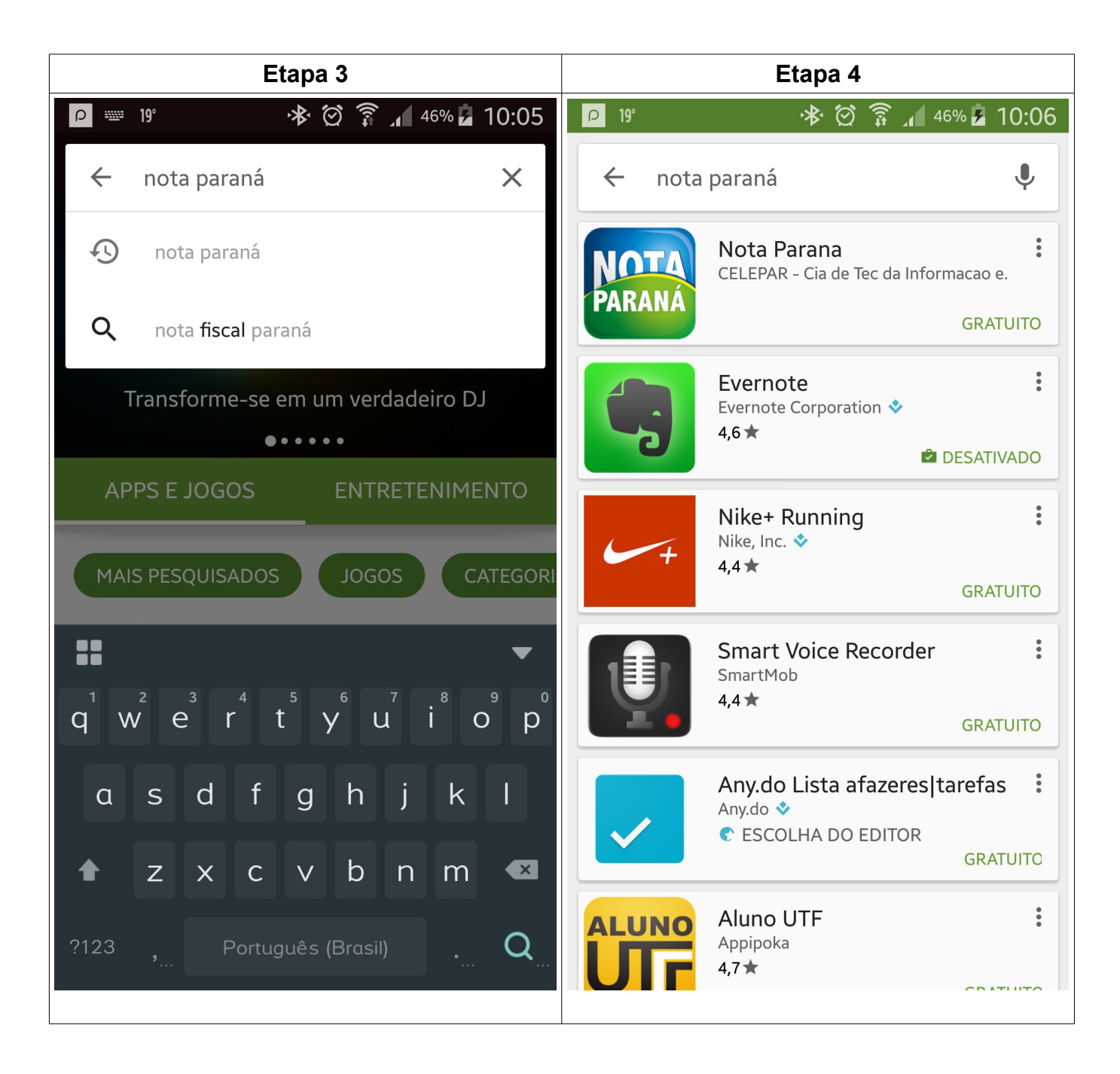

- Selecionar na lista a opção: nota paraná;
- Pressionar o ícone do Nota Paraná;

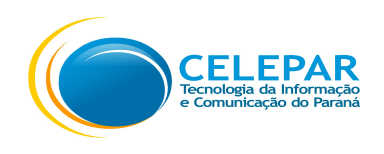

| Etapa 5                                                                                                    | Etapa 6                                                                                                    |  |  |
|----------------------------------------------------------------------------------------------------|----------------------------------------------------------------------------------------------------|--|--|
| <ul> <li>P</li> <li>Image: Second state of the second state of the second sta</li></ul> | P 19° ★ ② ⑦ ↓ 45% 2 10:07 ★ PARANÁ                                                                                                    |  |  |
| Nota Parana<br>CELEPAR - Cia de Tec da Informacao.                                                                                                    | Nota Parana<br>precisa de acesso a                                                                                                    |  |  |
| INSTALAR                                                                                                    | 은 Identidade 🗸 🗸                                                                                                    |  |  |
| Mais de 10 downloads                                                                                                    | 🗣 Localização 🗸 🗸                                                                                                    |  |  |
|                                                                                                    | 🔄 Fotos / mídia / arquivos 🗸 🗸                                                                                                    |  |  |
| Produtividade Similar                                                                                                    | Google Play ACEITAR                                                                                                    |  |  |
| Programa Nota Paraná é um programa<br>de estímulo à cidadania fiscal no Estado.<br>LER MAIS                                                                                                    | de estímulo à cidadania fiscal no Estado.<br>LER MAIS                                                                                                    |  |  |
| ●         ●         ●         ●         ●         ●         ●         ●         ●         ●         ●         ●         ●         ●         ●         ●         ●         ●         ●         ●         ●         ●         ●         ●         ●         ●         ●         ●         ●         ●         ●         ●         ●         ●         ●         ●         ●         ●         ●         ●         ●         ●         ●         ●         ●         ●         ●         ●         ●         ●         ●         ●         ●         ●         ●         ●         ●         ●         ●         ●         ●         ●         ●         ●         ●         ●         ●         ●         ●         ●         ●         ●         ●         ●         ●         ●         ●         ●         ●         ●         ●         ●         ●         ●         ●         ●         ●         ●         ●         ●         ●         ●         ●         ●         ●         ●         ●         ●         ●         ●         ●         ●         ●         ●         ●         ●         ●                                                                                                            | Image: Contraction of the section of the section o |  |  |

- Pressionar o botão INSTALAR;
- Após pressionar o botão ACEITAR;

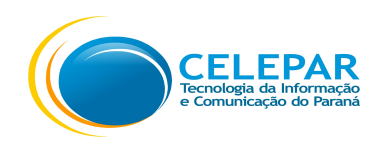

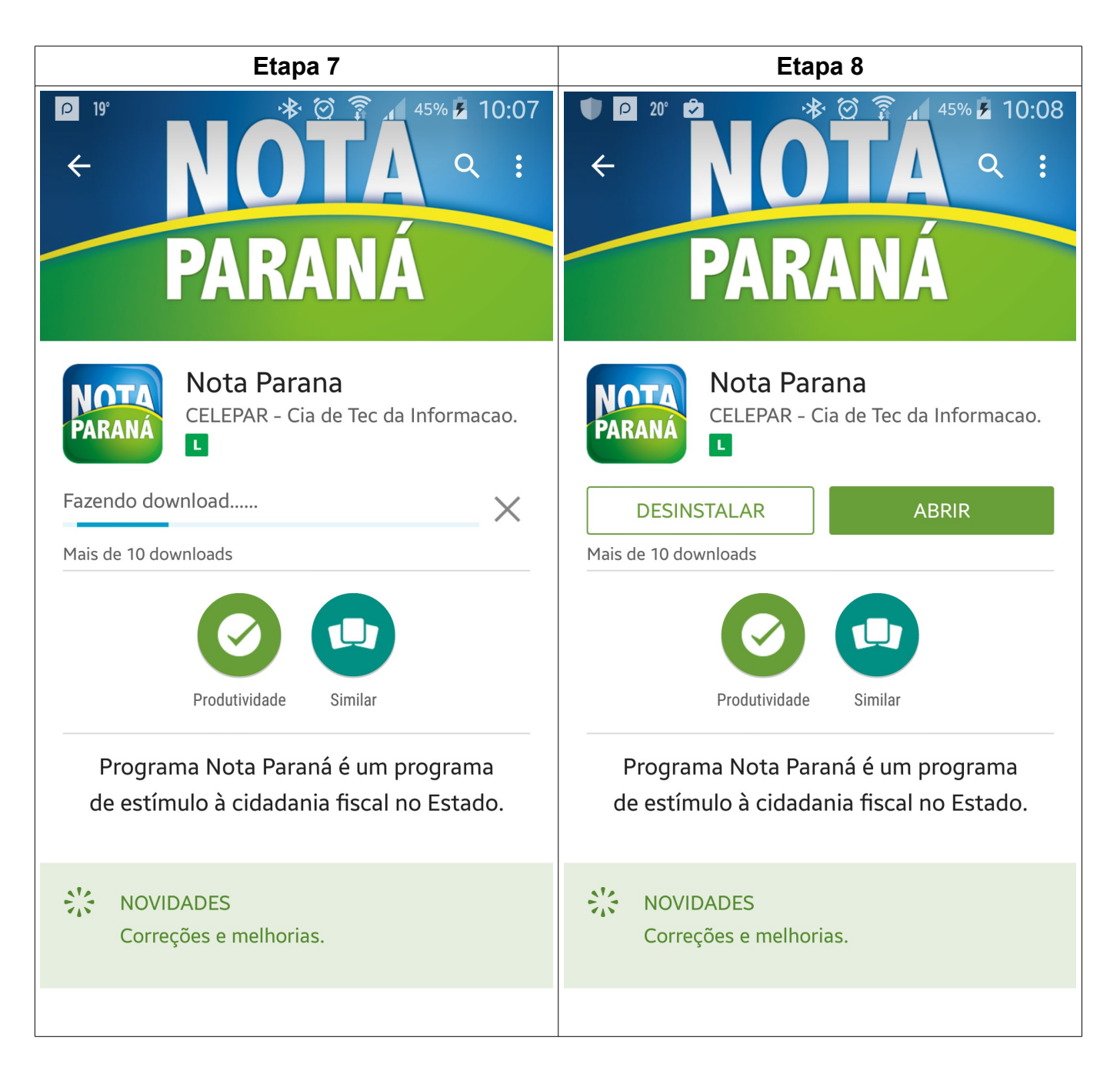

- Aguardar até que o processo de instalação seja finalizado;
- Pressionar o botão **ABRIR**.
- A seguir serão detalhadas as funcionalidades por tela.

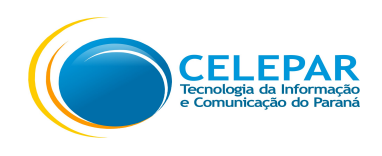

## 1.3 – Login

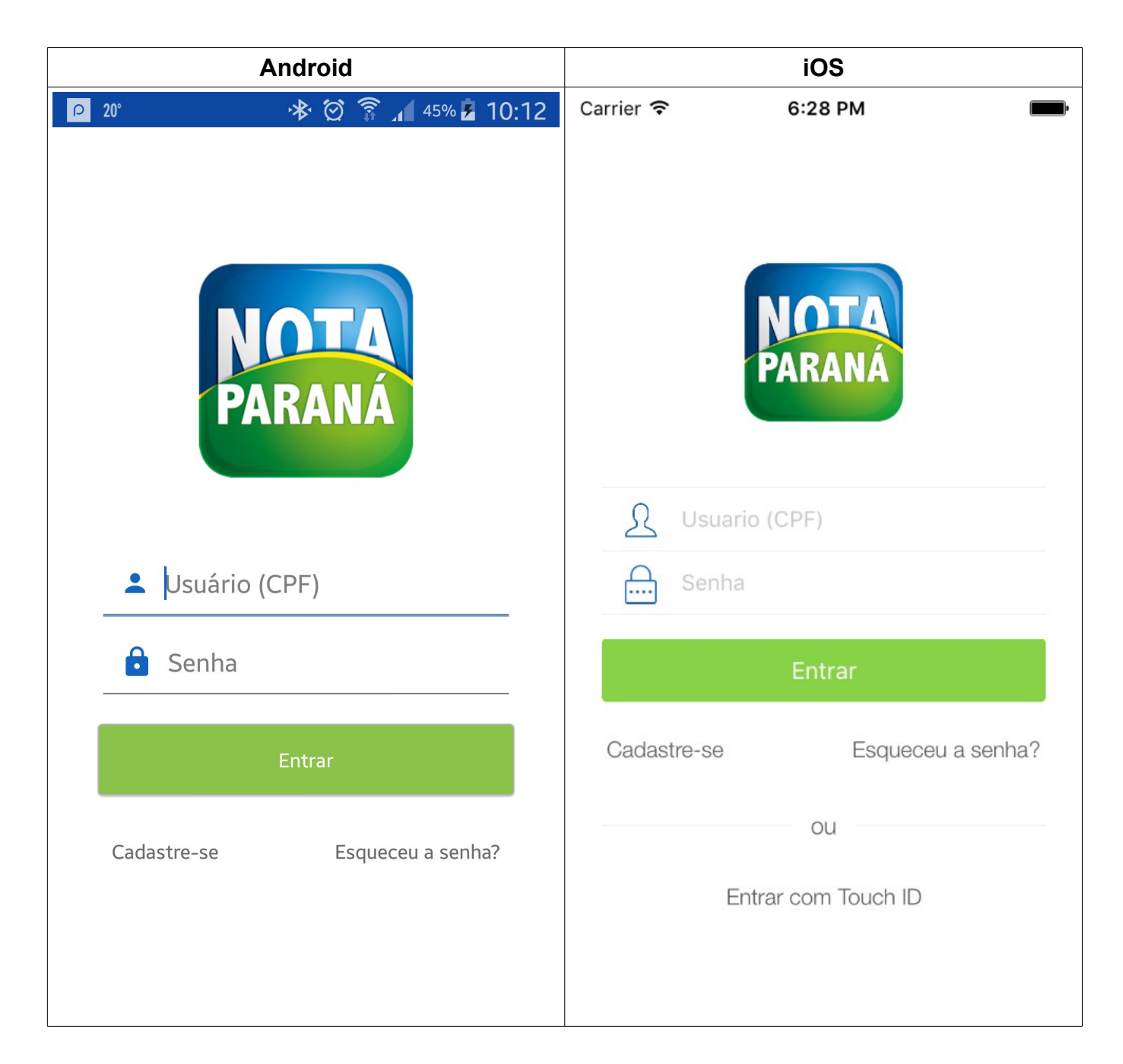

- Preencher o usuário com o número do CPF;
- Preencher a Senha;
- Pressionar o botão Entrar.

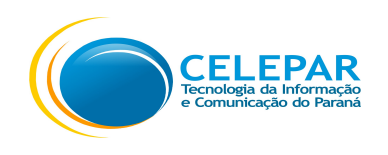

Ao pressionar o link Cadastre-se, será direcionado para o Portal Web para realizar o cadastro, o sistema enviará uma mensagem de confirmação para o endereço eletrônico (e-mail) informado, contendo as instruções e o link para criação de sua senha de acesso. Após criação da senha, deve acessar o <u>aplicativo</u> para fazer o login.

\*No e-mail de criação de senha, redireciona para o Portal Web, orientar o usuário a fazer o **login pelo aplicativo**.

- Ao pressionar o link Esqueceu a senha?, será direcionado para o Portal Web para recuperação da senha.
- Para versão do iOS existe a opção para Entrar com Touch ID. Será explicado nas telas abaixo:

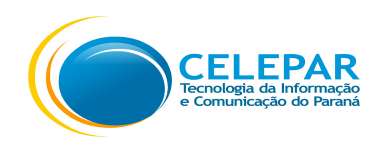

#### 1.3.1 – Entrar com Touch ID

Esta opção é somente para versão do iOS.

As informações sobre as configurações do Touch ID serão explicadas através das Etapas abaixo.

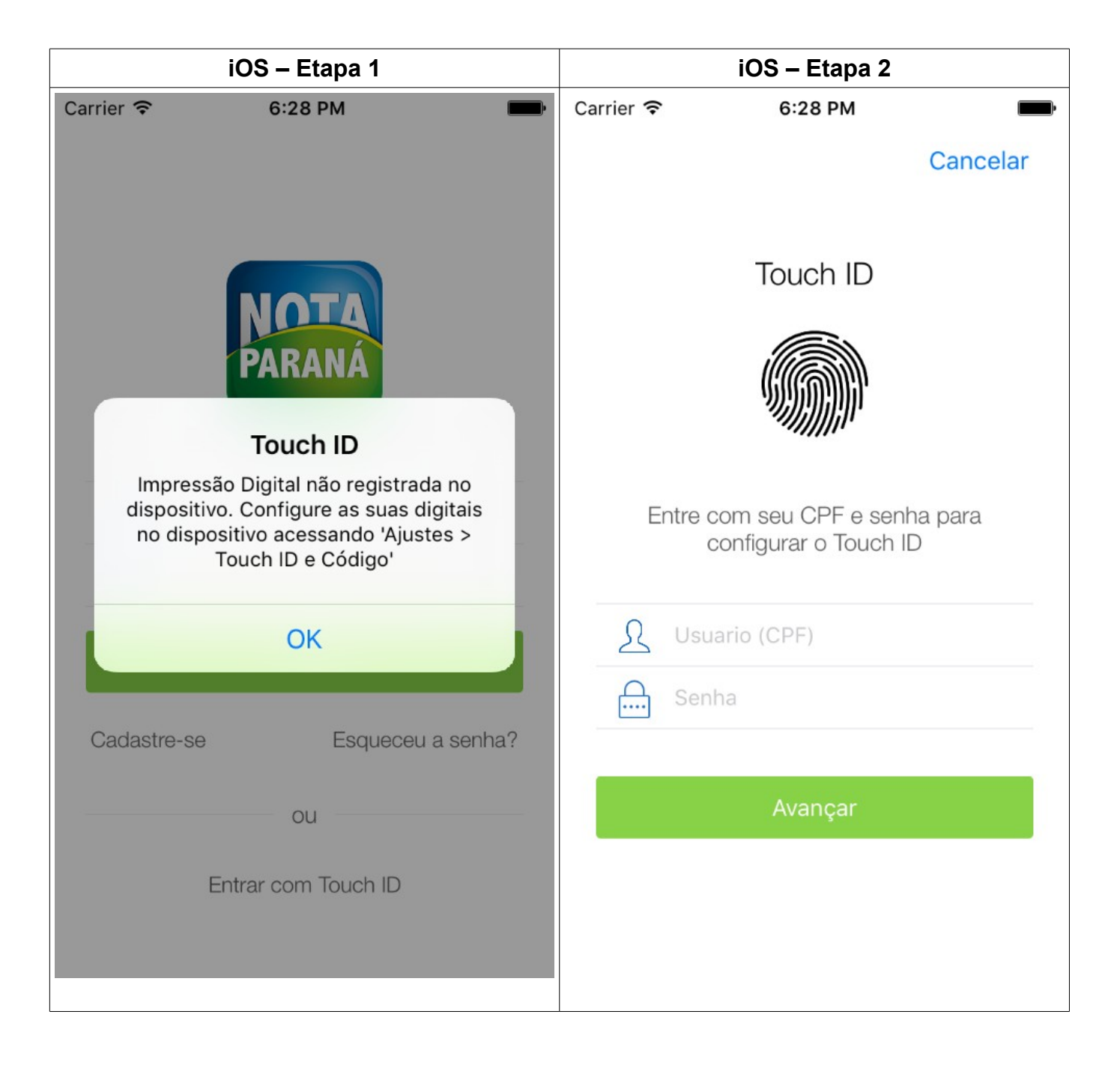

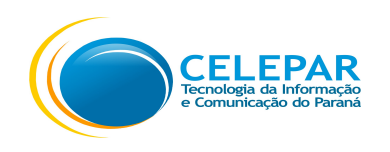

- Quando tenta pressionar a opção Entrar com Touch ID exibe a mensagem na tela da Etapa 1, somente quando não possui o Touch ID configurado.
- Este registro precisa ser feito pelo dispositivo acessando 'Ajustes  $\rightarrow$  Touch ID e Código';
- Maiores informações de como registrar o Touch ID, acessar o Tutorial da Apple através do seguinte endereço: https://support.apple.com/pt-br/HT201371
- Após ter feito o registro da impressão digital no dispositivo, preencher o CPF e a senha conforme a tela na Etapa 2, e pressionar o botão Avançar.

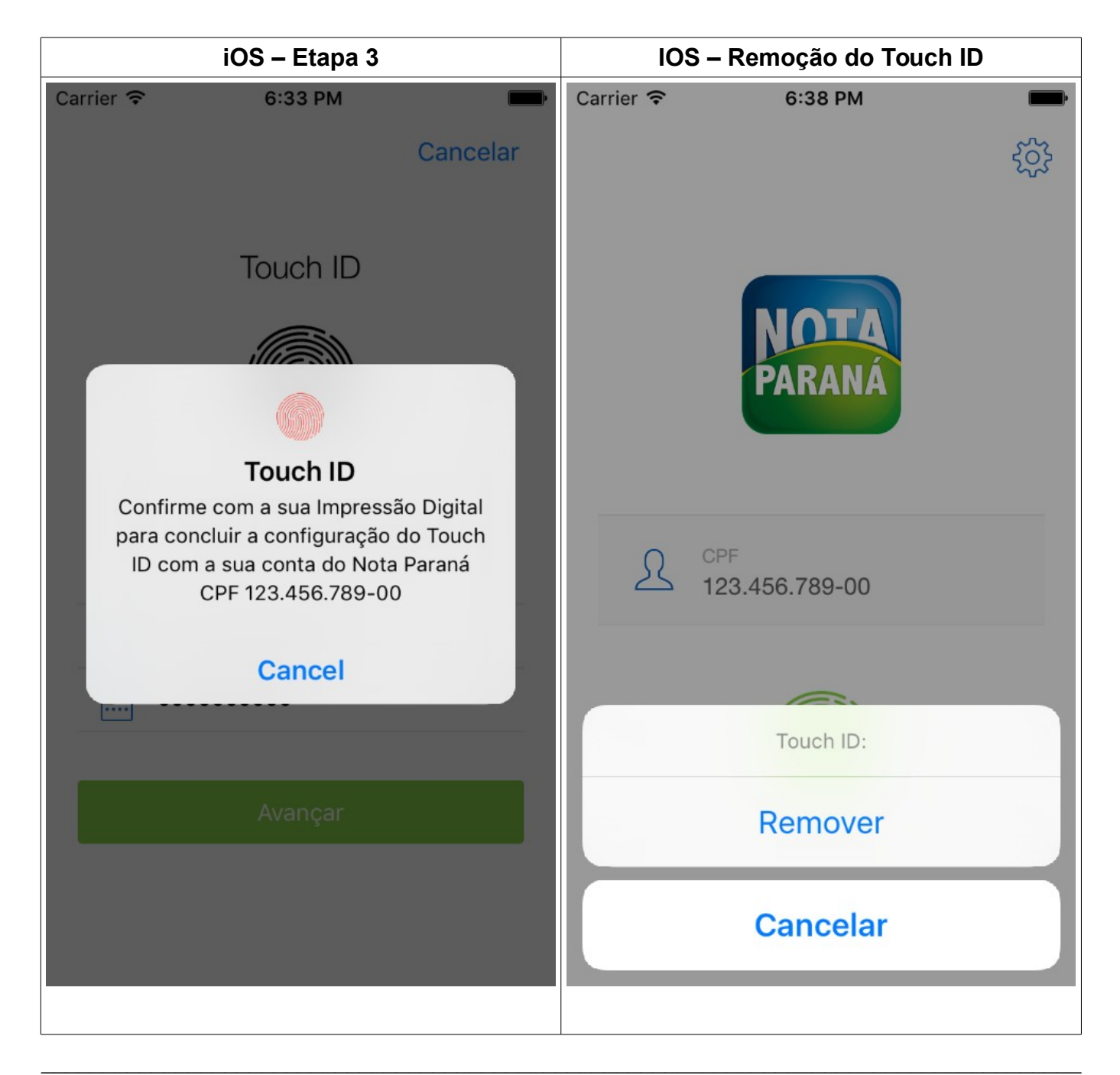

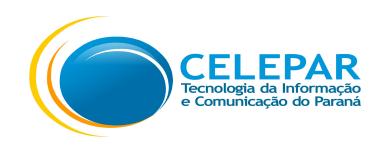

- Será exibida a tela conforme a Etapa 3, para confirmar a impressão digital posicionar a impressão digital no sensor do aparelho.
- Caso não deseje Confirmar, pressionar o Cancelar.
- Caso deseje Remover o Touch ID vinculado a sua conta do Nota Paraná, pressionar o

ícone de Configurar vai exibir a opção de **Remover**.

• Caso não deseje Remover, pressionar o botão Cancelar.

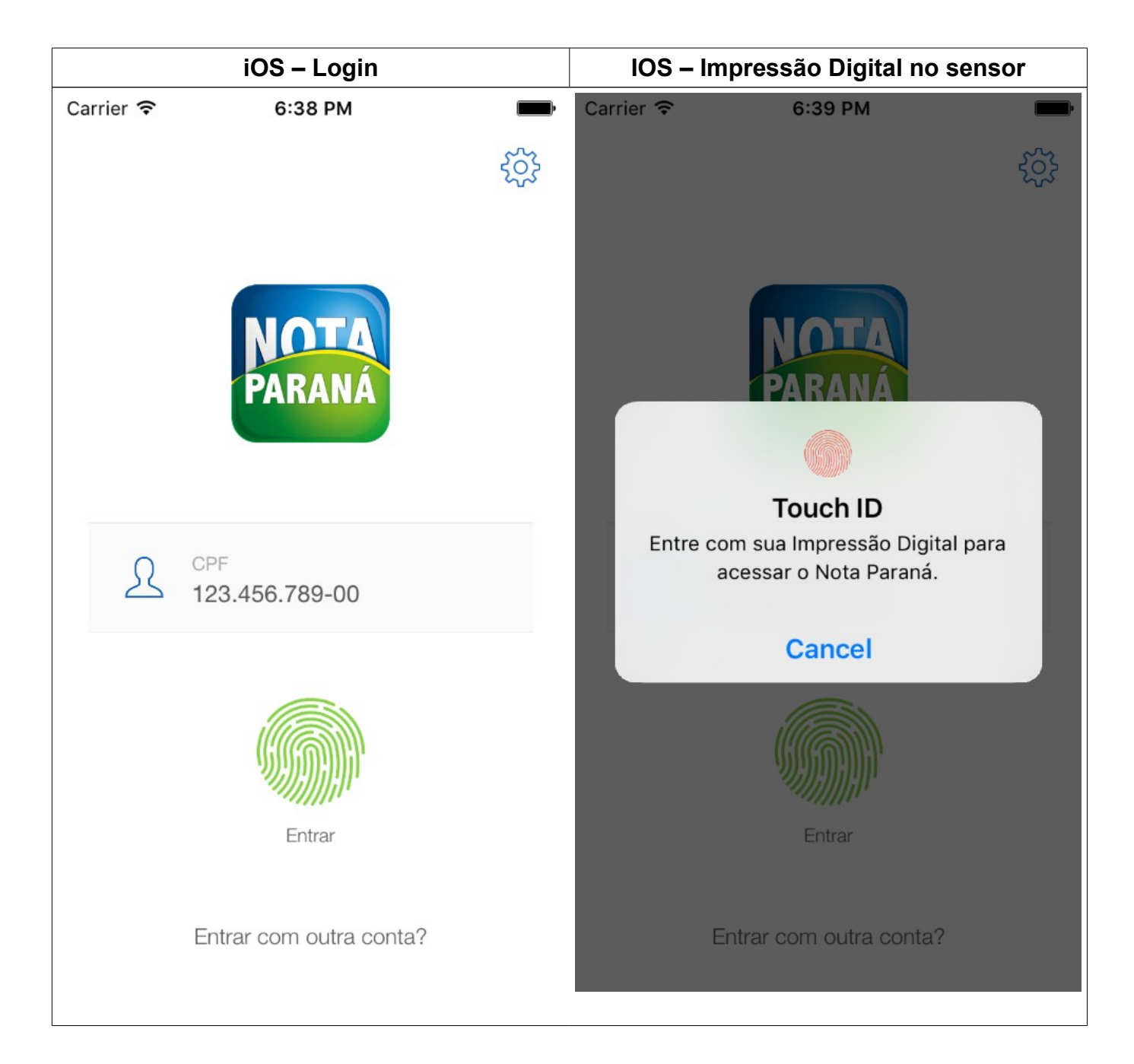

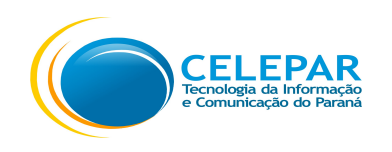

- Esta tela será exibida quando precisa realizar o login e já tenha uma conta configurada.
   No caso de ter pressionado o Sair do menu principal, por exemplo.
- Para fazer o login pressionar o ícone Entrar ou na área dos dados do usuário, será exibida a tela para acesso com o Touch ID através do sensor do dispositivo;
- Pressionar o link Entrar com outra conta? para acessar a tela de login.

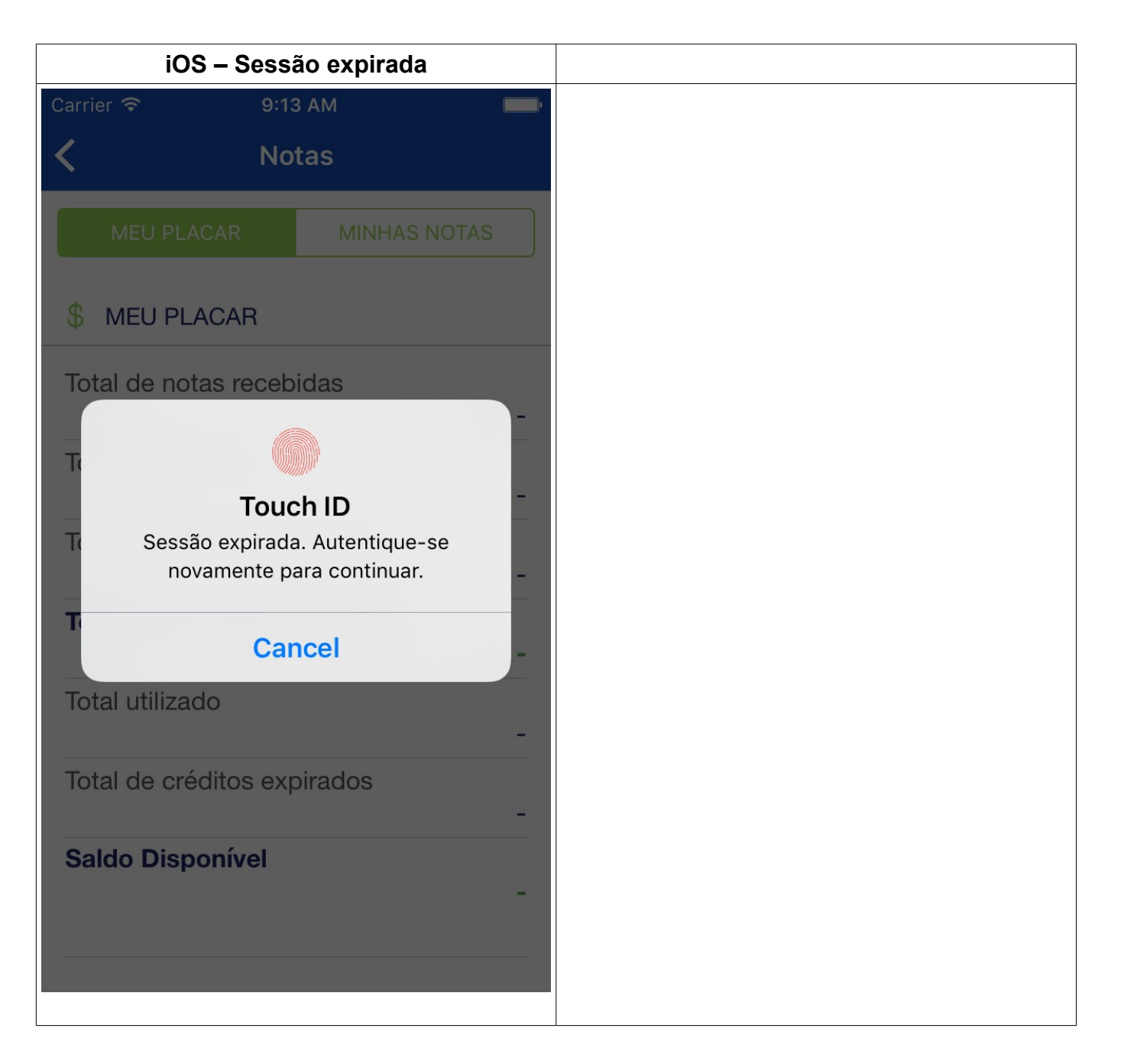

• Quando o tempo de sessão é expirado, precisa posicionar a impressão digital no sensor para autenticar novamente.

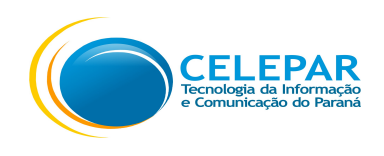

#### 1.4 – Menu

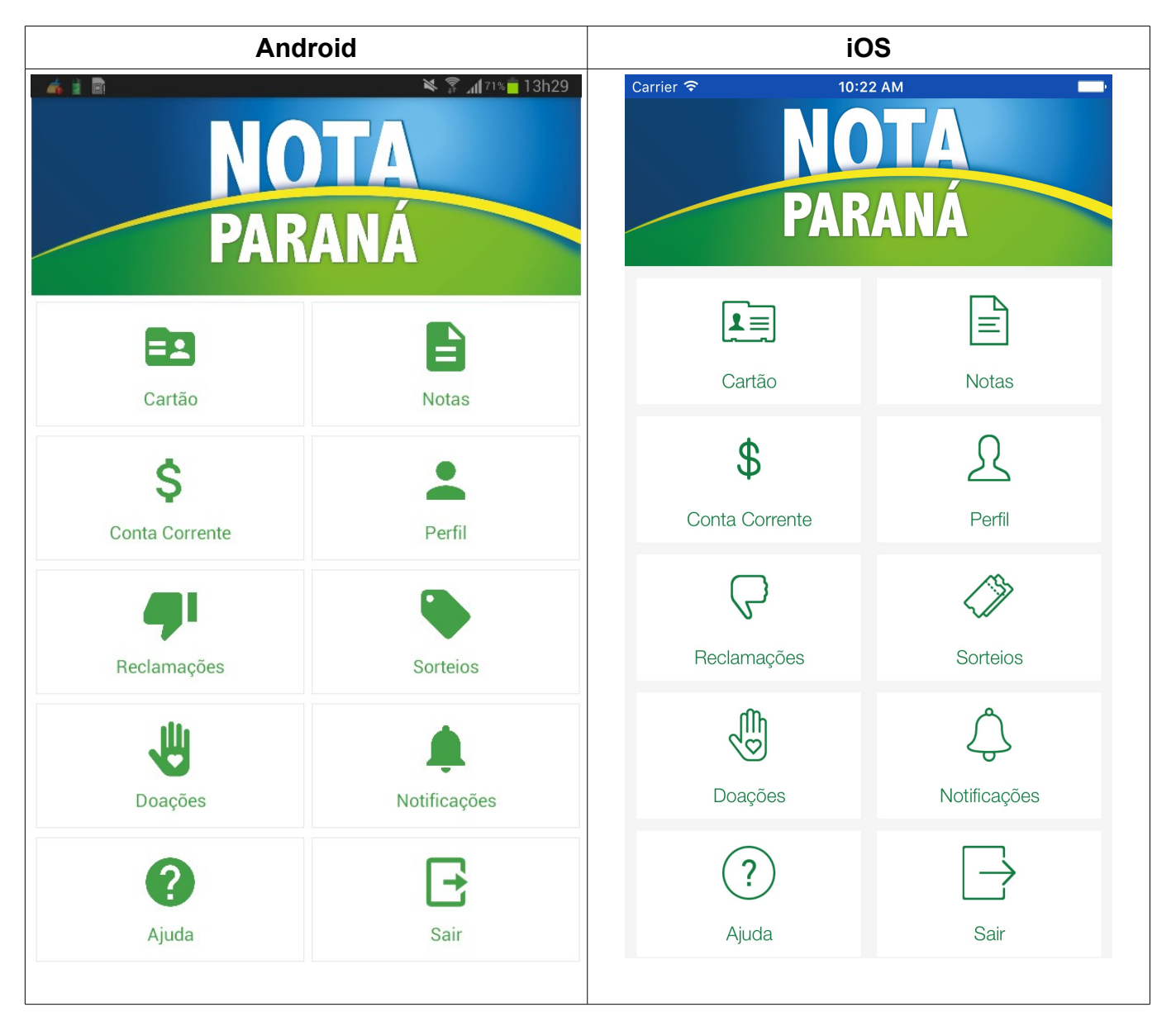

- Nesta tela são apresentados os menus;
- Pressionar os ícones, para acessar a opção desejada.

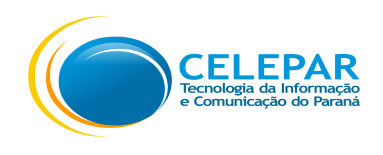

# 1.5 – Cartão

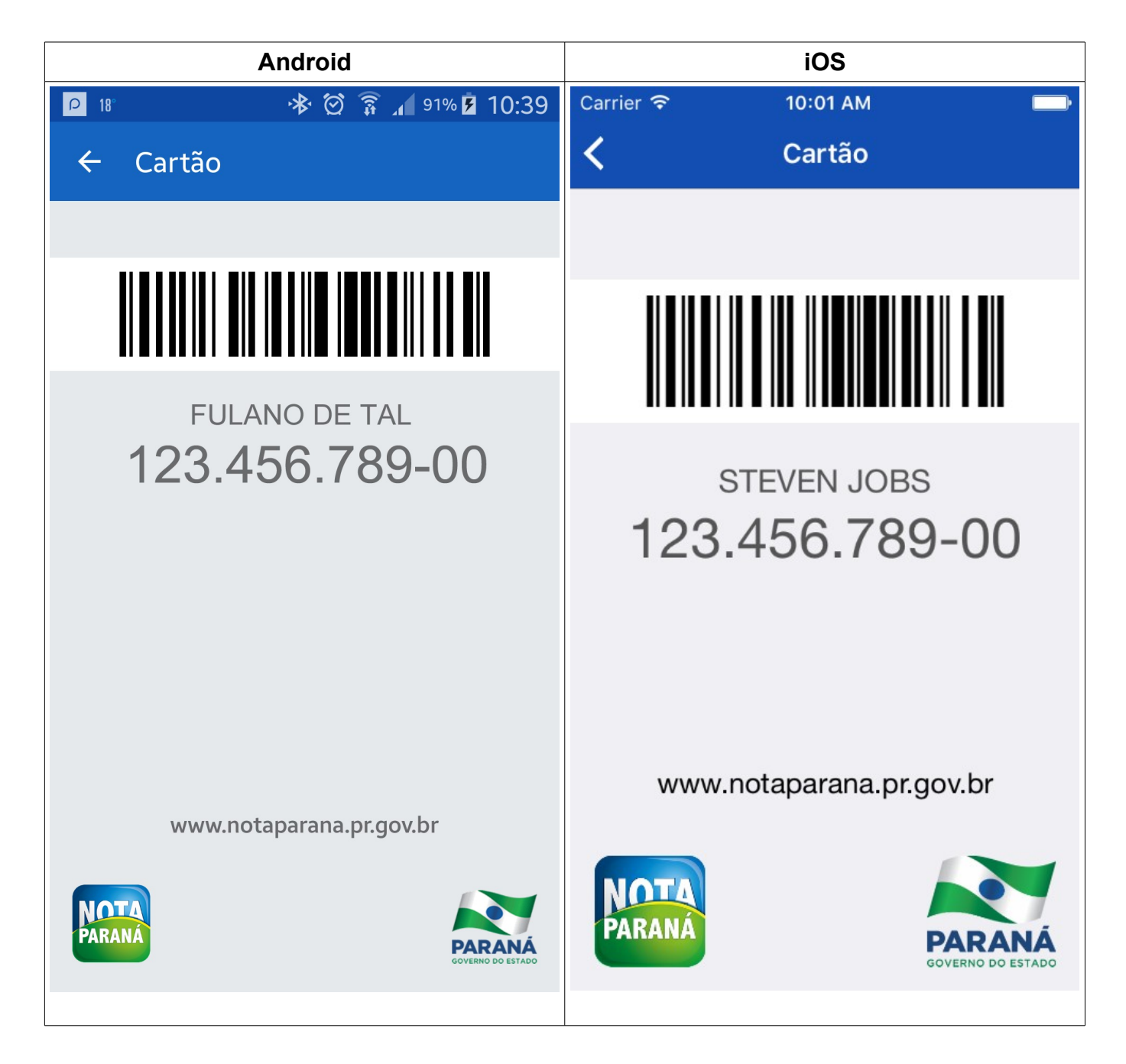

- Nesta tela é apresentado o Cartão do cidadão;
- O cartão poderá ser utilizado para mostrar o número do CPF para o lojista, o que elimina a necessidade de falar o número do documento no ato da compra. E também apresenta o código de barras para os estabelecimentos que possuírem o leitor de código de barras.

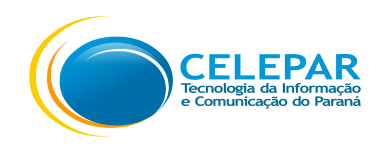

#### 1.6 – Conta Corrente – Meu Saldo

| Android                                                                                                    | iOS                                                                                                    |  |  |  |
|----------------------------------------------------------------------------------------------------|----------------------------------------------------------------------------------------------------|--|--|--|
| 🏺 🛛 🛇 🛈 🛡 <sup>H+</sup> 🖌 🖄 5:06                                                                            | Carrier 🗢 11:04 AM                                                                                          |  |  |  |
| ← Conta Corrente                                                                                            | <b>〈</b> Conta Corrente                                                                                     |  |  |  |
| MEU SALDO MEU EXTRATO                                                                                       | MEU SALDO MEU EXTRATO                                                                                       |  |  |  |
| \$ MEU SALDO                                                                                                | \$ MEU SALDO                                                                                                |  |  |  |
| SALDO ATUAL: R\$ 102,06                                                                                     | SALDO ATUAL: R\$ 102,06                                                                                     |  |  |  |
| O nível de confiabilidade do meu<br>cadastro é EXCELENTE. Clique aqui para<br>saber mais.                   | O nível de confiabilidade do meu cadastro<br>é <b>EXCELENTE</b> . <b>Clique</b> aqui para saber<br>mais.    |  |  |  |
|                                                                                                    |                                                                                                    |  |  |  |
| UTILIZAÇÃO DE CRÉDITO                                                                                       | UTILIZAÇÃO DE CRÉDITO                                                                                       |  |  |  |
| <b>S</b> Transferir crédito para CONTA<br>BANCÁRIA (mínimo de R\$ 25,00)                                    | Transferir crédito para CONTA<br>BANCÁRIA (mínimo de R\$ 25,00)                                             |  |  |  |
| Transferir crédito para<br>pagamento de IPVA - Exercício<br>2017 (Disponível de 30/11/2016 a<br>01/11/2016) | Transferir crédito para pagamento<br>de IPVA - Exercício 2017<br>(Disponível de 01/11/2016 a<br>30/11/2016) |  |  |  |
| Converter crédito para telefone celular (em breve)                                                          | Converter crédito para telefone<br>celular (em breve)                                                       |  |  |  |

- Nesta tela são apresentadas as informações do Saldo Atual, e sobre o Nível de confiabilidade do cadastro;
- Pressionar o link **Clique** aqui para saber mais sobre o nível de confiabilidade;

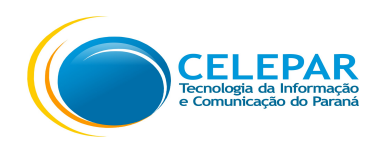

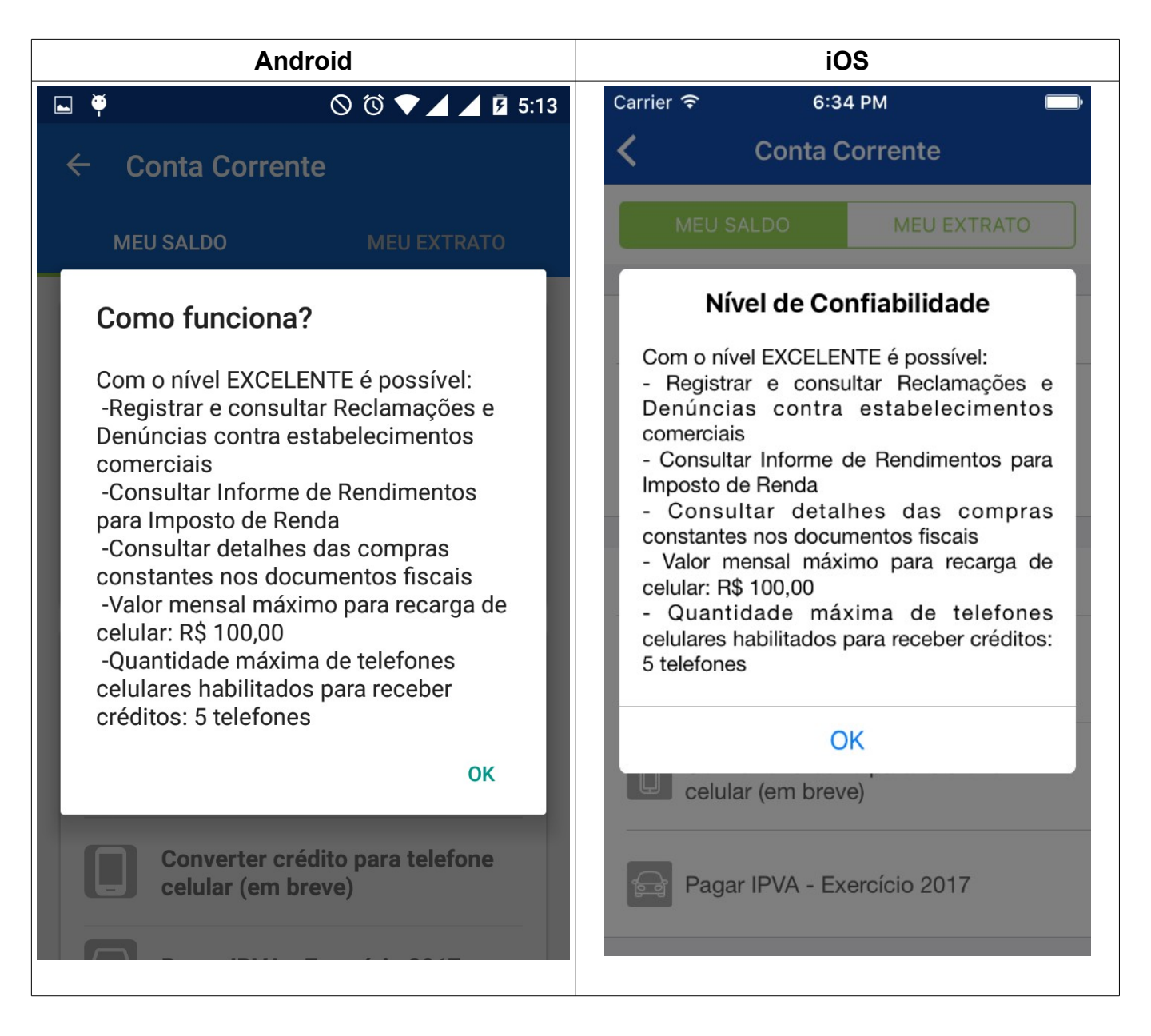

- Exibe as informações relativas ao Nível de Confiabilidade, ao pressionar o OK, retorna para a tela anterior;
- Na aba Meu Saldo, exibe também os links para acessar as opções:
  - Transferir crédito para CONTA BANCÁRIA (mínimo de R\$ 25,00);
  - Pagar IPVA Exercício 2017 (Disponível de 01/11/2016 à 30/11/2016);
  - Converter crédito para telefone celular (Será disponibilizado em breve);

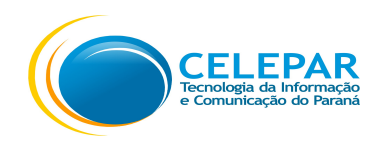

## 1.6.1 – Conta Corrente – Meu Saldo – Transferir crédito para Conta Bancária

| Android                                                                                                    | iOS                                                                                                    |  |  |
|----------------------------------------------------------------------------------------------------|----------------------------------------------------------------------------------------------------|--|--|
| ₽ 20° ★ ② 第 10:21                                                                                                    | Carrier 🗢 5:57 PM                                                                                                    |  |  |
| ← Transferência                                                                                                    | <b>〈</b> Transferência                                                                                                    |  |  |
| TRANSFERÊNCIA DE CRÉDITO                                                                                                    | TRANSFERÊNCIA DE CRÉDITO                                                                                                    |  |  |
| Seus créditos deverão ser transferidos<br>para uma conta corrente ou conta de<br>poupança em seu nome. Caso opte por<br>transferir para conta de poupança, esta<br>deverá ter identificação própria, ou seja,<br>não vinculada à conta corrente. | Seus créditos deverão ser transferidos para<br>uma conta corrente ou conta de poupança<br>em seu nome. Caso opte por transferir para<br>conta de poupança, esta deverá ter<br>identificação própria, ou seja, não vinculada à<br>conta corrente. |  |  |
| SALDO ATUAL: R\$ 79,06                                                                                                    | SALDO DISPONÍVEL: 75,50                                                                                                    |  |  |
|                                                                                                    | DADOS PARA TRANSFERÊNCIA                                                                                                    |  |  |
|                                                                                                    | CPF Titular da conta<br>123.456.789-00                                                                                                    |  |  |
| 123.456.789-00                                                                                                    | Titular da conta                                                                                                    |  |  |
| Titular da Conta                                                                                                    | Tipo de transferência *                                                                                                    |  |  |
|                                                                                                    | Conta poupança de minha titulari >                                                                                                    |  |  |
| Tipo de Transferência *                                                                                                    |                                                                                                    |  |  |

- Os dados referentes ao CPF e Titular da Conta são exibidos automaticamente;
- Selecionar o tipo de transferência;

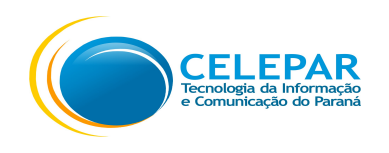

 Ao selecionar o tipo de Transferência: Conta poupança de minha titularidade será exibida a mensagem:

"Nem todas as instituições bancárias aceitam DOC/TED para poupança. Caso ocorra algum problema bancário, o valor retornará à sua conta corrente do Nota Paraná."

| Android                                                                               | iOS                                                                                                    |  |  |
|---------------------------------------------------------------------------------------|----------------------------------------------------------------------------------------------------|--|--|
| 🖬 🏺 🛛 🛧 🛡 🛆 🗖 💈 2:18                                                                  | Carrier 🗢 11:59 AM                                                                                                    |  |  |
| ← Transferência                                                                       | Conta corrente do Nota Parana.                                                                                              |  |  |
| Conta:4567 e DV:8. Preencher<br>a Agência:123; o Número da<br>Conta:123004567 e DV:2. | Banco *<br>104 - Caixa Economica Federal                                                                                    |  |  |
| Agência *<br>1234                                                                     | Informe separadamente a Agência, a<br>Operação (composta por 3<br>algarismos), o Número da Conta e o<br>Dígito Verificador. |  |  |
| Número da Conta *<br>01234567                                                         | Agência * Agência                                                                                                    |  |  |
| DV *                                                                                  | Operação * Operação                                                                                                    |  |  |
| 9                                                                                     | Número da conta * Número                                                                                                    |  |  |
| Valor                                                                                 | DV *                                                                                                    |  |  |
| R\$ 25,00                                                                             | Valor * Valor (mínimo de R\$25,00)                                                                                          |  |  |
| Continuar                                                                             | Continuar                                                                                                    |  |  |
|                                                                                       |                                                                                                    |  |  |

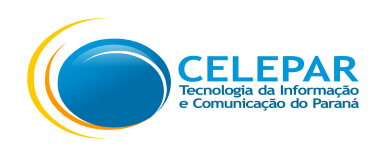

- Selecionar o Banco;
- Preencher os dados solicitados que podem variar de acordo com o Tipo de transferência e Banco selecionados;
- Para alguns bancos serão exibidas as mensagens abaixo quando seleciona o Tipo de Conta : Conta Corrente de minha titularidade
  - Banco de Brasilia S.A.

O Número da Conta deve ser preenchido com um total de 9 algarismos, iniciando com 3 dígitos da agência. Se a conta possuir menos de 6 algarismos, deve-se incluir zeros entre o número da agência e a conta até completar os 9 dígitos da conta. Exemplo: Agência:0123, Conta:4567 e DV:8. Preencher a Agência:123; o Número da Conta:123004567 e DV:2.

• HSBC Bank Brasil S. A. - Banco Multiplo

Na Agência, digite o número composto por 4 algarismos e no campo Número da conta, adicione o primeiro dígito verificador ao número da conta. Exemplo: Agência/conta HSBC 1234-56789-12. Preencher com: Agência:1234, Número da Conta:567891 e DV:2.

- Para alguns bancos serão exibidas as mensagens abaixo quando seleciona o Tipo de Conta : **Conta Poupança de minha titularidade** 
  - Banco do Brasil S.A.

Informe separadamente a Agência, a Operação (composta por 3 algarismos, exemplo: 001, 051, 059, 061, 091), o Número da Conta e o Dígito Verificador.

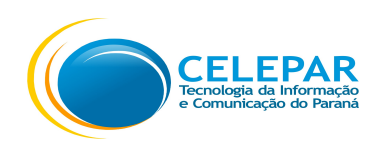

#### • Banco de Brasilia S.A.

O Número da Conta deve ser preenchido com um total de 9 algarismos, iniciando com 3 dígitos da agência. Se a conta possuir menos de 6 algarismos, deve-se incluir zeros entre o número da agência e a conta até completar os 9 dígitos da conta. Exemplo: Agência:0123, Conta:4567 e DV:8. Preencher a Agência:123; o Número da Conta:123004567 e DV:2.

#### • Caixa Econômica Federal

Informe separadamente a Agência, a Operação (composta por 3 algarismos), o Número da Conta e o Dígito Verificador.

#### • Itau Unibanco S.A

Informe separadamente a Agência, a Operação (composta por 3 algarismos, exemplo: 500, 300), o Número da Conta e o Dígito Verificador.

#### • HSBC Bank Brasil S. A. - Banco Múltiplo

Na Agência, digite o número composto por 4 algarismos e no campo Número da conta, adicione o primeiro dígito verificador ao número da conta. Exemplo: Agência/conta HSBC 1234-56789-12. Preencher com: Agência:1234, Número da Conta:567891 e DV:2.

- Preencher o Valor (mínimo de R\$ 25,00);
- Pressionar o botão Continuar;

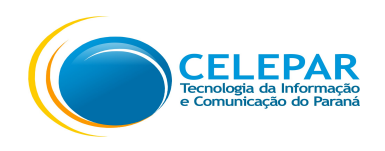

| Android                                                                                                    | iOS                                                                                                    |  |  |
|----------------------------------------------------------------------------------------------------|----------------------------------------------------------------------------------------------------|--|--|
| 🏺 🛛 📩 🛣 🗶 🔟 🖄 2:17                                                                                               | Carrier 🗢 4:12 PM                                                                                                    |  |  |
| ← Confirmação                                                                                                    | <b>〈</b> Confirmação                                                                                                    |  |  |
| CONFIRA OS DADOS                                                                                                 | CONFIRA OS DADOS                                                                                                    |  |  |
| Confira atentamente os dados<br>informados para transferência. Após a<br>confirmação, a transação não poderá ser | para transferência. Após a confirmação, a<br>transação não poderá ser cancelada.<br>Todos os dados informados são de sua<br>inteira responsabilidade. |  |  |
| cancelada. Todos os dados informados<br>são de sua inteira responsabilidade.                                     | CPF Titular da Conta<br>123.456.789-00                                                                                                    |  |  |
| CPF Titular da Conta                                                                                             | Titular da Conta<br>NOME COMPLETO USUARIO                                                                                                    |  |  |
| TIT. 1. 1. 0. 1                                                                                                  | Tipo de Transferência<br>Conta corrente de minha titularidade                                                                                         |  |  |
| NOME COMPLETO                                                                                                    | Banco<br>Nome do Banco                                                                                                    |  |  |
| Tipo de Transferência<br>Conta corrente de minha titularidade                                                    | Agência<br>12345-0                                                                                                    |  |  |
| Banco<br>Banco da Pracilia S A                                                                                   | Número da Conta<br>123-0                                                                                                    |  |  |
| Agência                                                                                                    | Valor<br>R\$25,00                                                                                                    |  |  |
|                                                                                                    |                                                                                                    |  |  |

- Será apresentada a tela para Conferência dos Dados. Conferir atentamente os dados informados para transferência. Após a confirmação, a transação não poderá ser cancelada;
- Precisa rolar a tela para exibir o botão Confirmar;

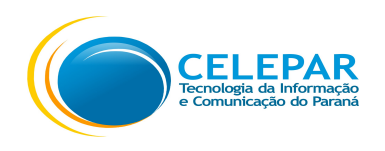

| Android                                                                     | iOS                                                                                                    |  |  |
|-----------------------------------------------------------------------------|----------------------------------------------------------------------------------------------------|--|--|
| ₽ 20° ★ ② 第 44% ■ 10:24                                                     | Carrier 🗢 5:13 PM 🔤                                                                                                    |  |  |
| ← Confirmação                                                               | Confirmação                                                                                                    |  |  |
| CPF Titular da Conta<br>123.456.789-00<br>Titular da Conta<br>FULANO DE TAL | Confira atentamente os dados informados<br>para transferência. Após a confirmação, a<br>transação não poderá ser cancelada.<br>Todos os dados informados são de sua<br>inteira responsabilidade.<br>CPF Titular da Conta<br>123.456.789-00 |  |  |
| Tipo de Transferência<br>Conta corrente de minha<br>titularidade            | Titular da Conta<br>NOME COMPLETO USUARIO                                                                                                    |  |  |
| Banco<br>Banco de Testes S.A.                                               | Conta corrente de minha titularidade<br>Banco                                                                                                    |  |  |
| Agência<br>1234                                                             | Banco do Brasil S.A.<br>Agência<br>123-1                                                                                                    |  |  |
| Número da conta<br>01234567                                                 | Número da Conta<br>123-1                                                                                                    |  |  |
| Valor<br>R\$ 25,00                                                          | Valor<br>R\$25,00                                                                                                    |  |  |
| Confirmar                                                                   | Confirmar                                                                                                    |  |  |

- Pressionar o botão **Confirmar**;
- O prazo previsto é informado no momento da solicitação de transferência dos créditos. Caso tenham sido informados dados incorretos, tais como: números de agência e conta ou cuja titularidade não seja do próprio consumidor, o valor será estornado para sua conta corrente do Programa Nota Paraná;
- Pressionar o botão Encerrar para retornar para a tela de Meu Saldo.

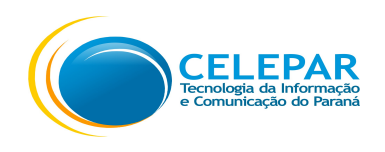

#### 1.6.2 – Conta Corrente – Meu Saldo – Transferir crédito para IPVA

| Android                                                                                                    | iOS                                                                                                    |  |  |
|----------------------------------------------------------------------------------------------------|----------------------------------------------------------------------------------------------------|--|--|
| 🏺 🛛 🕛 🛈 💎 H 🔟 💆 10:22                                                                                                    | Carrier 🗢 5:55 PM 🔤                                                                                                    |  |  |
| ← Transferência                                                                                                    | <b>〈</b> Transferência                                                                                                    |  |  |
| TRANSFERÊNCIA DE CRÉDITO<br>IPVA                                                                                                    | TRANSFERÊNCIA DE CRÉDITO IPVA/2017     Seus créditos poderão ser utilizados para o pagamento do IPVA de veículos de sua                                                                                                    |  |  |
| Seus créditos poderão ser utilizados para<br>o pagamento do IPVA de veículos de sua<br>propriedade. O saldo abaixo poderá ser<br>utilizado em um ou mais veículos. Caso o<br>valor do crédito transferidos seja maior do<br>que o valor do IPVA/17, a diferença<br>retornará à sua conta do Nota Paraná. | propriedade. O saldo abaixo poderá ser<br>utilizado em um ou mais veículos.<br>Caso o valor do crédito transferido seja maior<br>que o valor do IPVA/2017, a diferença<br>retornará à sua conta do Nota Paraná.<br>SALDO DISPONÍVEL: <b>R\$ 16,31</b> |  |  |
| SALDO DISPONIVEL: R\$ 16,31                                                                                                    | DADOS PARA PAGAMENTO IPVA/2017                                                                                                    |  |  |
| DADOS PARA PAGAMENTO IPVA                                                                                                    | CPF do Proprietário<br>123.456.789-00                                                                                                    |  |  |
| CPF do Proprietário                                                                                                    | Nome do Proprietário<br>NOME USUARIO                                                                                                    |  |  |
| Nome do Proprietário                                                                                                    | ATENÇÃO: O valor estimado para o<br>IPVA Exercício-2017 pode sofrer                                                                                                    |  |  |

• Os dados referentes ao CPF e Nome do Proprietário são exibidos automaticamente;

ATENÇÃO: O valor estimado para o IPVA Exercício-2017 pode sofrer variações até a data de lançamento.

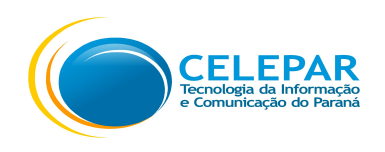

- Selecionar um veículo para informar o valor a ser utilizado para pagamento do IPVA;
- Selecionar o valor a ser utilizado;

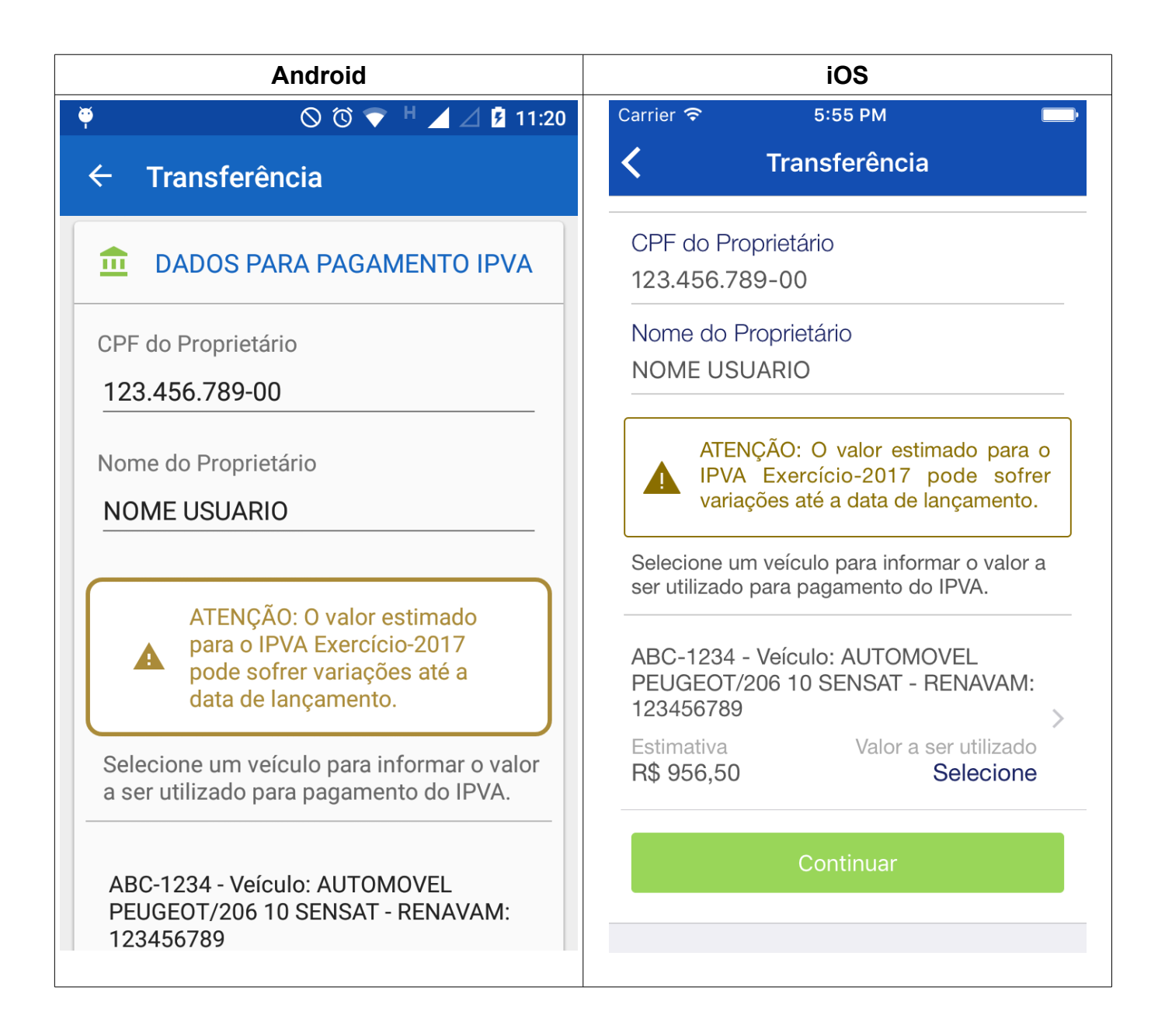

• Pressionar o botão **Continuar**;

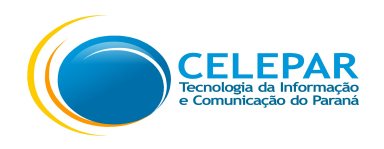

| Android               |                               |                             |                          | iOS                                              |                                         |                          |
|-----------------------|-------------------------------|-----------------------------|--------------------------|--------------------------------------------------|-----------------------------------------|--------------------------|
| ⊾ Ÿ                   | (                             | S 🛈 🗢 H+                    | ⊿ ⊿ ً 5:07               | Carrier 穼                                        | 5:56 PM                                 | <b></b> ,                |
| ← Transferência       |                               |                             | <                        | Transferência                                    |                                         |                          |
|                       | JSUARIU                       |                             |                          | CPF do Prop                                      | rietário                                |                          |
| Valor a ser utilizado |                               | 1:<br>Valor a ser utilizado |                          |                                                  |                                         |                          |
| R\$ 15,0              | 0                             |                             |                          | N R\$15,00                                       |                                         |                          |
| CANCELAR INSERIR      |                               |                             | Cance<br>IPVA<br>variaçõ | elar Ir<br>Exercício-2017<br>Ses até a data de l | nserir<br>pode sotrer<br>ançamento.     |                          |
| ABC-123<br>PEUGEC     | 34 - Veículo:<br>)T/206 10 SE | AUTOMOVE<br>ENSAT - REN     | EL                       | Selecione um<br>ser utilizado pa                 | veículo para inforr<br>ara pagamento do | mar o valor a<br>o IPVA. |
| 1                     | 2                             | 3                           | -                        | 1                                                | <b>2</b><br>ABC                         | 3<br>Def                 |
| 4                     | 5                             | 6                           | -                        | <b>4</b><br>бні                                  | 5<br>JKL                                | 6<br><sup>MNO</sup>      |
| 7                     | 8                             | 9                           | ×                        | 7<br>PQRS                                        | 8<br>TUV                                | 9<br>wxyz                |
| J                     | 0                             |                             |                          |                                                  | 0                                       | $\langle \times \rangle$ |
|                       |                               |                             |                          |                                                  | 1                                       |                          |

- Pressionar o Cancelar para voltar a tela anterior;
- Preencher o Valor a ser utilizado;
- Pressionar o Inserir para continuar com a transferência;

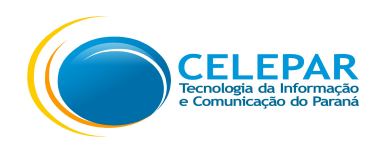

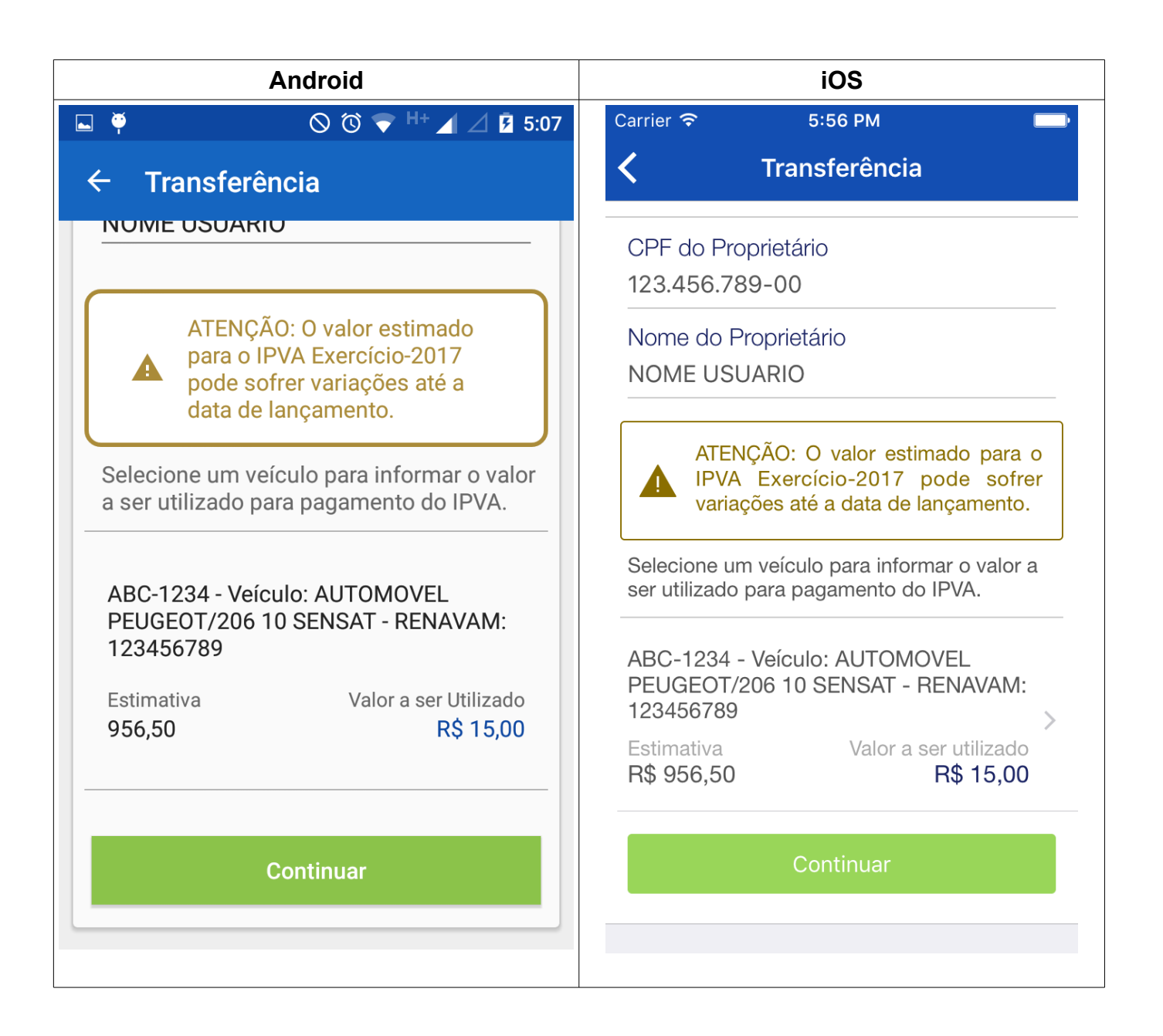

- O valor inserido será exibido;
- Pressionar o botão Continuar;

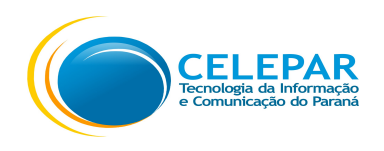

| Android                                                                                                    | iOS                                                                                                    |  |  |
|----------------------------------------------------------------------------------------------------|----------------------------------------------------------------------------------------------------|--|--|
| 🏺 🛛 🛇 🛈 💎 H 🖌 🖉 2:39                                                                                                    | Carrier 🗢 5:56 PM                                                                                                    |  |  |
| ← Confirmação                                                                                                    | Confirmação                                                                                                    |  |  |
| CONFIRA OS DADOS                                                                                                    | CONFIRA OS DADOS                                                                                                    |  |  |
| Confira atentamente os dados<br>informados para transferência. Após a<br>confirmação, a transação não poderá ser<br>cancelada. Todos os dados informados<br>são de sua inteira responsabilidade.<br>CPF do Proprietário<br>123.456.789-00<br>Nome do Proprietário<br>NOME USUARIO | Confira atentamente os dados informados<br>para transferência. Após a confirmação, a<br>transação não poderá ser cancelada.<br>Todos os dados informados são de sua<br>inteira responsabilidade.<br>CPF do Proprietário<br>123.456.789-00<br>Nome do Proprietário<br>NOME USUARIO |  |  |
| ABC-1234 - Veículo: AUTOMOVEL<br>PEUGEOT/206 10 SENSAT - RENAVAM:<br>123456789<br>Valor a ser Utilizado<br>15,00<br>Confirmar                                                                                                    | ABC-1234 - Veículo: AUTOMOVEL<br>PEUGEOT/206 10 SENSAT - RENAVAM:<br>123456789<br>Valor a ser utilizado<br>R\$ 15,00<br>Confirmar                                                                                                    |  |  |
|                                                                                                    |                                                                                                    |  |  |

- Conferir atentamente os dados informados para transferência. Após a confirmação, a transação não poderá ser cancelada.
- Pressionar o botão **Confirmar**.

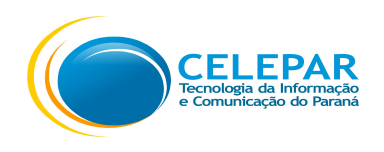

| Android                                                                                                    | iOS                                                                                                    |
|----------------------------------------------------------------------------------------------------|----------------------------------------------------------------------------------------------------|
| 🏺 🛛 🛇 🗇 🕈 🖌 🖉 12:13                                                                                                    | Carrier 🗢 5:58 PM 🔤                                                                                             |
| ← Confirmação                                                                                                    | Confirmação                                                                                                    |
| CONFIRMAÇÃO                                                                                                    | CONFIRMAÇÃO                                                                                                    |
| Resgate realizado com sucesso!                                                                                                    |                                                                                                    |
| Caso o valor do crédito transferido seja<br>maior que o valor do IPVA/2017, a<br>diferença retornará à sua conta corrente<br>do Nota Paraná. | Resgate realizado com sucesso!<br>Caso o valor do crédito transferido seja<br>maior que o valor do IPVA/2017, a |
| CPF do Proprietário<br>123.456.789-00                                                                                                    | diferença retornará à sua conta corrente<br>do Nota Paraná.                                                     |
| Nome do Proprietário<br>NOME USUARIO                                                                                                    | CPF do Proprietário<br>123.456.789-00<br>Nome do Proprietário<br>NOME USUARIO                                   |
| ABC-1234 - Veículo: AUTOMOVEL<br>PEUGEOT/206 10 SENSAT - RENAVAM:<br>123456789                                                               | ABC-1234 - Veículo: AUTOMOVEL<br>PEUGEOT/206 10 SENSAT - RENAVAM:                                               |

• Exibe a mensagem de Resgate realizado com sucesso.

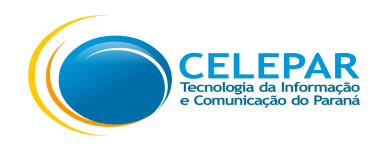

#### 1.6.3 – Conta Corrente – Meu Extrato

| Android                                                | iOS                                                                                        |
|--------------------------------------------------------|--------------------------------------------------------------------------------------------|
| ₽ 23 ★ ② 第 ▲ 92% Ⅰ 17:25                               | Carrier 🗢 5:57 PM 🔤                                                                        |
| ← Conta Corrente                                       | Conta Corrente                                                                             |
| MEU SALDO MEU EXTRATO                                  | MEU SALDO MEU EXTRATO                                                                      |
| \$ MEU EXTRATO (Últimos lançamentos)                   | S MEU EXTRATO (Últimos lançamentos)                                                        |
| Créditos Nota Paraná - Ref.<br>Setembro/2015           | Utilização de crédito - Depósito em<br>Banco 104 Ag. 0222 CC 1234-5<br>15/01/2016 -25,00   |
| 11/12/2015 0,91<br>Utilização de crédito - Depósito em | Utilização de crédito - Depósito em<br>Banco 104 Ag. 0222 CC 1234-5 -<br>01/12/2015 100.00 |
| Banco 123 Ag. 456 CC 12345678-9<br>23/11/2015 -35,00   | Utilização de crédito - Depósito em<br>Banco 104 Ag. 0222 CC 1234-5 _                      |
| Créditos Nota Paraná - Ref. Agosto/<br>2015            | 18/11/2015 0,50                                                                            |
| 18/11/2015 41,19                                       |                                                                                            |
|                                                        |                                                                                            |
|                                                        |                                                                                            |

- Nesta tela são apresentadas as informações sobre os últimos lançamentos de créditos, e a utilização de crédito;
- Pressionar o ícone 
   de Detalhes para verificar os dados da utilização de créditos;

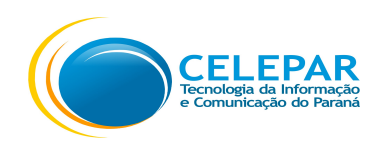

# 1.6.4 – Conta Corrente – Meu Extrato - Detalhes

| Android                                                                                                    | iOS                                                                                                    |
|----------------------------------------------------------------------------------------------------|----------------------------------------------------------------------------------------------------|
| P 18 🔅 🔅 👔 91% 🖬 10:41                                                                                                    | Carrier 🗢 3:53 PM 🖘                                                                                                    |
| × Detalhes                                                                                                    | <b>〈</b> Conta Corrente                                                                                                    |
| Detalhe do lançamento:<br>Data<br>14/12/2015<br>Banco<br>Banco de Testes S.A.<br>Descrição<br>Utilização de crédito - Depósito em<br>Banco 123 Ag. 456 CC<br>123456789-0                           | XDetalhesDetalhe do lançamento:Data<br>03/02/2016Banco<br>Nome BancoDescrição<br>Utilização de crédito - Depósito em<br>Banco 123 Ag. 1234 CC 12345-6Valor<br>-35,00                                                                                              |
| Valor<br>-26,43<br>Situação<br>Transferência de crédito em<br>processamento. Favor aguardar<br>atualização da situação no prazo<br>estipulado de 10 dias a contar da<br>data do pedido de resgate. | Situação<br>Transferência de crédito em<br>processamento. Favor aguardar<br>atualização da situação no prazo<br>estipulado de 10 dias a contar da data<br>do pedido de resgate.<br>Sorteio 002 de 08/01/2016 –<br>14/01/2016 10,00<br>Créditos Nota Paraná - Ref. |

 Nesta tela de Detalhe é possível verificar os dados e a situação da transferência de crédito.

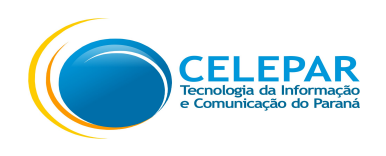

# 1.7 – Notas – Meu Placar

| Android                                         | iOS                                       |
|-------------------------------------------------|-------------------------------------------|
| ₽ 23° 🖈 🖄 🛜 🔏 100% 💈 17:03                      | Carrier 🗢 11:55 AM 🔤                      |
| ← Notas                                         | K Notas                                   |
| MEU PLACAR MINHAS NOTAS                         | MEU PLACAR MINHAS NOTAS                   |
| \$ MEU PLACAR                                   | \$ MEU PLACAR                             |
| Total de notas recebidas                        | Total de notas recebidas<br>107           |
| Tatal de crédites                               | Total de créditos<br>R\$ 7,36             |
| R\$ 42,10                                       | Total de prêmios de sorteios<br>R\$ 10,00 |
| Total de prêmios de sorteios<br><b>R\$ 0,00</b> | Total de créditos + prêmios<br>R\$ 17,36  |
| Total de créditos + prêmios                     | Total utilizado<br>R\$ 0,00               |
| R\$ 42,10                                       | Total de créditos expirados<br>R\$ 0,00   |
| Total utilizado<br>R\$ 35,00                    | Saldo Disponível<br>R\$ 17,36             |
| Total de créditos expirados                     |                                           |

- Nesta tela são apresentadas as seguintes informações:
  - Total de notas recebidas: quantidade total de notas recebidas desde o início do cadastro no Nota Paraná;

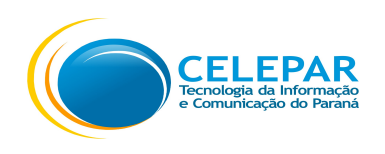

- Total de créditos: o valor total de créditos gerados de acordo com as notas recebidas;
- Total de prêmios de sorteios: o valor total da soma dos bilhetes que foram premiados nos sorteios;
- Total de créditos + prêmios: o valor é a soma do total de créditos mais o total de prêmios sorteados;
- Total utilizado dos créditos: valor que já foi utilizado, pela transferência para conta bancária, e posteriormente quando ficar disponível as opções de converter para crédito de celular e pagar IPVA de 2017;
- Total de créditos expirados: valor do total de créditos que foram expirados. O prazo para que os créditos sejam expirados é de 12 meses (1 ano), contados da data em que tiver sido disponibilizado pela Secretaria da Fazenda do Estado Paraná;
- Saldo Disponível: é o resultado do cálculo da soma do total de créditos mais os prêmios, menos o valor do total utilizados, menos o total de créditos expirados.
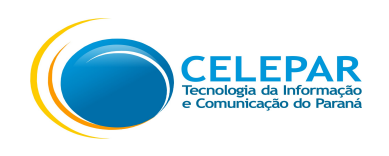

### 1.7.1 – Notas – Minhas Notas

| Android     |                                |                                                                    | iOS         |                                  |                                                                    |   |
|-------------|--------------------------------|--------------------------------------------------------------------|-------------|----------------------------------|--------------------------------------------------------------------|---|
| ₽ 23°       | * (                            | 🕈 🍞 🔏 92% 💈 17:26                                                  | Carrier *   | ଚ 11:5                           | 5 AM                                                               |   |
| ۱ ←         | Notas                          |                                                                    | < -         | K Notas                          |                                                                    |   |
| ME          | U PLACAR                       | MINHAS NOTAS                                                       | M           | IEU PLACAR                       | MINHAS NOTAS                                                       |   |
|             | 1INHAS NOTAS                   |                                                                    | M           | INHAS NOTAS                      |                                                                    |   |
| JAN<br>2016 | Total de notas<br>0<br>A CALCU | Valor total<br>R\$ 0,00<br>Total de créditos<br>JLAR EM ABR/2016   | JAN<br>2016 | Total de notas<br>11<br>A CALCUL | Valor total<br>R\$ 413,18<br>Total de créditos<br>AR EM ABR/2016   | > |
| DEZ<br>2015 | Total de notas<br>4<br>A CALCU | Valor total<br>R\$ 196,65<br>Total de créditos<br>JLAR EM MAR/2016 | DEZ<br>2015 | Total de notas<br>25<br>A CALCUL | Valor total<br>R\$ 1.305,61<br>Total de créditos<br>AR EM MAR/2016 | > |
| NOV<br>2015 | Total de notas<br>2<br>A CALC  | Valor total<br>R\$ 93,44<br>Total de créditos<br>ULAR EM FEV/2016  | NOV<br>2015 | Total de notas<br>22<br>A CALCUI | Valor total<br>R\$ 2.209,72<br>Total de créditos<br>AR EM FEV/2016 | > |
|             | Total de notas                 | Valor total                                                        |             | Total de notas                   | Valor total                                                        |   |

- Nesta tela são exibidas as informações resumidas das notas recebidas separadas por mês e ano;
- Pressionar o bloco do Mês desejado para visualizar a listagem dos estabelecimentos com as notas recebidas para o mês selecionado;

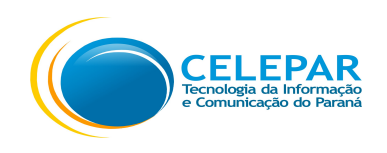

# 1.7.2 – Notas – Minhas Notas - Visualizar Minhas Notas para o Mês

| And                                                                                | Iroid          | iOS                                              |                                           |  |
|------------------------------------------------------------------------------------|----------------|--------------------------------------------------|-------------------------------------------|--|
| 🗳 🍯                                                                                | 🛇 🔞 💎 🔺 🎽 2:32 | Carrier 🗢 5:11 F                                 | M 🔤                                       |  |
| ← JAN/2016                                                                         | <b>v</b>       | <ul><li>✓ JAN/2</li></ul>                        | 016 🍸                                     |  |
| FORNECEDOR<br>Data de emissão Valor (R\$)<br>22/01/2016 R\$ 89,98<br>Crédito (R\$) |                | NOME FORNECEDOR<br>Data de emissão<br>03/01/2016 | Valor<br>R\$ 48,98<br>Crédito<br>R\$ 0,00 |  |
| R\$ 6,74                                                                           | R\$ 6,74       | NOME FORNECEDOR<br>Data de emissão<br>04/01/2016 | Valor<br>R\$ 10,50<br>Crédito<br>R\$ 0,24 |  |
|                                                                                    |                | NOME FORNECEDOR<br>Data de emissão<br>04/01/2016 | Valor<br>R\$ 79,43<br>Crédito<br>R\$ 0,57 |  |
|                                                                                    |                | NOME FORNECEDOR<br>Data de emissão<br>05/01/2016 | Valor<br>R\$ 10,01                        |  |

- Nesta tela é exibida a listagem das notas recebidas no mês selecionado na tela anterior, ordenadas pela Data de emissão, com o nome do estabelecimento que emitiu a nota, o Valor da Nota e o Crédito concedido;
- Ao pressionar o ícone do filtro 😽 poderá filtrar pelas opções:
  - Todos: para que sejam exibidas todas as Notas inclusive as Rejeitadas e Canceladas;

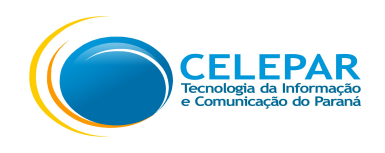

• Apenas válidos: para que não sejam exibidas as Notas Rejeitadas e Cancelas.

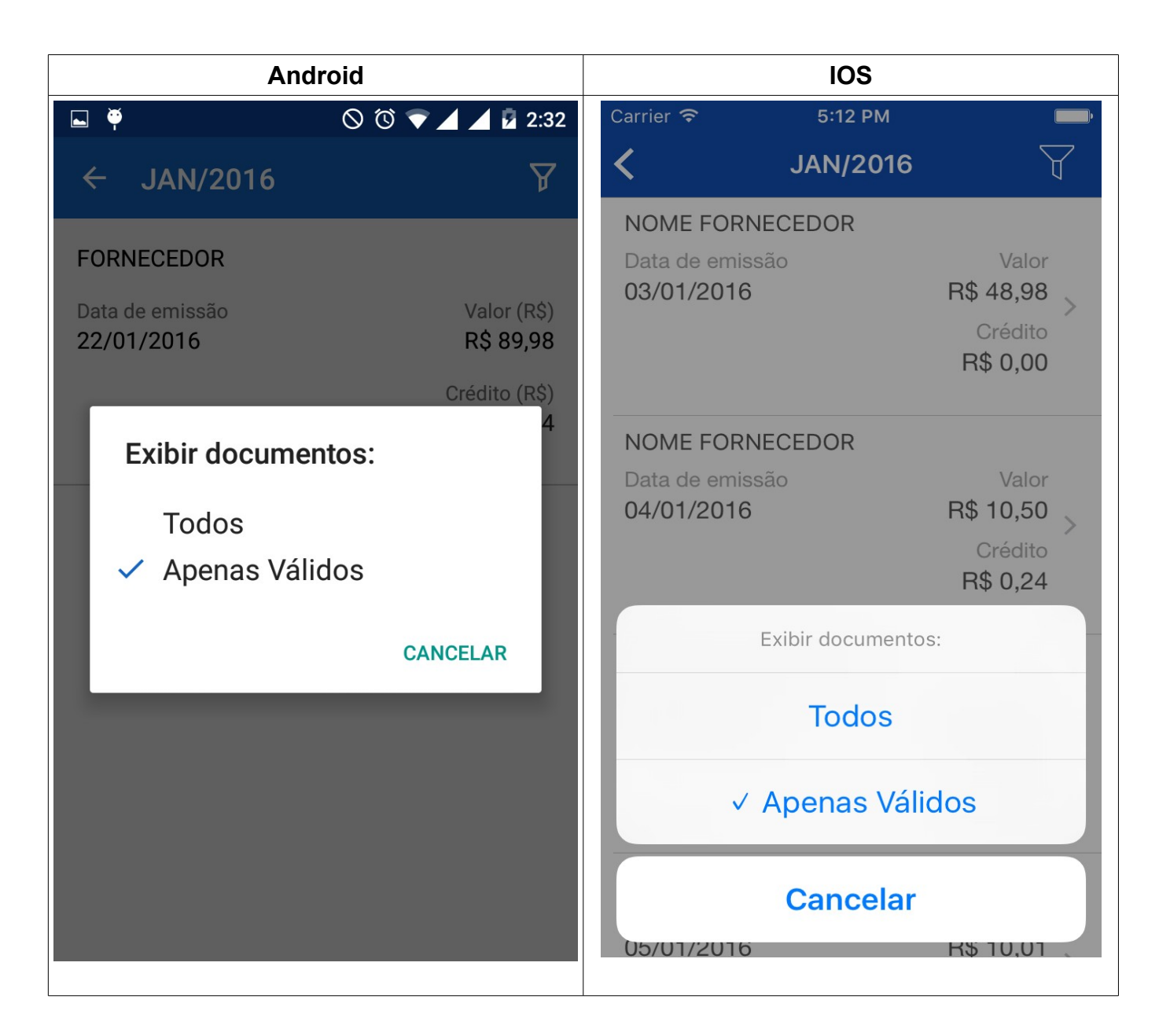

- O cálculo do crédito de cada documento fiscal é realizado no 3º (terceiro) mês após a compra. Os créditos do Programa Nota Paraná variam conforme o valor do imposto efetivamente recolhido pelo fornecedor, o número de consumidores que forneceram o CPF/CNPJ nas suas compras e o valor das compras de cada consumidor;
- Em alguns casos, esse valor poderá ser zero. Isso ocorre por alguns motivos, como por exemplo:

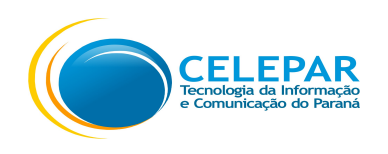

- No caso do estabelecimento não ter imposto a recolher no período, como por exemplo, na comercialização exclusiva de produtos sujeitos à substituição tributária;
- No caso do estabelecimento não recolher o imposto devido no período de cálculo dos créditos;
- Quando o estabelecimento comercial não informar, dentro do prazo, os dados necessários à Secretaria da Fazenda;
- Na hipótese dos dados informados pelos estabelecimentos apresentarem divergências.
- Pressionar o bloco da nota, para visualizar a nota em específico com a informação da situação do crédito e seus detalhes.

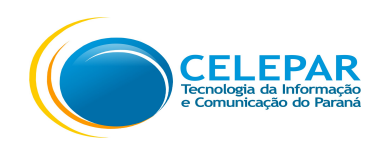

# 1.7.3 – Notas – Minhas Notas – Ver Notas

| Android                                      | iOS                                           |  |  |
|----------------------------------------------|-----------------------------------------------|--|--|
| 🏺 🛛 🛇 🛈 💎 🖌 💆 5:11                           | Carrier 🗢 6:52 PM                             |  |  |
|                                              | K JUN/2016                                    |  |  |
| X Doc. Fiscal Nº 123456                      | NOME FORNECEDOR                               |  |  |
| Data de emissão                              | X Doc. Fiscal Nº 123                          |  |  |
| CNPJ -                                       | Data de emissão<br>10/06/2016                 |  |  |
| 12.345.678/0001-12                           | CNPJ<br>12.345.678/0001-99                    |  |  |
| Estabelecimento Comercial<br>NOME FORNECEDOR | Estabelecimento Comercial<br>NOME FORNECEDOR  |  |  |
| Valor<br>R\$ 142.62                          | Valor<br>R\$ 50,90                            |  |  |
|                                              | Crédito                                       |  |  |
|                                              | Situação do crédito<br>A CALCULAR EM SET/2016 |  |  |
| Situação do crédito                          |                                               |  |  |
| A CALCULAR EM SET/2016                       | Ver Nota Rejeitar                             |  |  |
|                                              | NOME FORNECEDOR                               |  |  |
| Ver Nota Rejeitar                            | Data de emissão Valor                         |  |  |
|                                              | 19/06/2016 R\$ 31,98                          |  |  |

- Nesta tela são exibidas as informações da nota em específica, com a situação do crédito e seus detalhes;
- Ao pressionar o link Ver Nota, poderá visualizar a Nota Fiscal ou Nota Fiscal Eletrônica completa;

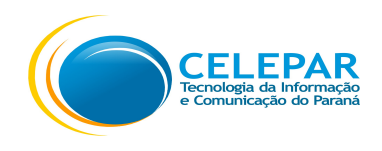

## 1.7.4 – Notas – Minhas Notas – Rejeitar Notas

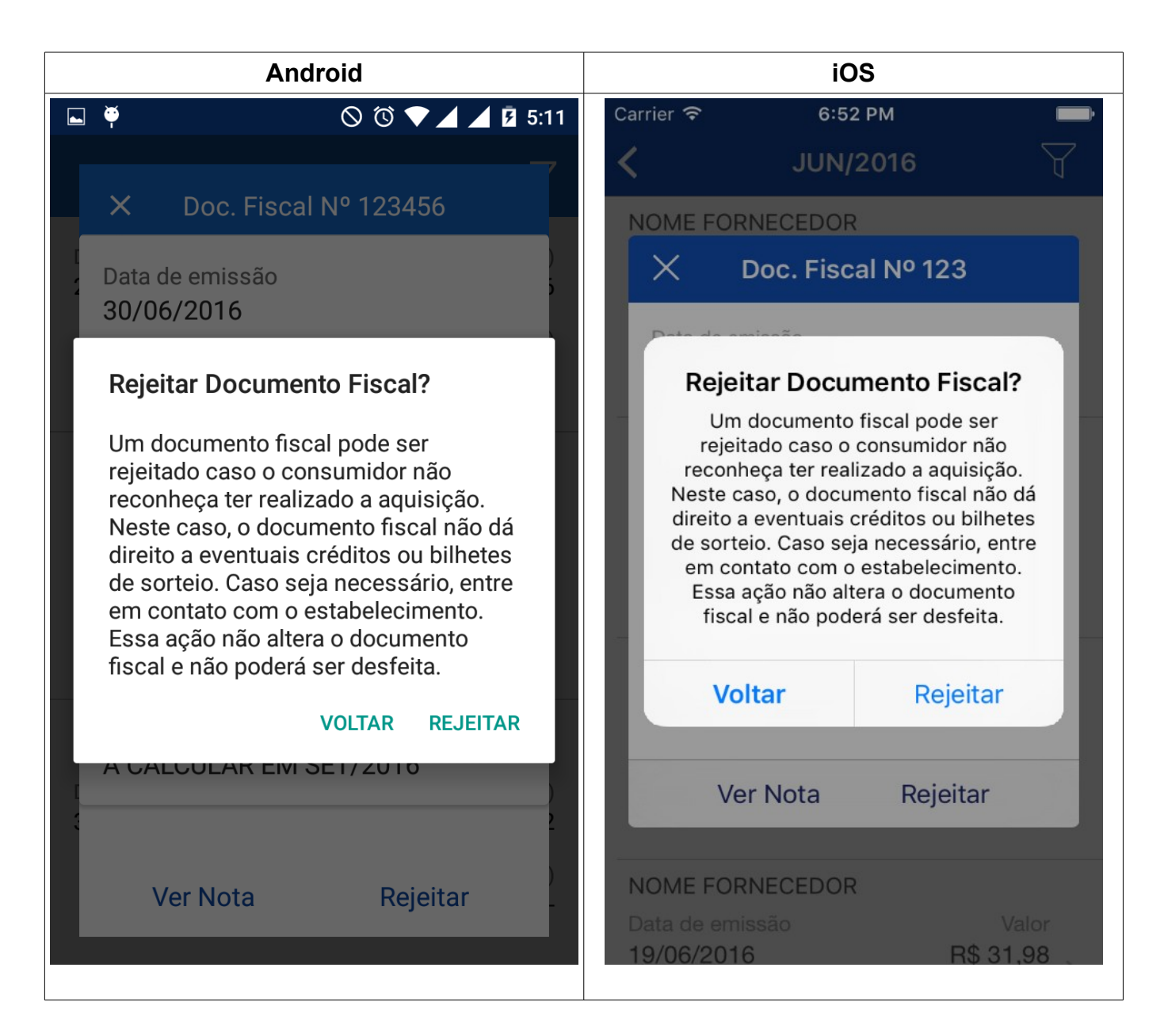

- Pressionar o link Rejeitar para que este documento fiscal seja rejeitado;
- Pressionar o link **Voltar** para retornar para visualização da Nota.

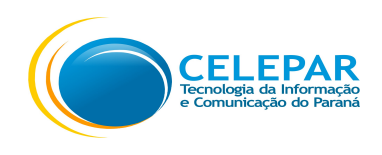

### 1.8 – Meu Perfil

| Android                                                  | iOS                                                                     |  |  |
|----------------------------------------------------------|-------------------------------------------------------------------------|--|--|
| P 28° ★ ② 毫 18:25                                        | Carrier 🗢 6:02 PM 🔤                                                     |  |  |
| ←<br>FULANO DE TAL                                       | < Perfil<br>STEVEN JOBS                                                 |  |  |
| CPF<br>123.456.789-00                                    | CPF         Data Nascimento           123.456.789-00         24/02/1955 |  |  |
|                                                          | ENDEREÇO (DADOS RECEITA FEDERAL)                                        |  |  |
| <ul> <li>ENDEREÇO (Dados Receita<br/>Federal)</li> </ul> | CEP<br>80123-000                                                        |  |  |
| CEP<br>00000-000                                         | Endereço<br>IPIRANGA                                                    |  |  |
| Endereço<br>RUA TESTE TESTE                              | Número<br>1200                                                          |  |  |
| Número<br>123                                            | Complemento<br>-                                                        |  |  |
| Complemento                                              | Bairro<br>UNIAO                                                         |  |  |
| APTO 12                                                  | UF<br>DD                                                                |  |  |

 Nesta tela são exibidas as informações do Perfil do usuário. É uma tela apenas de visualização, alterações quando permitidas devem ser feitas através do Portal Web (www.notaparana.pr.gov.br).

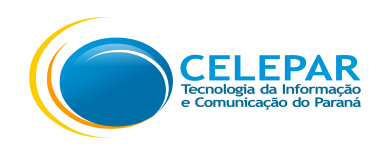

#### 1.9 – Reclamações – Minhas Reclamações

| Android                                                                  |                        | iOS                               |                       |
|--------------------------------------------------------------------------|------------------------|-----------------------------------|-----------------------|
| <b>₽ 30° * © ͡͡͡s . 1</b> 2                                              | 5% 🖻 16:28 Carr        | ier 🗢 2:42 PM                     | Ú                     |
| ← Reclamações                                                            | • 7 <                  | Reclamações                       | s (i) 🍸               |
| MINHAS RECLAMAÇÕES INSTRI                                                | UÇÕES                  | MINHAS RECLAMAÇÕES                | INSTRUÇÕES            |
| 11.111.111/111-11 - LOJA<br>BELTRANO DA SILVA SAN<br>LTDA<br>Nº 18056 04 | DO<br>TOS<br>2/02/2016 | 12.345.678/0001-99- L<br>Nº 17387 | _OJAS<br>28/01/2016 > |
| 00.000.000/0000-00 - LOJA<br>CICLANO S/A<br>Nº 17288 25                  | DO<br>/01/2016         |                                   |                       |
|                                                                          |                        |                                   |                       |
|                                                                          |                        |                                   |                       |
|                                                                          |                        |                                   |                       |
|                                                                          |                        | Cadastrar Recla                   | mação                 |

 Nesta tela é exibida a listagem de reclamações, por padrão são exibidas as reclamações com status de Pendentes (Pendente do Consumidor e Pendente do Fornecedor);

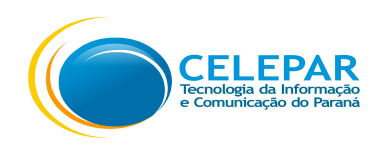

- Para alterar a visualização da listagem, pressionar o ícone do funil para selecionar a opção Todas. Serão exibidas além das reclamações Pendentes, as Arquivadas e Em Denúncia;
- Pressionar o ícone de exclamação (i) para exibir a legenda;
- Pressionar o bloco da reclamação para visualizar o conteúdo da Reclamação. E se a reclamação estiver com o Status de Pendente do Consumidor, poderá Arquivar ou Denunciar;
- Pressionar o botão com o sinal de mais 

   no Android e no botão Cadastrar

   Reclamação no iOS para Cadastrar uma Nova Reclamação;

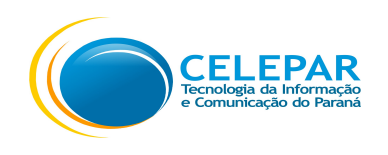

## 1.9.1 – Reclamações – Filtro

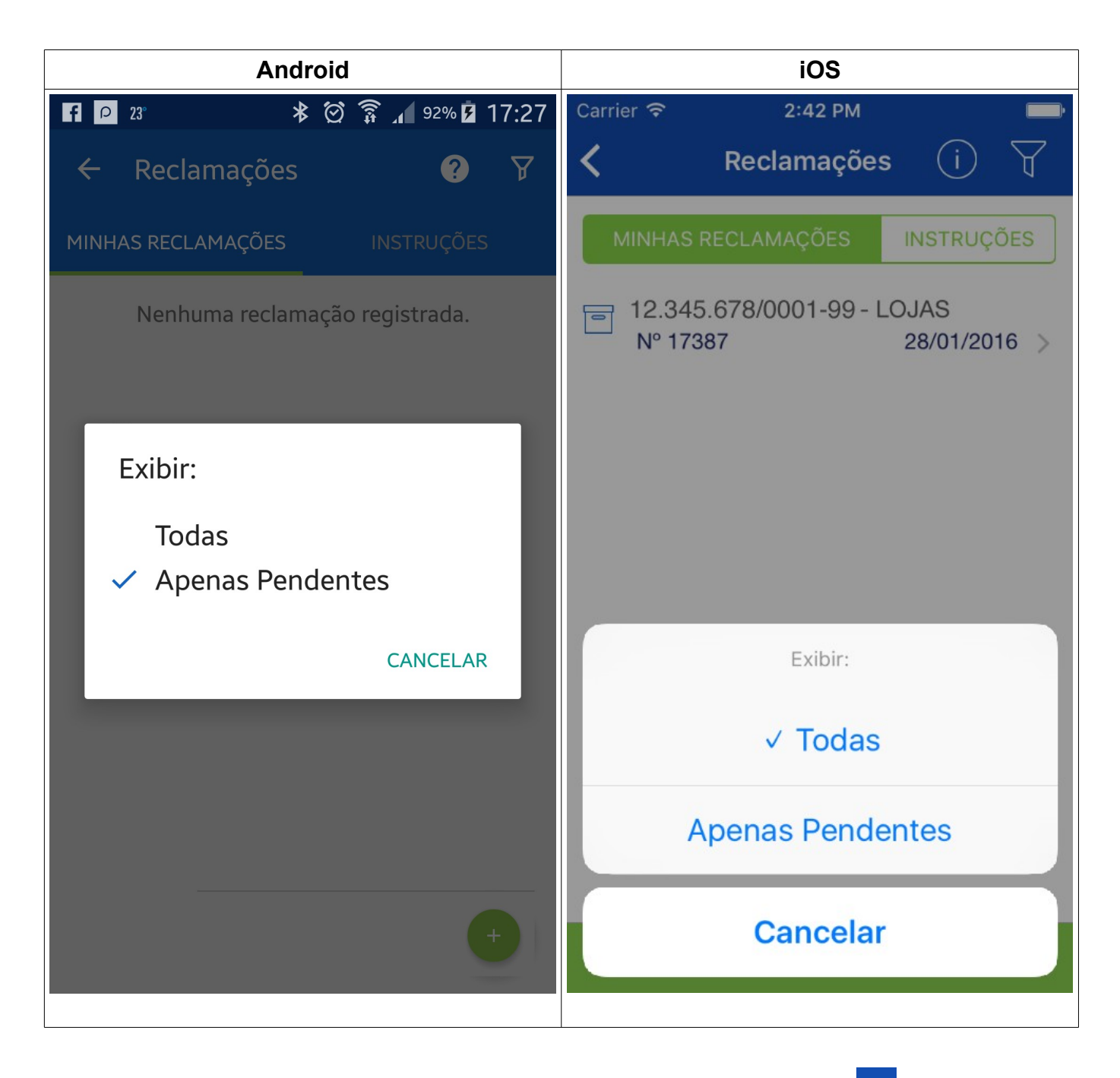

 Para alterar a visualização da listagem, pressionar o ícone do funil para selecionar a opção Todas. Serão exibidas além das reclamações Pendentes, as Arquivadas e Em Denúncia;

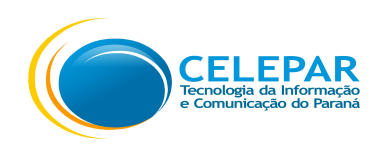

- Selecionar uma das opções:
  - Todas: Exibe todas as Reclamações. Com status de Arquivada, Pendente do Consumidor, Pendente do Fornecedor e Em Denúncia;
  - Apenas Pendentes: Exibe as reclamações com status de Pendente do Consumidor e Pendente do Fornecedor.
- Pressionar o botão Cancelar para não alterar a opção de exibição.

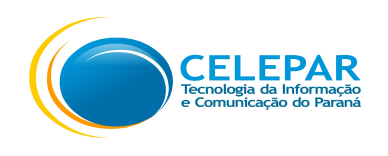

# 1.9.2 – Reclamações – Legenda

| Android                                                                                                    | iOS                                                                                                    |
|----------------------------------------------------------------------------------------------------|----------------------------------------------------------------------------------------------------|
| ₽ 23° 🖈 🖄 🛜 🔏 92% 🖬 17:27                                                                                                    | Carrier 🗢 2:43 PM                                                                                               |
| ← Reclamações                                                                                                    | K Reclamações (i) 🍸                                                                                             |
| MINHAS RECLAMAÇÕES INSTRUÇÕES                                                                                                    | MINHAS RECLAMAÇÕES INSTRUÇÕES                                                                                   |
| Nenhuma reclamação registrada.                                                                                                    | ☐ 12.345.678/0001-99 - LOJAS<br>Nº 17387 28/01/2016 >                                                           |
| <ul> <li>Legenda</li> <li>Arquivada</li> <li>Pendente do Consumidor</li> <li>Pendente do Fornecedor</li> <li>☑ Em denúncia</li> </ul> | Legenda   □   Arquivada   □   □   Pendente do Consumidor   □   □   Pendente do Fornecedor   □   □   Em denúncia |
| +                                                                                                    | Cadastrar Reclamação                                                                                            |

Pressionar o ícone de exclamação (i) para exibir a legenda; ٠

Nesta tela é apresentada a legenda com os status das Reclamações; ٠

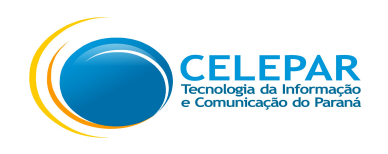

# 1.9.3 – Reclamações – Visualizar Reclamações

| Android                                                                                                    | iOS                                                                                                    |
|----------------------------------------------------------------------------------------------------|----------------------------------------------------------------------------------------------------|
| 🖸 🖻 24 🛛 🖈 🗭 🍞 🔏 100% 🖥 16:19                                                                                                    | Carrier 🗢 2:24 PM 🕞                                                                                                    |
| ← Reclamações                                                                                                    | K Reclamações (i)                                                                                                    |
| MINHAS RECLAMAÇÕES INSTRUÇÕES                                                                                                    | MINHAS RECLAMAÇÕES INSTRUÇÕES                                                                                                    |
| × № 17288                                                                                                    | × № 17666                                                                                                    |
| Data<br>25/01/2016<br>Situação<br>Pendente com o consumidor<br>Estabelecimento Comercial<br>12.345.678/0001-00 - LOJAS<br>TESTE<br>Prazo<br>25/01/2016 | Data<br>12/02/2016<br>Situação<br>Pendente com o consumidor<br>Estabelecimento Comercial<br>12.345.678/0001-99 - NOME<br>ESTABELECIMENTO<br>Prazo<br>22/02/2016 |
| Visualizar Arquivar Denunciar                                                                                                    | Visualizar Arquivar Denunciar                                                                                                    |
| +                                                                                                    | ESTABELECIMENTO ><br>Nº 14 03/02/2016<br>Cadastrar Reclamação                                                                                                   |
|                                                                                                    |                                                                                                    |

- Ao pressionar o bloco da reclamação, poderá Visualizar seu conteúdo. E se a reclamação estiver com o Status de Pendente do Consumidor, poderá Arquivar ou Denunciar;
- Caso tenha feito uma Reclamação e verifique que a mesma não procede mais ou que esteja incorreta, mesmo ela estando com o Status de Pendente do Fornecedor, poderá Arquivar.

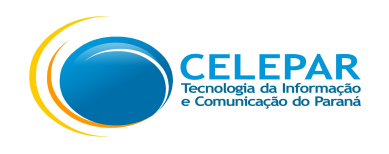

# 1.9.3.1 – Reclamações – Arquivar

| Android                      | iOS                                      |  |
|------------------------------|------------------------------------------|--|
| ₽ 23° ★ ⑦ 第 4 89% 5 17:36    | Carrier 🗢 10:18 AM 🔤                     |  |
| ← Reclamação                 | C Reclamação DEFESA DO FORNECEDOR        |  |
| DEFESA DO FORNECEDOR         | Considerou a reclamação:<br>Improcedente |  |
| Considerou a reclamação<br>- | Justificativa<br>testes                  |  |
| Justificativa<br>testes      | Nenhum comprovante anexado.              |  |
| Nenhum comprovante anexado.  |                                          |  |
|                              | FORMALIZAR ARQUIVAMENTO                  |  |
| FORMALIZAR ARQUIVAMENTO      | Informações adicionais *                 |  |
| Informações adicionais *     |                                          |  |
| ARQUIVAR                     | Arquivar                                 |  |
|                              |                                          |  |

- Caso a resposta do Fornecedor foi satisfatória, o usuário poderá arquivar a reclamação;
- Preencher o campo de Informações adicionais;
- Pressionar o botão Arquivar.

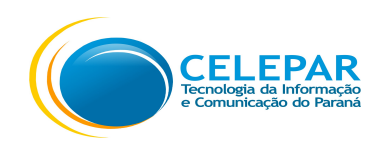

## 1.9.3.2 – Reclamações – Denunciar

| Android                                                           | iOS                                                             |
|-------------------------------------------------------------------|-----------------------------------------------------------------|
| ₽ 23° ★ ② 第 ▲ 89% 2 17:37                                         | Carrier 🗢 3:37 PM 🔤                                             |
| ← Reclamação                                                      | K Reclamação                                                    |
|                                                                   | Nenhum comprovante anexado.                                     |
| FORMALIZAR DENÚNCIA                                               |                                                                 |
| Informações adicionais que auxiliem na análise da denúncia *      | FORMALIZAR DENÚNCIA                                             |
|                                                                   | Informações adicionais que auxiliem na<br>análise da denúncia * |
| COMPROVANTES DA DENÚNCIA *                                        |                                                                 |
| ATENÇÃO: Para que a denúncia seja                                 | Comprovantes da Denúncia *                                      |
| analisada é necessário a presença de documentos anexos que possam | analisada é necessário a presença de                            |
| comprovar os fatos alegados.                                      | documentos anexos que possam comprovar os fatos alegados.       |
| Deseja anexar comprovantes da compra?                             |                                                                 |
| ESCOLHER ARQUIVOS                                                 |                                                                 |
|                                                                   | Formalizar Danúnaia                                             |
| FORMALIZAR DENÚNCIA                                               |                                                                 |
|                                                                   |                                                                 |
|                                                                   |                                                                 |

- Caso o Fornecedor não respondeu a Reclamação ou a resposta não foi satisfatória, o usuário poderá formalizar a denúncia;
- Preencher o campo de Informações adicionais que auxiliem na análise da denúncia;
- Anexar o(s) comprovante(s) que possam comprovar os fatos alegados. Poderá tirar foto ou escolher a imagem na Galeria;
- Pressionar o botão Formalizar Denúncia. A denúncia será posteriormente analisada pela equipe de fiscalização da Secretaria de Fazenda do Estado do Paraná.

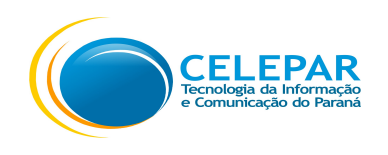

### 1.9.4 – Reclamações – Instruções

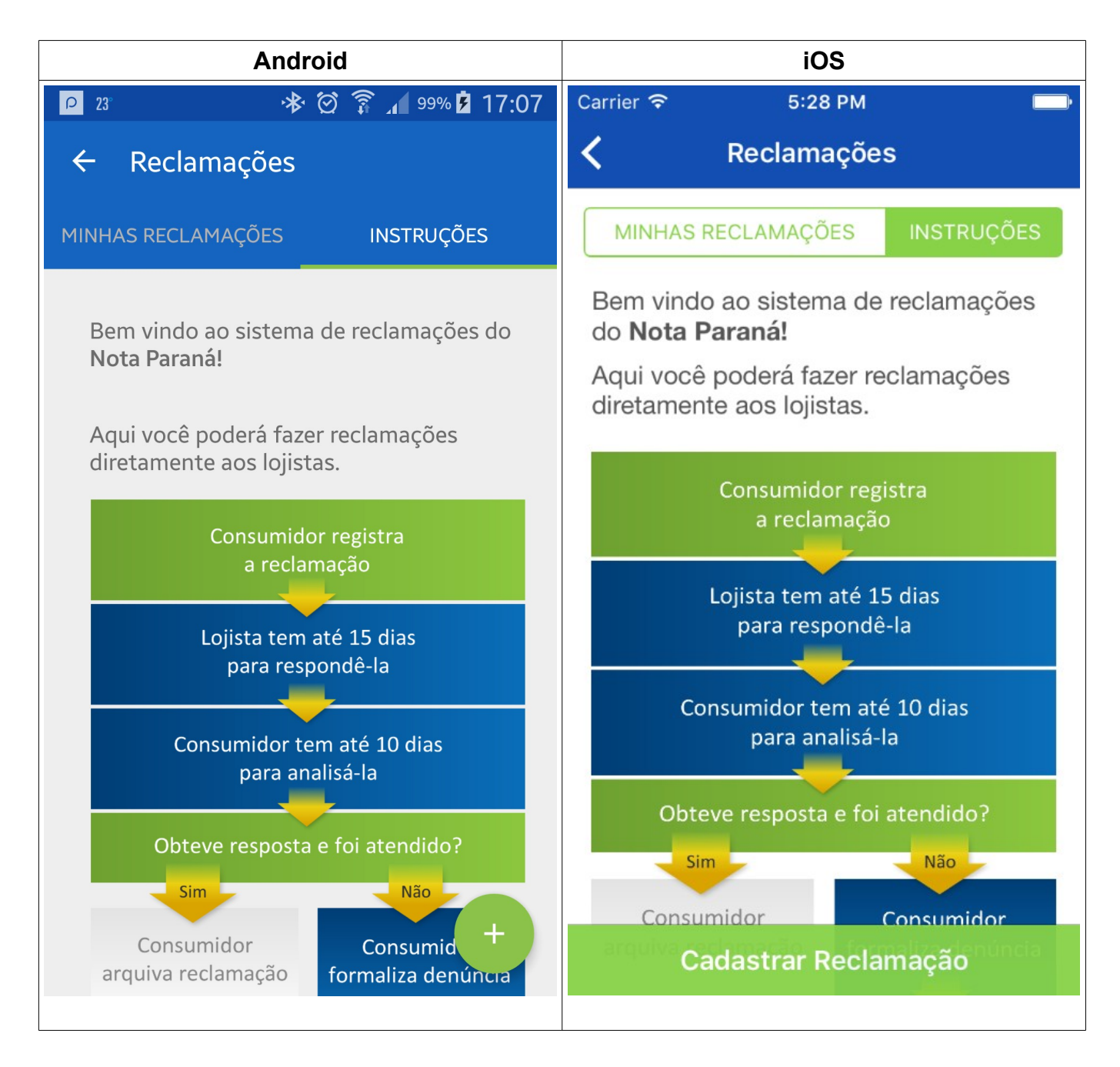

 Nesta tela são exibidas as principais informações sobre o funcionamento das reclamações.

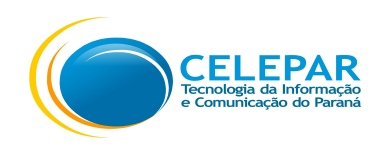

# 1.9.5 – Cadastrar Reclamações – Etapa 1

| Android                                                                 | iOS                                                                      |
|-------------------------------------------------------------------------|--------------------------------------------------------------------------|
| P 23° 🕸 🔅 👔 99% 💈 17:08                                                 | Carrier 🗢 12:02 PM 🕞                                                     |
| ← Cadastrar Reclamação                                                  | Cadastrar Reclamação                                                     |
| ETAPA 1 ETAPA 2 ETAPA 3                                                 | Etapa 1 Etapa 2 Etapa 3 Etapa 4                                          |
| MOTIVO DA RECLAMAÇÃO                                                    | O MOTIVO RECLAMAÇÃO                                                      |
| Motivo *<br>Não emitiu documento fiscal 🚽                               | Motivo * > Não emitiu documento fiscal                                   |
| ESTABELECIMENTO COMERCIAL                                               | ESTABELECIMENTO COMERCIAL                                                |
| CNPJ do Fornecedor *                                                    | CNPJ do Fornecedor *<br>CNPJ                                             |
| Q Caso não conheça o CNPJ do Fornecedor,<br>clique aqui para pesquisar. | Caso não conheça o CNPJ do<br>Fornecedor, clique aqui para<br>pesquisar. |
| Avançar 🔶                                                               | Avançar →                                                                |

- A reclamação é composta de 4 etapas, na Etapa 1:
- Selecionar o Motivo da Reclamação;
- Poderá preencher o número do CNPJ do Fornecedor;

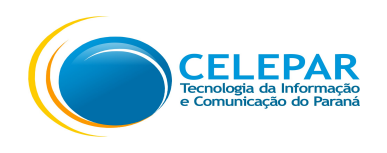

- Ou pressionar o botão Caso não conheça o CNPJ do Fornecedor, clique aqui para pesquisar. Esta pesquisa poderá ser realizada por Nome, Endereço ou Perto de mim (GPS);
- Após ter informado o Fornecedor, clicar no botão Avançar para seguir para Etapa 2;

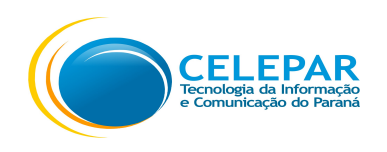

# 1.9.5.1 – Cadastrar Reclamações – Etapa 1 – Pesquisa por Fornecedor

| Android                     |            |                      | iOS                     |
|-----------------------------|------------|----------------------|-------------------------|
| P 📭 23° 😽 🖄 🏂 👖 9           | 9% 💈 11:20 | Carrier 穼            | 1:40 PM 🛛 🕇 💻           |
| 🗧 Cadastrar Reclamação      |            | < (                  | Cadastrar Reclamação    |
| ETAPA 1 ETAPA 2             | ETAPA 3    | Etapa 1              | Etapa 2 Etapa 3 Etapa 4 |
| <b>MOTIVO DA RECLAMAÇÃO</b> |            |                      | VO RECLAMAÇÃO           |
| Pesquisar por:              |            | Motivo *<br>Selecion | e >                     |
| Nome                        |            |                      |                         |
| Endereço                    |            | (pres)               | Pesquisar por:          |
| Perto de mim<br>CANCELAR    |            |                      | Nome                    |
|                             |            |                      | Endereço                |
| clique aqui para pesquisar. |            |                      | Perto de mim            |
| Ava                         | ançar →    |                      | Cancelar                |
|                             |            |                      |                         |

 Caso não saiba o número do CNPJ, a pesquisa poderá ser realizada por Nome, Endereço ou Perto de mim (GPS);

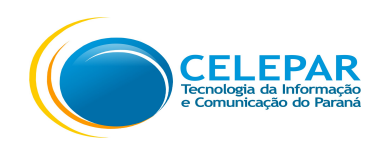

## 1.9.5.2 – Cadastrar Reclamações – Etapa 1 – Pesquisa por Nome

| Android                                                                                                    | iOS                                                                   |  |  |
|----------------------------------------------------------------------------------------------------|-----------------------------------------------------------------------|--|--|
| 🏺 🛛 🛇 🛈 💎 🖌 💆 6:34                                                                                                   | Carrier 🗢 9:26 AM                                                     |  |  |
| ← Pesquisar 🕄                                                                                                    | < Pesquisar                                                           |  |  |
| Nome do Fornecedor<br>super                                                                                          | CURITIBA                                                              |  |  |
| Pesquisar                                                                                                    | Nome do Fornecedor * (mínimo 5 caracteres)<br>super                   |  |  |
| <b>12.345.678/0001-99 - LOJA SUPER</b><br>Nome Fantasia<br><b>NOME FANTASIA SUPER</b><br>Endereço<br>LOGRADOURO, 123 | Pesquisar<br>12.345.678/0001-99 LOJA SUPER<br>Nome Fantasia           |  |  |
| 12.345.678/0001-99 - LOJA SUPER<br>Nome Fantasia<br>NOME FANTASIA SUPER                                              | NOME FANTASIA SUPER ><br>Endereço<br>LOGRADOURO, 123                  |  |  |
| Endereço<br>LOGRADOURO, 123                                                                                          | 12.345.678/0001-99 LOJA SUPER<br>Nome Fantasia<br>NOME FANTASIA SUPER |  |  |
| 12.345.678/0001-99 - LOJA SUPER<br>Nome Fantasia                                                                     | Endereço<br>LOGRADOURO, 123                                           |  |  |

- Preencher o Município;
- Preencher o Nome do Fornecedor com no mínimo 5 caracteres;
- Clicar no botão Pesquisar;
- Será exibida uma listagem com um ou mais fornecedores, pressionar o bloco de informações do Fornecedor que deseja selecionar;

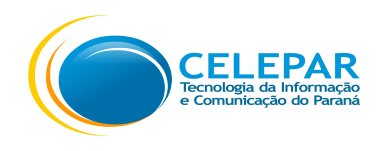

• Após realizar a pesquisa por Nome, é exibido um ícone na parte superior à direita, ao

pressionar 🔯 é exibido o Mapa, que é uma outra forma de visualização;

• Após ter informado o Fornecedor, clicar no botão Avançar para seguir para Etapa 2;

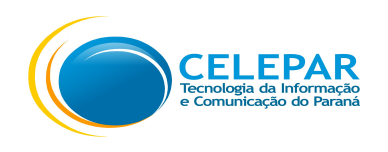

# 1.9.5.3 – Cadastrar Reclamações – Etapa 1 – Pesquisa por Endereço

| Android                                     | iOS                                |
|---------------------------------------------|------------------------------------|
| ₽ 20° ★ ② 第 45% ± 10:31                     | Carrier 🗢 2:06 PM 🔤                |
| ← Pesquisar                                 | < Pesquisar                        |
| Q ESTABELECIMENTO COMERCIAL<br>Município *  | CURITIBA                           |
| Selecione                                   | Logradouro * (mínimo 5 caracteres) |
| Logradouro<br>Mínimo 5 caracteres<br>Número | Número<br>Número                   |
|                                             | Pesquisar                          |
| Pesquisar                                   |                                    |
|                                             |                                    |
|                                             |                                    |
|                                             |                                    |
|                                             |                                    |

- Preencher o Município;
- Preencher o Logradouro do Fornecedor com no mínimo 5 caracteres;
- O campo número não é obrigatório;
- Clicar no botão Pesquisar;

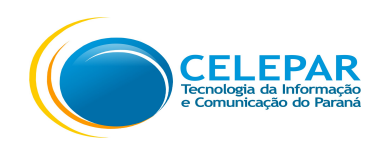

- Será exibida uma listagem com um ou mais fornecedores, pressionar o bloco de informações do Fornecedor que deseja selecionar;
- Após realizar a pesquisa por Endereço, é exibido um ícone na parte superior à direita,

ao pressionar 💟 é exibido o Mapa, que é uma outra forma de visualização;

• Após ter informado o Fornecedor, clicar no botão Avançar para seguir para Etapa 2;

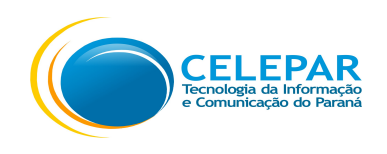

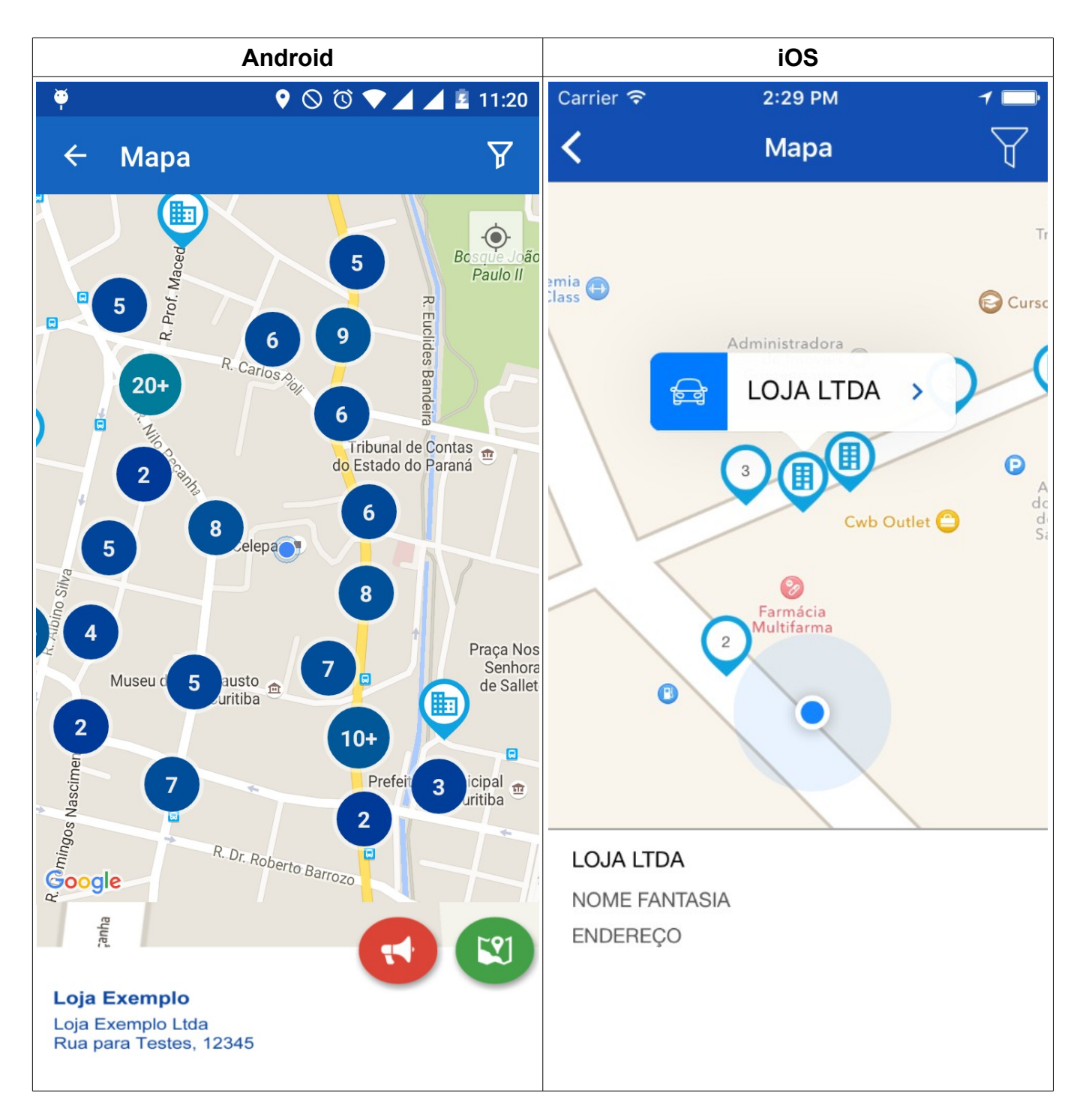

## 1.9.5.4 – Cadastrar Reclamações – Etapa 1 – Pesquisa por Geolocalização perto de mim

 Ao selecionar a opção de Pesquisa Perto de mim, o aplicativo exibe a tela com o mapa exibindo os estabelecimentos que estão perto de acordo com a geolocalização localizado através do GPS;

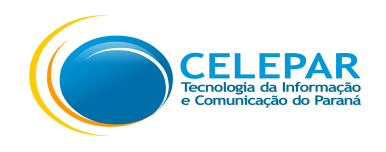

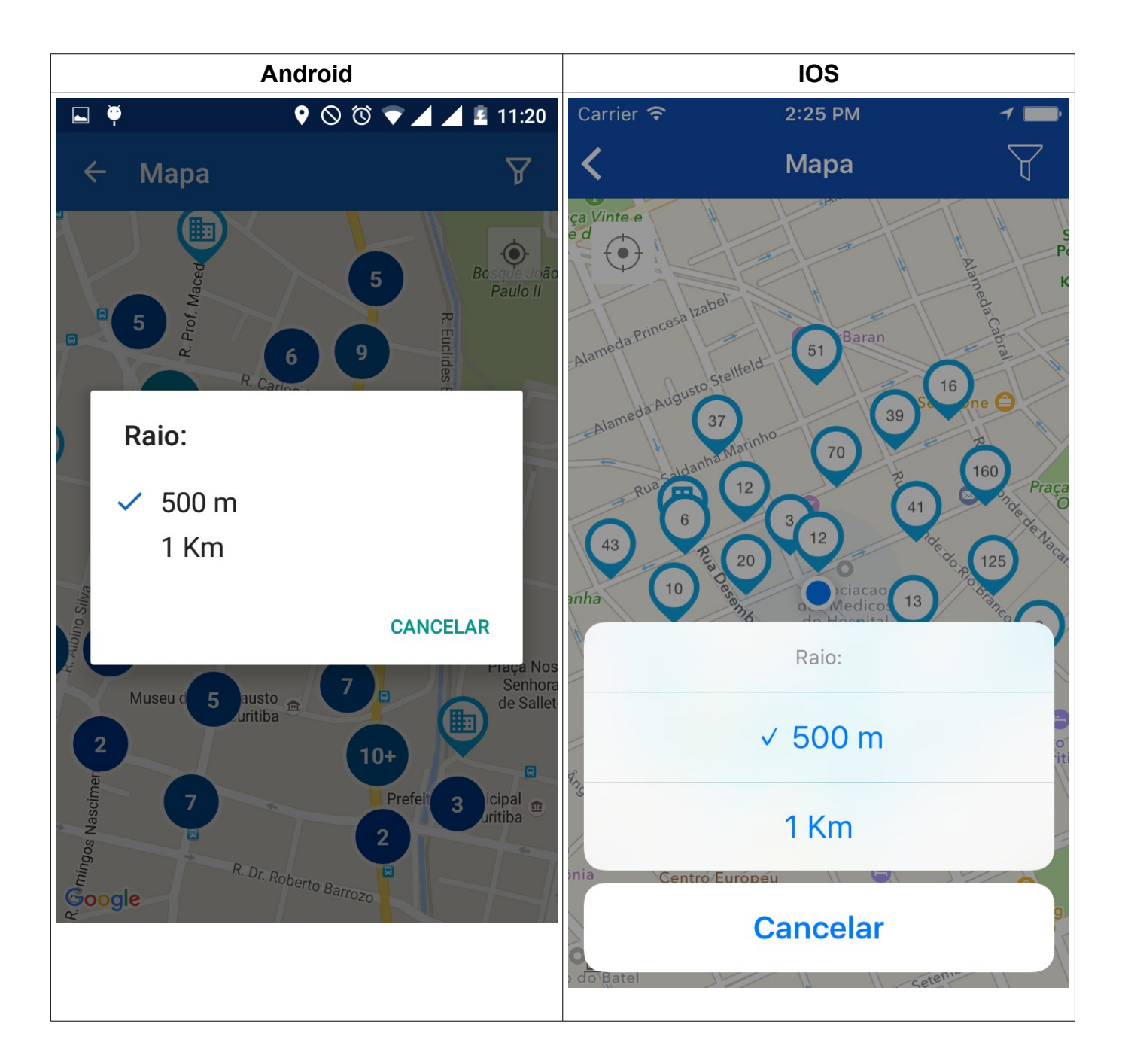

 Os ícones que possuem números, são os estabelecimentos acumulados ou seja que estão próximos ou até no mesmo lugar, no caso de shoppings por exemplo, será explicado com mais detalhes no item 1.9.5.5 – Cadastrar Reclamações – Etapa 1 – Pesquisa por Geolocalização perto de mim acumulado;

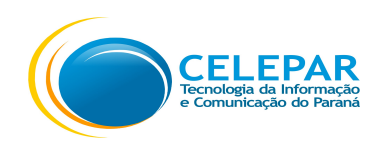

- No Android, ao pressionar o ícone em azul , é apresentado o nome do estabelecimento com os botões para seleção: Reclamação e Mapa;
- No iOS, ao pressionar o ícone em azul , é apresentado o nome do estabelecimento com a seta para selecionar o Fornecedor e os botões: Como chegar e Street View;

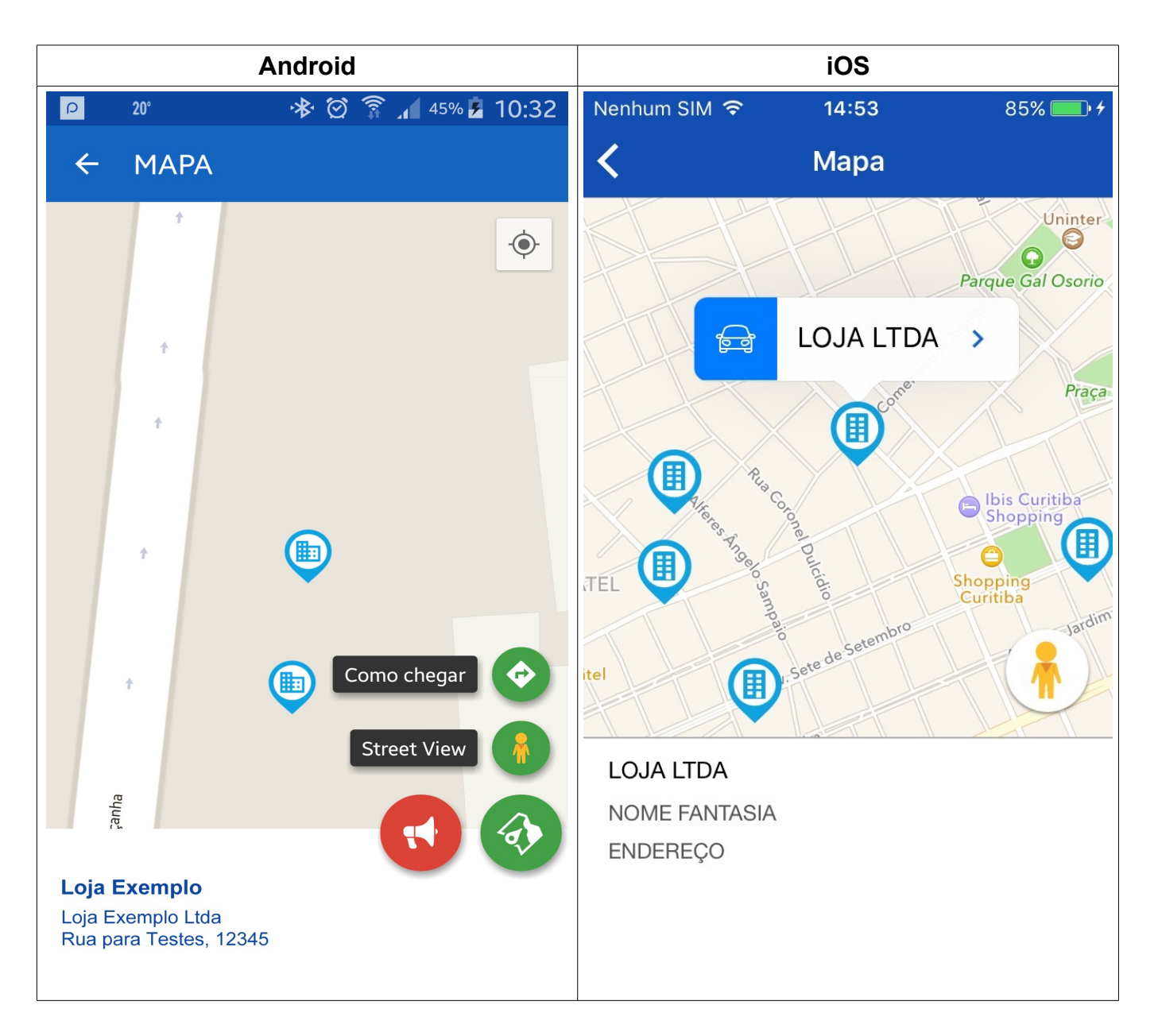

• Na versão do Android, o ícone

é para Reclamação, ao pressioná-lo o

estabelecimento será selecionado na Etapa 1;

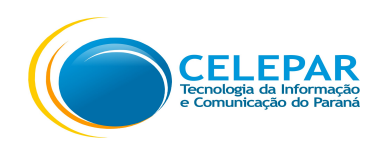

- Na versão do Android, o ícone (2) é para exibição das opções: Como chegar ou Street View;

- Na versão do iOS, o ícone é para exibição do Street View. O botão do Street View só estará visível caso o usuário tenha o Google Maps instalado no iOS, pois diferentemente do Android, o Google Maps não vem instalado de fábrica, o usuário instala se assim desejar;
- Após ter informado o Fornecedor, clicar no botão Avançar para seguir para Etapa 2;

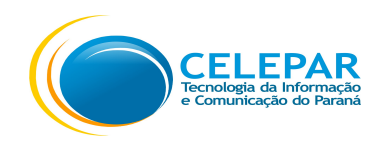

#### 1.9.5.5 – Cadastrar Reclamações – Etapa 1 – Pesquisa por Geolocalização perto de mim acumulado

|        | Android                                                       |                      | iOS                                                                        |
|--------|---------------------------------------------------------------|----------------------|----------------------------------------------------------------------------|
| P 2    | 10:32 🕸 🕸 🖈 🕸 🕸 🕸                                             | Manhum               | Q Filtrar                                                                  |
| ÷      | ΜΑΡΑ                                                          | <                    | NOME ESTABELECIMENTO 1                                                     |
|        | Filtre sua busca Q                                            | <b>O</b><br>dro Main | NOME FANTASIA DO ESTABELECIMENTO<br>NILO PECANHA                           |
|        | <b>Loja Teste</b><br>Loja Teste Ltda Me<br>Rua Exemplo, 12345 |                      | NOME ESTABELECIMENTO 2<br>NOME FANTASIA DO ESTABELECIMENTO                 |
|        | <b>Loja Teste</b><br>Rua Exemplo, 12345                       |                      |                                                                            |
| *      | Loja Teste<br>Loja Teste Ltda Me<br>Rua Exemplo, 12345        | Constraint<br>Steink | NOME ESTABELECIMENTO 3<br>NOME FANTASIA DO ESTABELECIMENTO<br>NILO PECANHA |
|        | <b>Loja Teste</b><br>Loja Teste Ltda Me<br>Rua Exemplo, 12345 | <u>Legal</u>         | NOME ESTABELECIMENTO 4<br>NOME FANTASIA DO ESTABELECIMENTO<br>NILO PECANHA |
| Google | <b>Loja Teste</b><br>Loja Teste Ltda Me<br>Rua Exemplo, 12345 |                      |                                                                            |

- Ao pressionar os ícones com números, será apresentada uma listagem para seleção do Fornecedor desejado;
- Ao pressionar o fornecedor desejado, é apresentado o nome do estabelecimento com os botões para seleção: Reclamação, Como Chegar ou Street View;

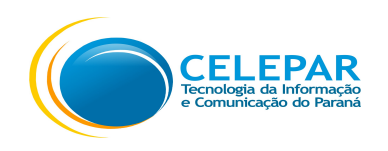

- Na versão do Android, o ícone é para Reclamação, ao pressioná-lo o estabelecimento será selecionado na Etapa 1;
- Na versão do Android, o ícone 📀 é para exibição de Como chegar;
- Na versão do Android, o ícone ( para exibição do Street View;

- Na versão do iOS, o ícone forma é para exibição do Street View. O botão do Street View só estará visível caso o usuário tenha o Google Maps instalado no iOS, pois diferentemente do Android, o Google Maps não vem instalado de fábrica, o usuário instala se assim desejar;
- Após ter informado o Fornecedor, clicar no botão Avançar para seguir para Etapa 2;

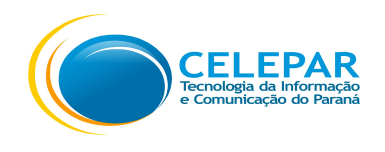

#### 1.9.5.6 – Cadastrar Reclamações – Etapa 1 – Pesquisa por Geolocalização por Nome e Endereço Mapa

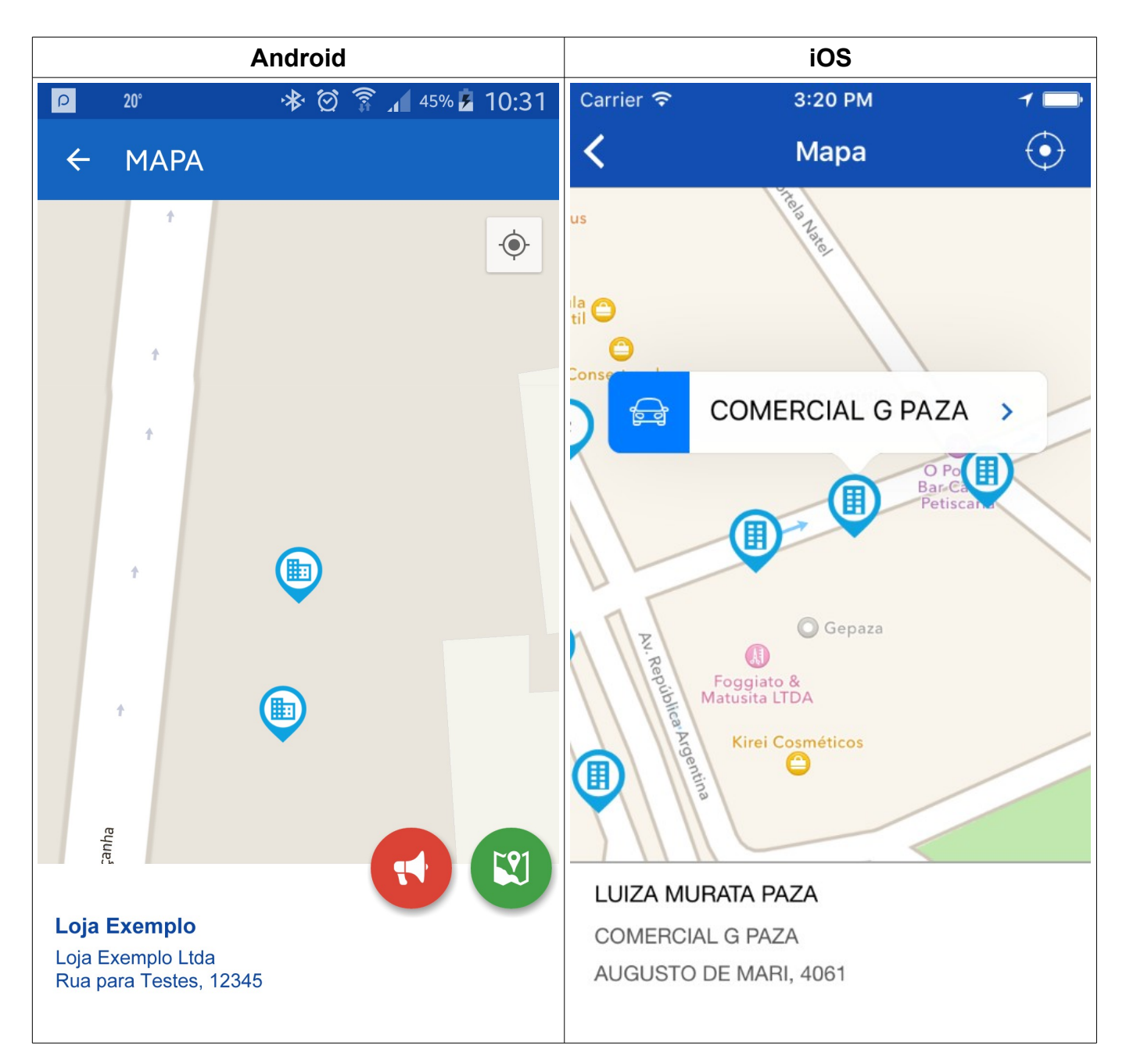

• Após realizar a pesquisa por Nome ou Endereço, é exibido um ícone na parte superior à

direita, ao pressionar

é exibido o Mapa;

 $\left[ \begin{array}{c} \mathbf{0} \end{array} \right]$ 

 Ao pressionar o fornecedor desejado, é apresentado o nome do estabelecimento com os botões para seleção: Reclamação, Como Chegar ou Street View;

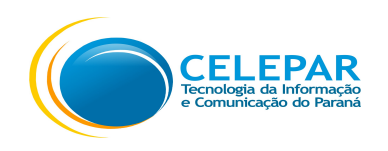

- Na versão do Android, o ícone é para Reclamação, ao pressioná-lo o estabelecimento será selecionado na Etapa 1;
- Na versão do Android, o ícone

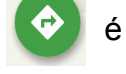

é para exibição de Como chegar;

é para exibição do Street View;

• Na versão do Android, o ícone

será selecionado na Etapa 1;

- Na versão do iOS, a seta 🔹 é para Reclamação, ao pressioná-la o estabelecimento
- Na versão do iOS, o ícone 🚔 é para exibição de Como chegar (Rota);
- Após ter informado o Fornecedor, clicar no botão Avançar para seguir para Etapa 2;

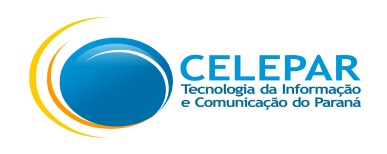

# 1.9.6 – Cadastrar Reclamações – Etapa 2

| Android                                    | iOS                                       |
|--------------------------------------------|-------------------------------------------|
| ₽ 20° 🕸 🗑 🍞 🔏 93% 💆 11:02                  | Carrier 🗢 12:05 PM 🕇 🗔                    |
| ← Cadastrar Reclamação                     | Cadastrar Reclamação                      |
| ETAPA 1 ETAPA 2 ETAPA 3                    | Etapa 1 Etapa 2 Etapa 3 Etapa 4           |
| 📜 Dados da compra                          | DADOS DA COMPRA                           |
| Data da compra * Valor da compra * R\$0,00 | Tipo do documento fiscal * > Cupom Fiscal |
|                                            | Número * 122312                           |
|                                            | Data da compra * 18/12/2015               |
|                                            | Valor da compra * R\$200,00               |
|                                            |                                           |
| ← Voltar Avançar →                         | ← Voltar Avançar →                        |

- Na Etapa 2, os campos serão carregados de acordo com opção selecionada na Etapa 1 no campo Motivo e na Etapa 2 no campo Tipo de Documento fiscal;
- Preencher os campos obrigatórios, que possuem asterisco (\*);

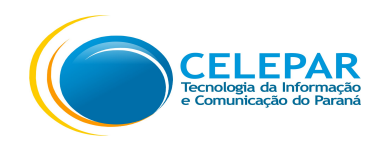

 Quando o Tipo de documento fiscal selecionado for: NF-e (Nota Fiscal Eletrônica), NFC-e (Nota Fiscal de Consumidor Eletrônica) ou Não sei será exibida a opção para Ler Código de Barras/QR Code, onde será possível escanear o código de barras ou o QR-Code, posicionando os mesmos para que sejam reconhecidos e capturados;

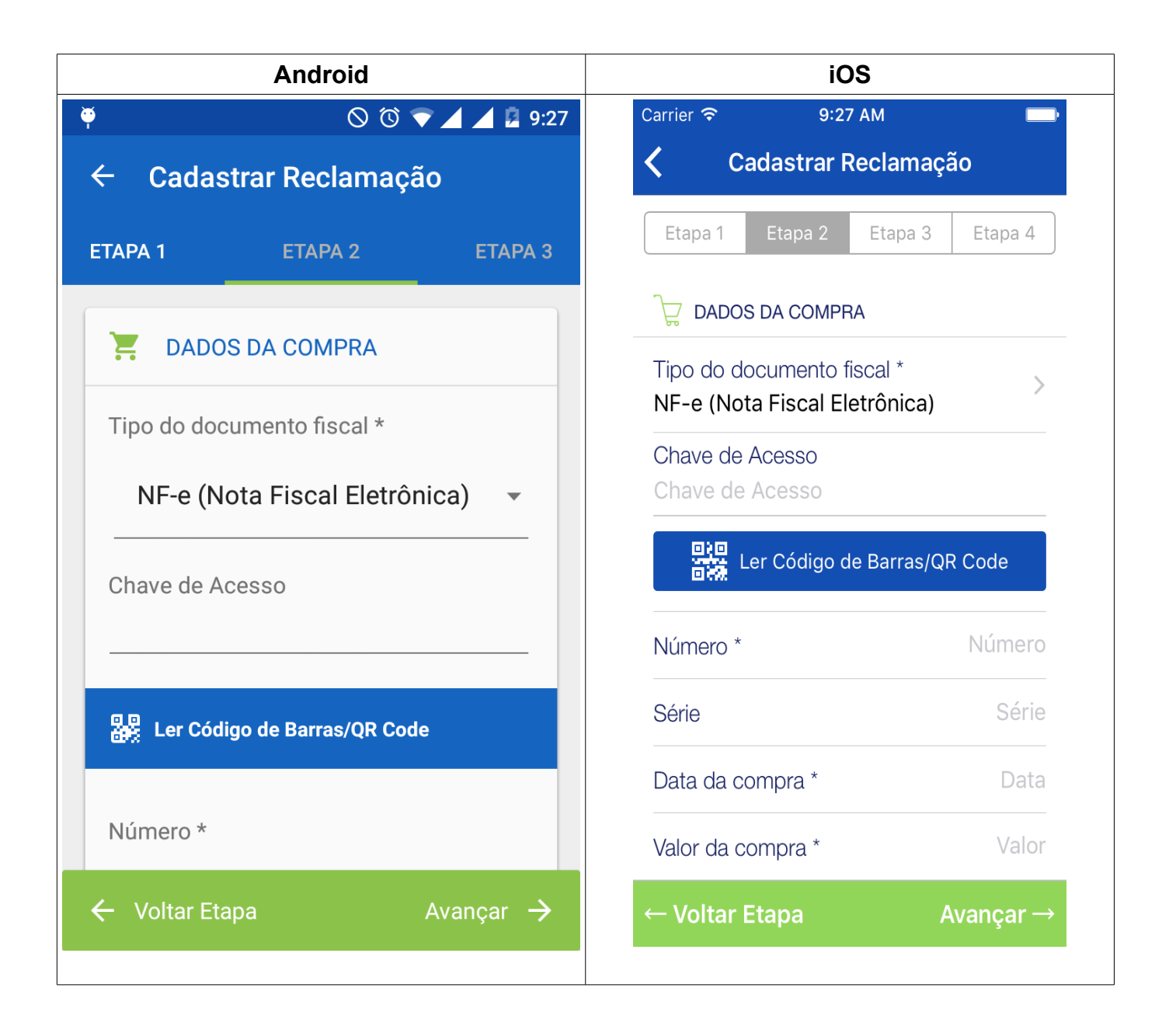

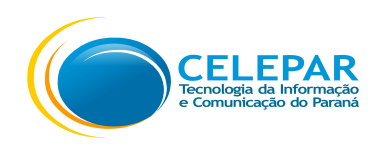

- Existem algumas verificações para o campo Data da compra:
  - Somente são aceitas reclamações de compras realizadas a partir do primeiro dia do mês anterior;
  - Para registrar reclamações referentes aos documentos fiscais NF-e ou NFC-e é necessário aguardar 24 horas após a sua emissão;
  - Para reclamações sobre 'Não registrou o documento fiscal na Secretaria da Fazenda é necessário aguardar até o dia 16 do mês seguinte ao da emissão do documento.
- Pressionar o botão Voltar para retornar para Etapa 1;
- Pressionar o botão Avançar para prosseguir para Etapa 3;

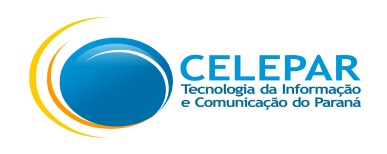

# 1.9.7 – Cadastrar Reclamações – Etapa 3

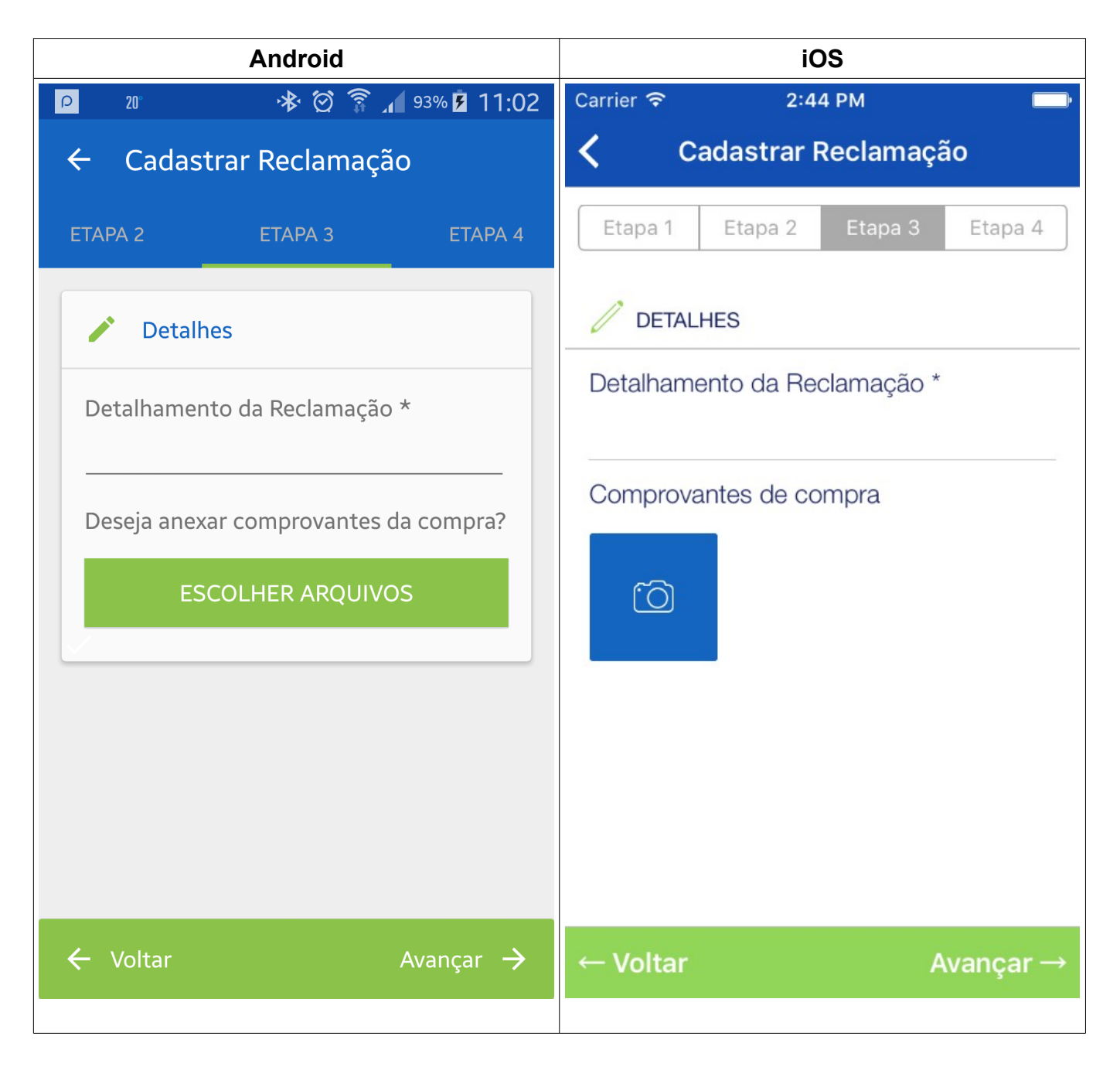

- Na Etapa 3, preencher o campo Detalhamento da Reclamação;
- Poderá anexar o(s) comprovante(s) que possam comprovar os fatos alegados. Poderá tirar foto ou escolher a imagem na Galeria;
- Pressionar o botão Voltar para retornar para Etapa 2;
- Pressionar o botão Avançar para prosseguir para Etapa 4;

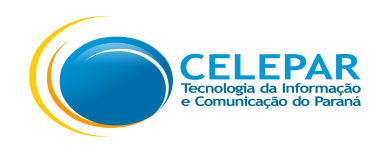

#### 1.9.8 – Cadastrar Reclamações – Etapa 4

| Android                                                                                                    | iOS                                                                                                    |
|----------------------------------------------------------------------------------------------------|----------------------------------------------------------------------------------------------------|
| 🏺 🛛 🗣 🖓 💆 5:4                                                                                               | Carrier 🗢 3:54 PM                                                                                                    |
| 🔶 Cadastrar Reclamação                                                                                      | Cadastrar Reclamação                                                                                                    |
| ETAPA 2 ETAPA 3 ETAPA 4                                                                                     | Etapa 1 Etapa 2 Etapa 3 Etapa 4                                                                                                    |
| <ul> <li>CONFIRMAÇÃO</li> </ul>                                                                             | CONFIRMAÇÃO<br>Eu NOME COMPLETO USUÁRIO, declaro                                                                                           |
| Eu NOME COMPLETO, declaro que realizei a aquisição abaixo descrita e que o fornecedor ESTABELECIMENTO, CNPJ | que realizei a aquisição abaixo descrita e<br>que o fornecedor SUPER LOJA LTDA,<br>CNPJ 12.345.678/0001-99 não emitiu<br>documento fiscal. |
| documento fiscal.                                                                                           | Data da compra 17/02/2016                                                                                                    |
| Data da compra Valor da compra                                                                              | Valor da compra R\$200,00                                                                                                    |
| 19/02/2016 R\$ 10,00                                                                                        | Detalhamento da Reclamação                                                                                                    |
| Detalhamento da Reclamação                                                                                  | Nao emitiu a nota fiscal.                                                                                                    |
| nao emitiu documento fiscal                                                                                 | Lista de documentos anexos                                                                                                    |
| Lista de documentos anexos                                                                                  | Nenhum comprovante anexado                                                                                                    |
| Nenhum comprovente anexado                                                                                  | Declaro que os dados constantes na                                                                                                    |
| ← Voltar                                                                                                    | contra reclamação são verdadeiros e<br>← Voltaru ciente que a apresentação da<br>reclamação falsa ou sabidamente incorreta                 |

- Na Etapa 4, conferir se os dados informados nas telas anteriores estão corretos;
- Pressionar o botão Voltar para retornar para Etapa 3;
- Pressionar o botão Registrar Reclamação para finalizar o cadastro da Reclamação;
- O estabelecimento fornecedor será comunicado de todos os dados desta reclamação e terá até 15 dias para responder a reclamação.
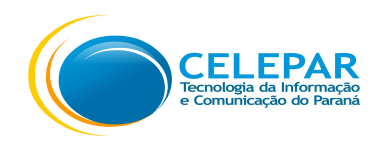

## 1.9.9 – Cadastrar Reclamações – Confirmar Reclamação

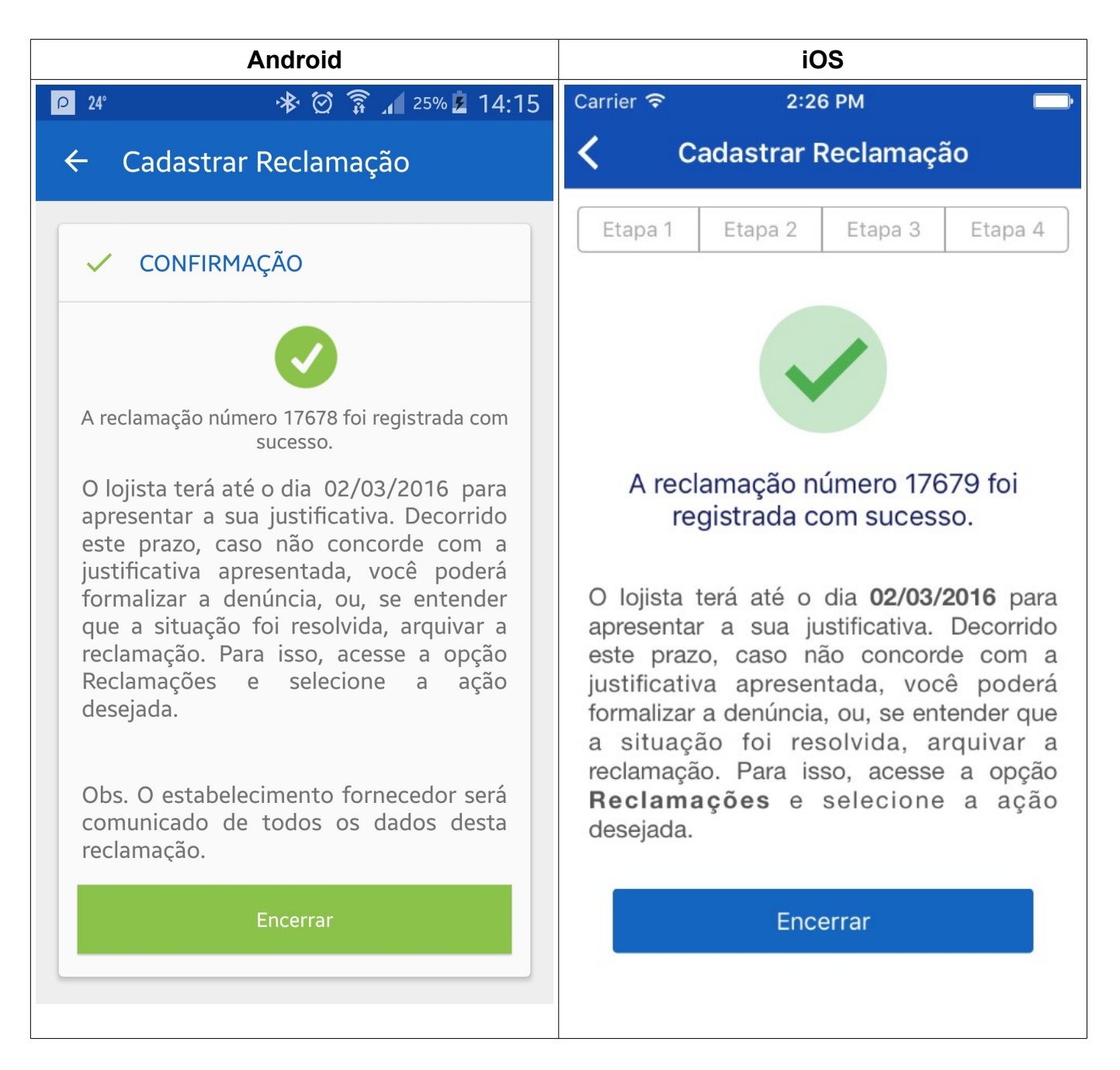

- Nesta tela é informado o número da Reclamação, e o prazo para que o lojista apresente a sua justificativa;
- Decorrido este prazo, caso não concorde com a justificativa apresentada, poderá formalizar a denúncia, ou, se entender que a situação foi resolvida, arquivar a reclamação;
- Pressionar o botão Encerrar para retornar a tela inicial de Reclamações;

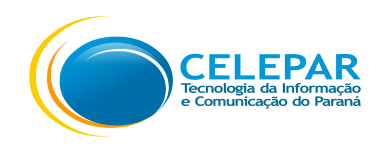

## 1.10 – Sorteios

| Android                                                                                                    | iOS                                                                                                    |
|----------------------------------------------------------------------------------------------------|----------------------------------------------------------------------------------------------------|
| P 🖬 24° 😽 🖄 🗊 🖬 23% 🖬 14:23                                                                                                    | Carrier 🗢 4:55 PM 🕞                                                                                                    |
| ← Sorteios                                                                                                    | Sorteios                                                                                                    |
| Não foi dessa vez       N° 3         Data Sorteio       Limite Resultado         11/02/2016       15/02/2016         Qtde Bilhetes Premiados       0/2         Não foi dessa vez       N° 2         Data Sorteio       Limite Resultado         Oldebria       N° 2         Data Sorteio       Limite Resultado         O8/01/2016       15/01/2016         Qtde Bilhetes Premiados       0/4 | Próximo SorteioN° 3Data SorteioLimite Resultado11/02/201615/02/2016Qtde Bilhetes Premiados/Total/16Bilhete Premiado!N° 2Data SorteioLimite Resultado08/01/201615/01/2016Qtde Bilhetes Premiados/Total1/15 |
| Bilhete Premiado!Nº 1Data SorteioLimite Resultado08/12/201515/12/2015Qtde Bilhetes Premiados1/2                                                                                                    | Não foi dessa vez       Nº 1         Data Sorteio       Limite Resultado         08/12/2015       15/12/2015         Qtde Bilhetes Premiados/Total       0/10                                             |

- Nesta tela é exibida a listagem dos Sorteios, com as informações ordenadas pelo Número do Sorteio, sendo exibidos por primeiro o sorteio mais recente;
- Pressionar o bloco com as informações do sorteio desejado para exibição de seus detalhes;

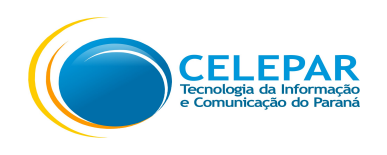

#### 1.10.1 – Sorteios – Detalhes Sorteio

| Android                                                                                                    |      |                                                                                                    | iOS                                                                                                    |
|----------------------------------------------------------------------------------------------------|------|----------------------------------------------------------------------------------------------------|----------------------------------------------------------------------------------------------------|
| ₽ 23 👋 🖄 🛜 📶 96% 💈 17:                                                                                                    | 14 C | Carrier ᅙ                                                                                                    | 12:01 PM 🕞                                                                                                    |
| X Sorteio Nº1                                                                                                    |      | $\times$                                                                                                    | Sorteio Nº 1                                                                                                    |
| Período das Notas<br>AGO/2015<br>Situação<br>Sorteio realizado<br>Limite para adesão<br>20/11/2015<br>Data Loteria Federal<br>05/12/2015<br>Data do sorteio<br>08/12/2015<br>Limite para resultado<br>15/12/2015<br>Soma das Notas<br>R\$ 1.574,02<br>Duantidade de Rilbetes |      | Período d<br>AGO/20<br>Situação<br>Sorteio d<br>Limite pa<br>20/11/20<br>Data Lote<br>05/12/20<br>Data do s<br>10/12/20<br>Limite pa<br>15/12/20<br>Soma das<br>R\$ 1.894<br>Quantida<br>38<br>Quantida<br>2 | das Notas<br>015<br>realizado<br>ara adesão<br>015<br>eria Federal<br>015<br>sorteio<br>015<br>ara Resultado<br>015<br>s Notas<br>4,07<br>de de Bilhetes<br>de de Bilhetes |
|                                                                                                    |      |                                                                                                    |                                                                                                    |

- Nesta tela são exibidas as informações detalhadas do sorteio;
- Pressionar o link Meus Bilhetes para visualização dos bilhetes referentes ao sorteio selecionado;

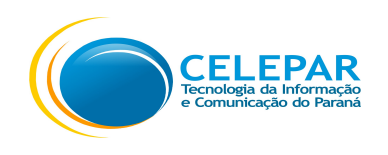

## 1.10.2 – Sorteios – Todos os Bilhetes

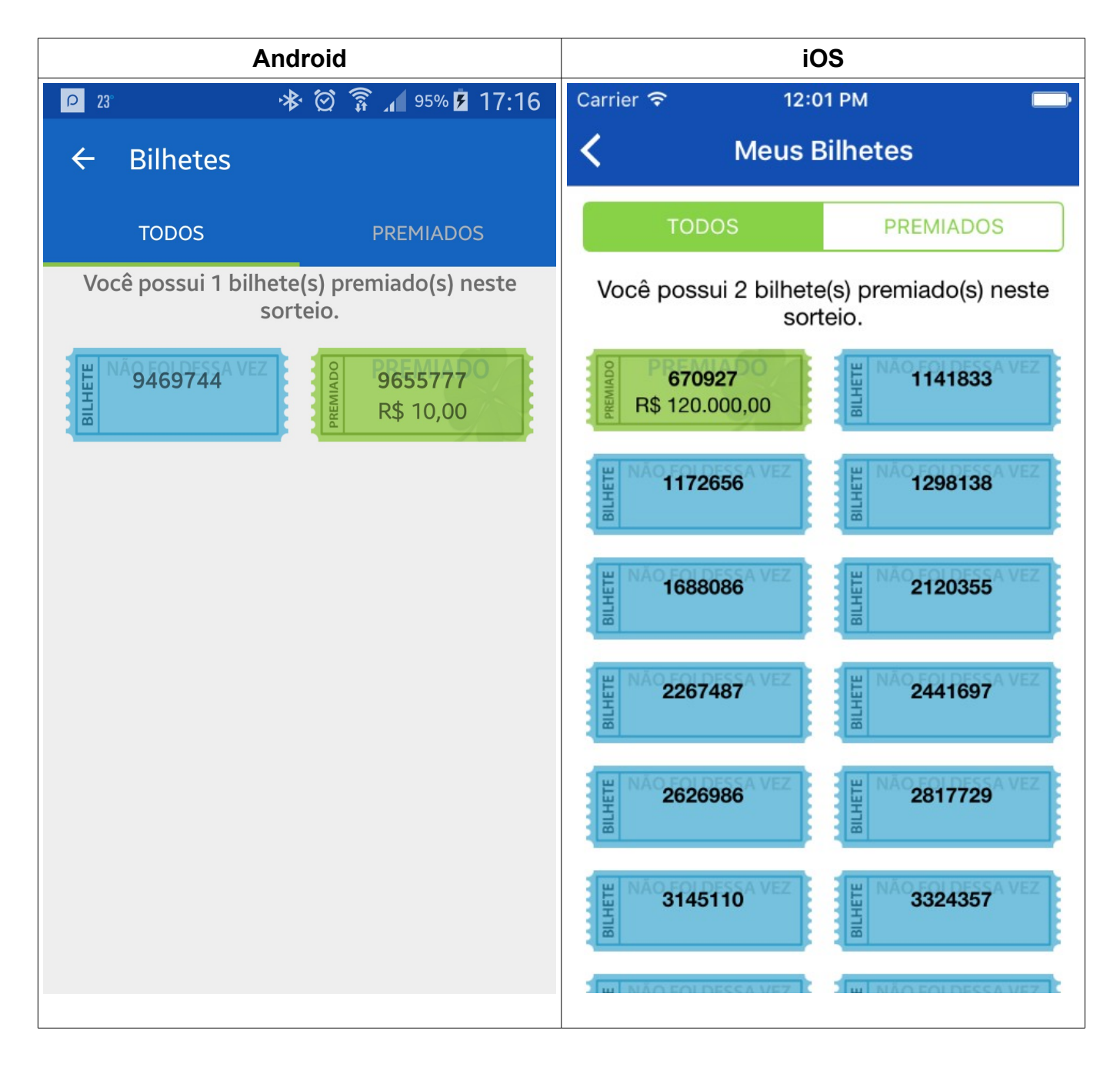

- Nesta tela são exibidos todos os bilhetes referentes ao Sorteio selecionado;
- Sendo os bilhetes:
  - Azul: os que não foram premiados;

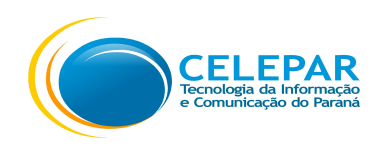

- Verde: os que foram premiados, e o valor do prêmio é exibido abaixo do número do bilhete;
- Amarelo: que estão aguardando o sorteio;
- Vermelho: os que estão bloqueados;

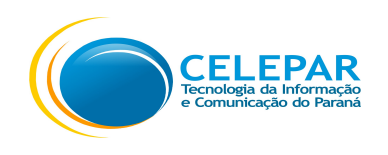

## 1.10.3 – Sorteios – Bilhetes Premiados

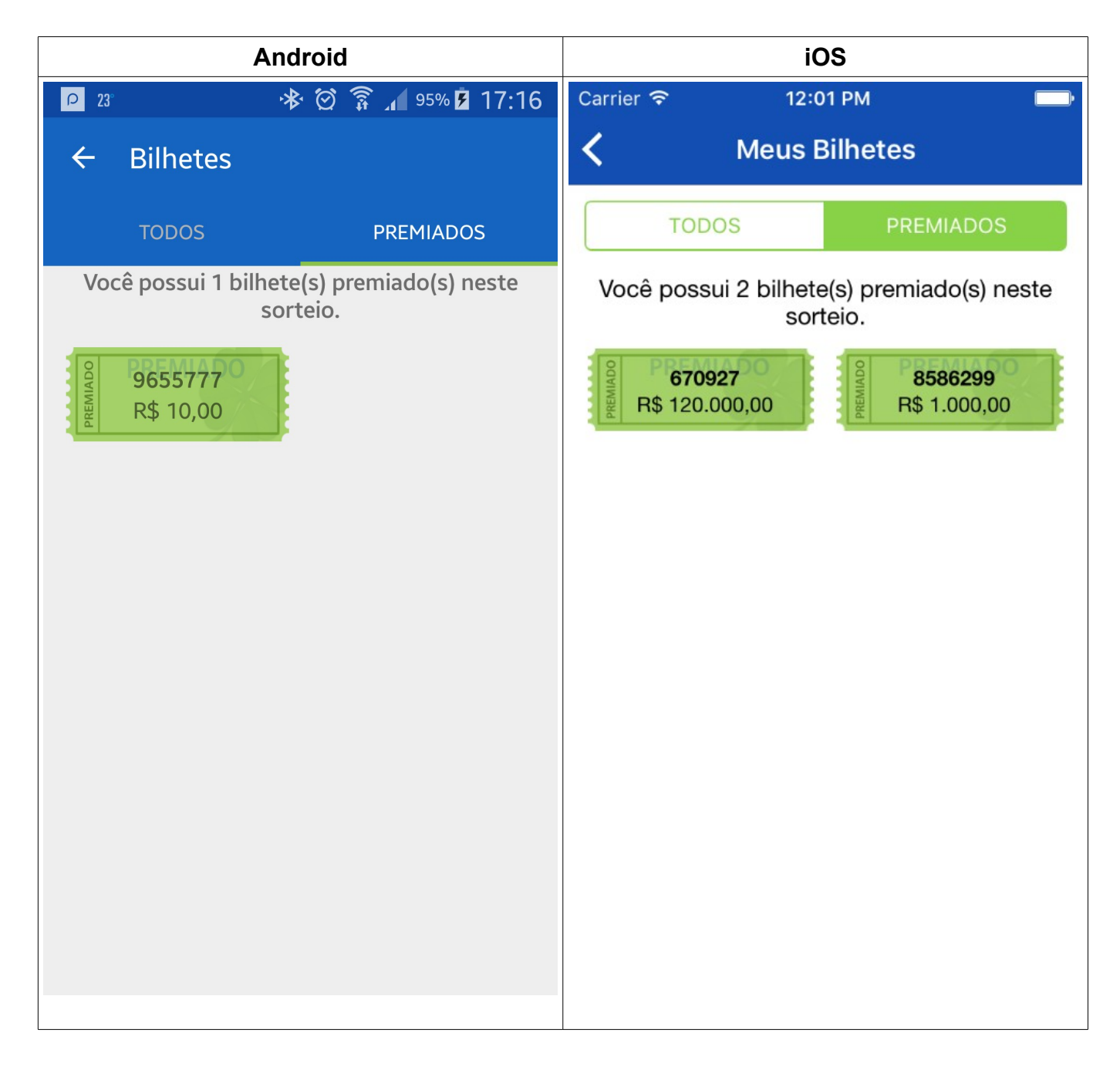

 Nesta tela são exibidos somente os bilhetes que foram Premiados, o valor do prêmio é exibido abaixo do número do bilhete;

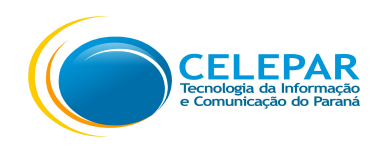

# 1.11 – Doações – Doar Notas

| Android                                                                                                    | iOS                                                                                                    |
|----------------------------------------------------------------------------------------------------|----------------------------------------------------------------------------------------------------|
| 🖻 🏺 🛛 🛇 🛈 🔷 💾 🗖 🖬 4:04                                                                                                    | Carrier 🗢 11:00 AM                                                                                                    |
| ← Doações                                                                                                    | <b>〈</b> Doações                                                                                                    |
| DOAR NOTAS MINHAS DOAÇÕES                                                                                                    | DOAR NOTAS MINHAS DOAÇÕES                                                                                                    |
| Bem-vindo ao sistema de Doações do<br>Nota Paraná! <b>Clique</b> para saber mais.<br>* O prazo para doar uma nota é de 30<br>dias a partir da data de emissão. | Bem vindo ao sistema de Doações do<br>Nota Paraná! <b>Clique</b> para saber mais.<br>* O prazo para doar uma nota é de 30<br>dias a partir da data de emissão. |
| DOAÇÃO DE NOTAS                                                                                                    | DOAÇÃO DE NOTAS                                                                                                    |
| Doar Notas                                                                                                    | Doar Notas >                                                                                                    |
|                                                                                                    |                                                                                                    |
|                                                                                                    |                                                                                                    |
|                                                                                                    |                                                                                                    |

• Ao pressionar a palavra **Clique** será exibida as informações sobre as Doações;

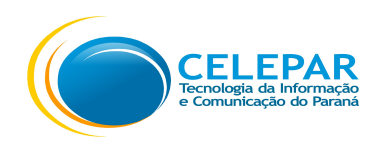

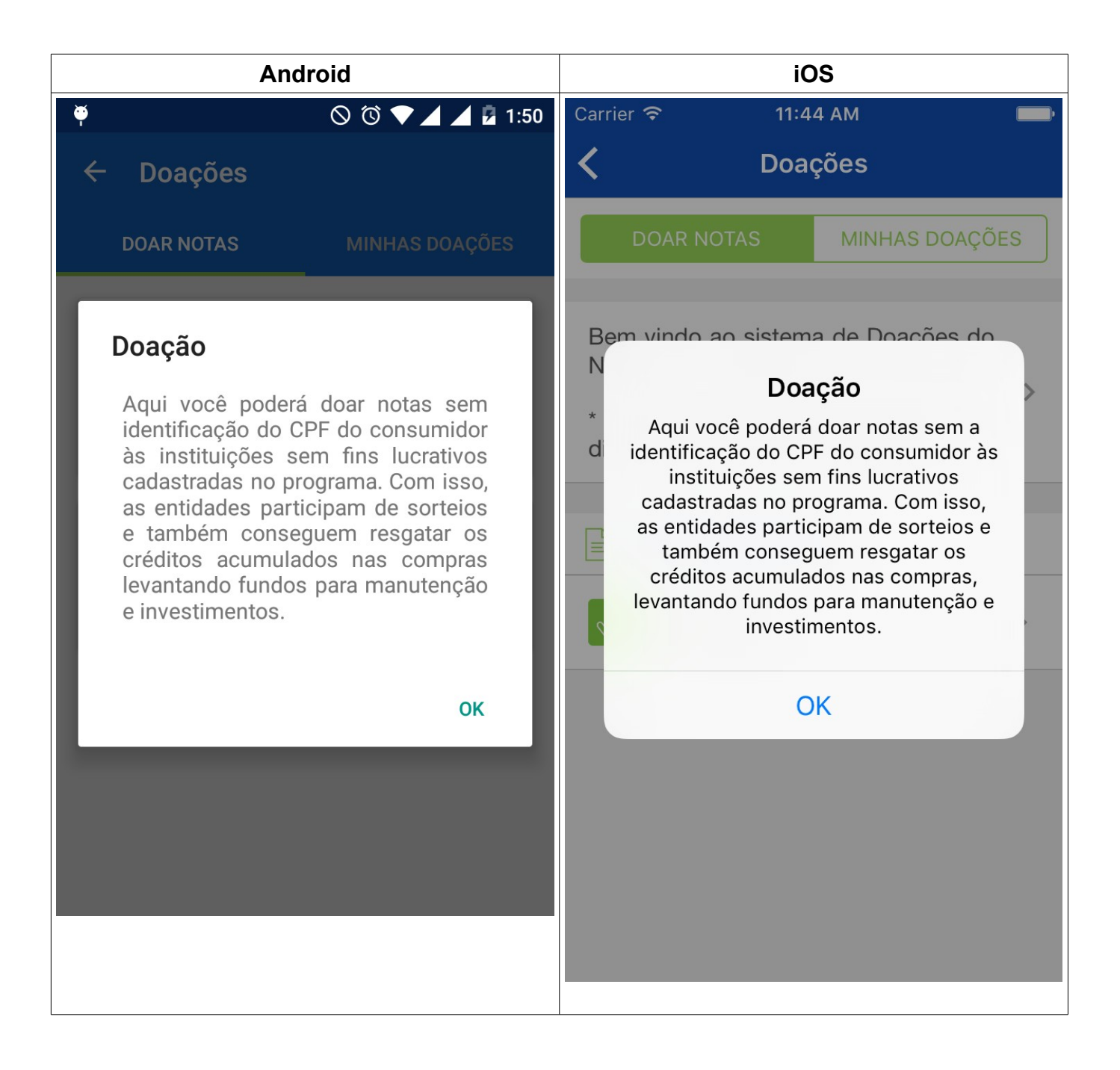

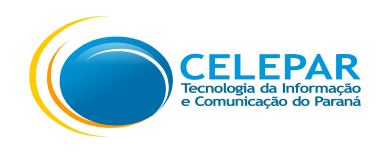

## 1.11.1 – Doações – Doar Notas

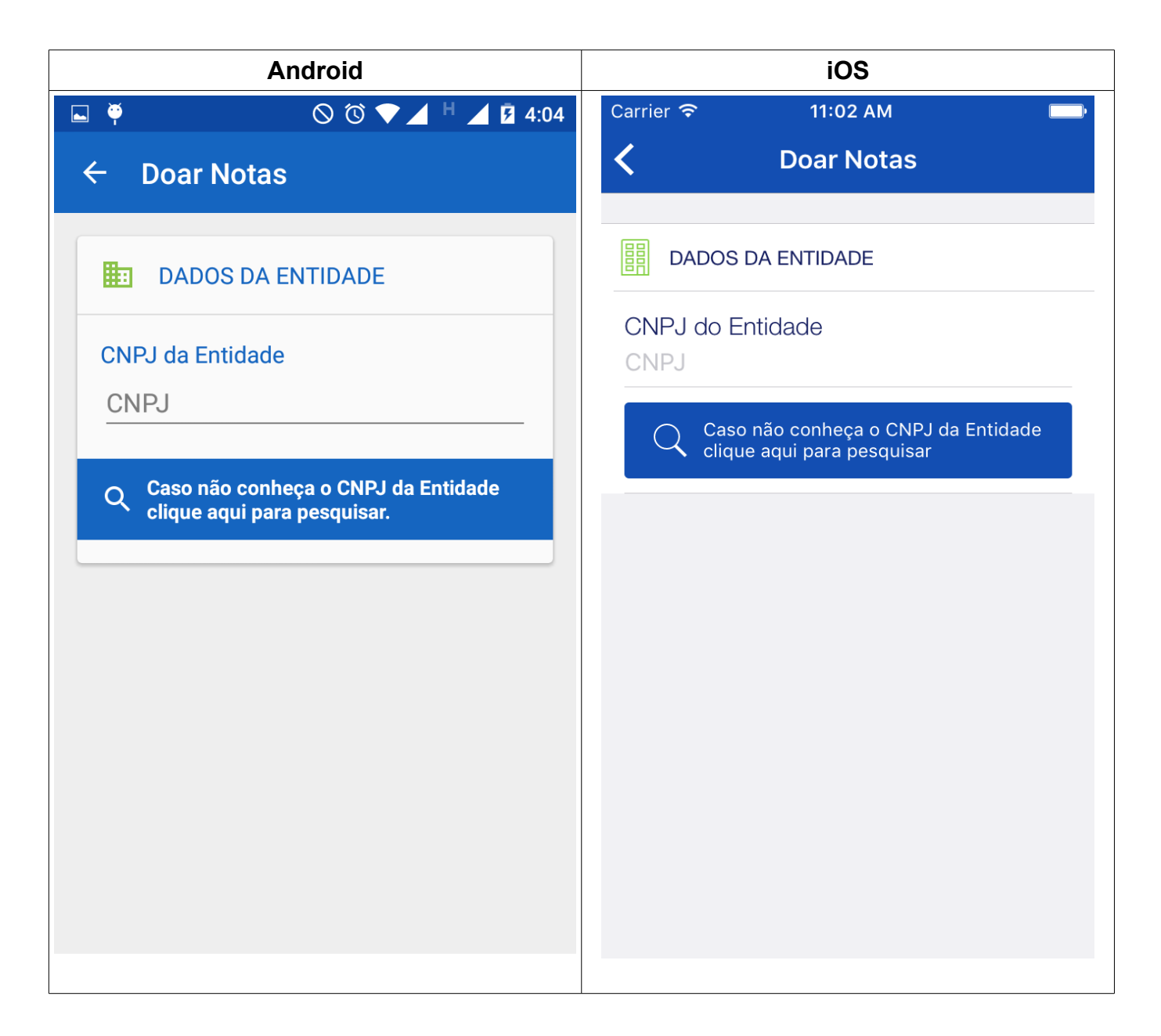

- Poderá preencher o número do CNPJ da Entidade;
- Ou pressionar o botão Caso não conheça o CNPJ da Entidade, clique aqui para pesquisar.

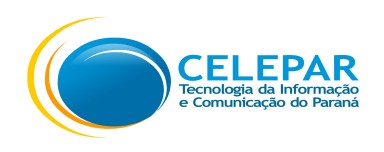

| Android                                                              | iOS                                                                                                    |
|----------------------------------------------------------------------|----------------------------------------------------------------------------------------------------|
| <ul> <li>▶ ♥</li> <li>▶ ● ▲ ▲ ☑ 5:16</li> <li>← Pesquisar</li> </ul> | Carrier   Image: 6:53 PM     Image: Carrier   Image: Figure 1     Image: Carrier   Image: Figure 1 |
| Q ENTIDADES       ∧         Área de Atuação *                        | Area de Atuação *   Selecione    Município *                                                                                                    |
| Município *<br><u>CURITIBA</u><br>Nome da Entidade<br>Razão Social   | Nome da Entidade<br>Nome da Entidade<br>Pesquisar                                                                                                    |
| Pesquisar                                                            |                                                                                                    |

- Selecionar a Área de Atuação, o Município e preencher o Nome da Entidade (opcional);
- Pressionar o botão Pesquisar;

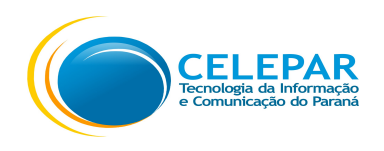

| Android                                                                        | iOS                                                                                     |
|--------------------------------------------------------------------------------|-----------------------------------------------------------------------------------------|
| 🗳 🏺 🛛 🛇 🛈 🛡 🔟 💆 5:36                                                           | Carrier 🗢 7:00 PM                                                                       |
| ← Pesquisar                                                                    | <b>〈</b> Pesquisar                                                                      |
| Q ENTIDADES ~                                                                  |                                                                                         |
| LOJA SUPER<br>Nome Fantasia<br>NOME FANTASIA SUPER<br>Logradouro               | Nome Fantasia<br>NOME FANTASIA ENTIDADE<br>Endereço<br>LOGRADOURO, 1472                 |
| LOGRADOURO  LOJA SUPER Nome Fantasia NOME FANTASIA SUPER Logradouro LOGRADOURO | NOME EMPRESARIAL ENTIDADE Nome Fantasia NOME FANTASIA ENTIDADE Endereço LOGRADOURO, 475 |
| LOJA SUPER<br>Nome Fantasia<br>NOME FANTASIA SUPER<br>Logradouro<br>LOGRADOURO | NOME EMPRESARIAL ENTIDADE Nome Fantasia NOME FANTASIA ENTIDADE Endereço LOGRADOURO, 300 |
| LOJA SUPER                                                                     | NOME EMPRESARIAL ENTIDADE<br>Nome Fantasia                                              |

- Será exibida a Entidade ou dependendo dos campos preenchidos uma lista com as Entidades;
- Pressionar a Entidade desejada;

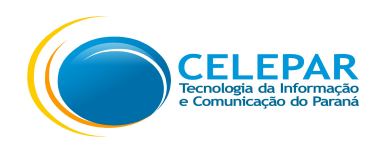

| Android                                                         | iOS                                                            |
|-----------------------------------------------------------------|----------------------------------------------------------------|
| 🖬 🏺 🛛 🛇 🛈 💎 🔟 💆 10:54                                           | Carrier 🗢 7:00 PM 🔲                                            |
| ← Doar Notas                                                    | <b>〈</b> Doar Notas                                            |
| DADOS DA ENTIDADE                                               | DADOS DA ENTIDADE                                              |
| CNPJ da Entidade                                                | CNPJ da Entidade<br>12.345.678/0001-99                         |
| 12.345.678/9012-34                                              | Caso não conheça o CNPJ da Entidade clique aqui para pesquisar |
| Caso não conheça o CNPJ da Entidade clique aqui para pesquisar. | Dados da Entidade                                              |
| Dados da Entidade                                               | NOME EMPRESARIAL ENTIDADE                                      |
| NOME EMPRESARIAL ENTIDADE                                       | BAIRRO, CIDADE                                                 |
| LOGRADOURO, 0000                                                |                                                                |
| BAIRRO, CIDADE                                                  | DADOS DO DOCUMENTO FISCAL                                      |
|                                                                 | Documento Fiscal *                                             |
| bados do documento fiscal                                       | Selecione                                                      |
| Documento Fiscal *                                              |                                                                |
|                                                                 |                                                                |

- Após selecionada a Entidade, selecionar uma das opções no Documento Fiscal;
- Ao selecionar a opção Com Código de Barras/QR Code, será exibido o botão para Ler Código de barras ou o QR-Code, posicionando os mesmos para que sejam reconhecidos e capturados;
- Pressionar o botão Doar documento;

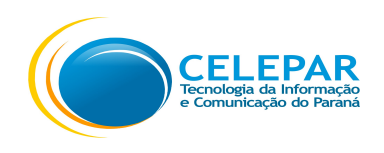

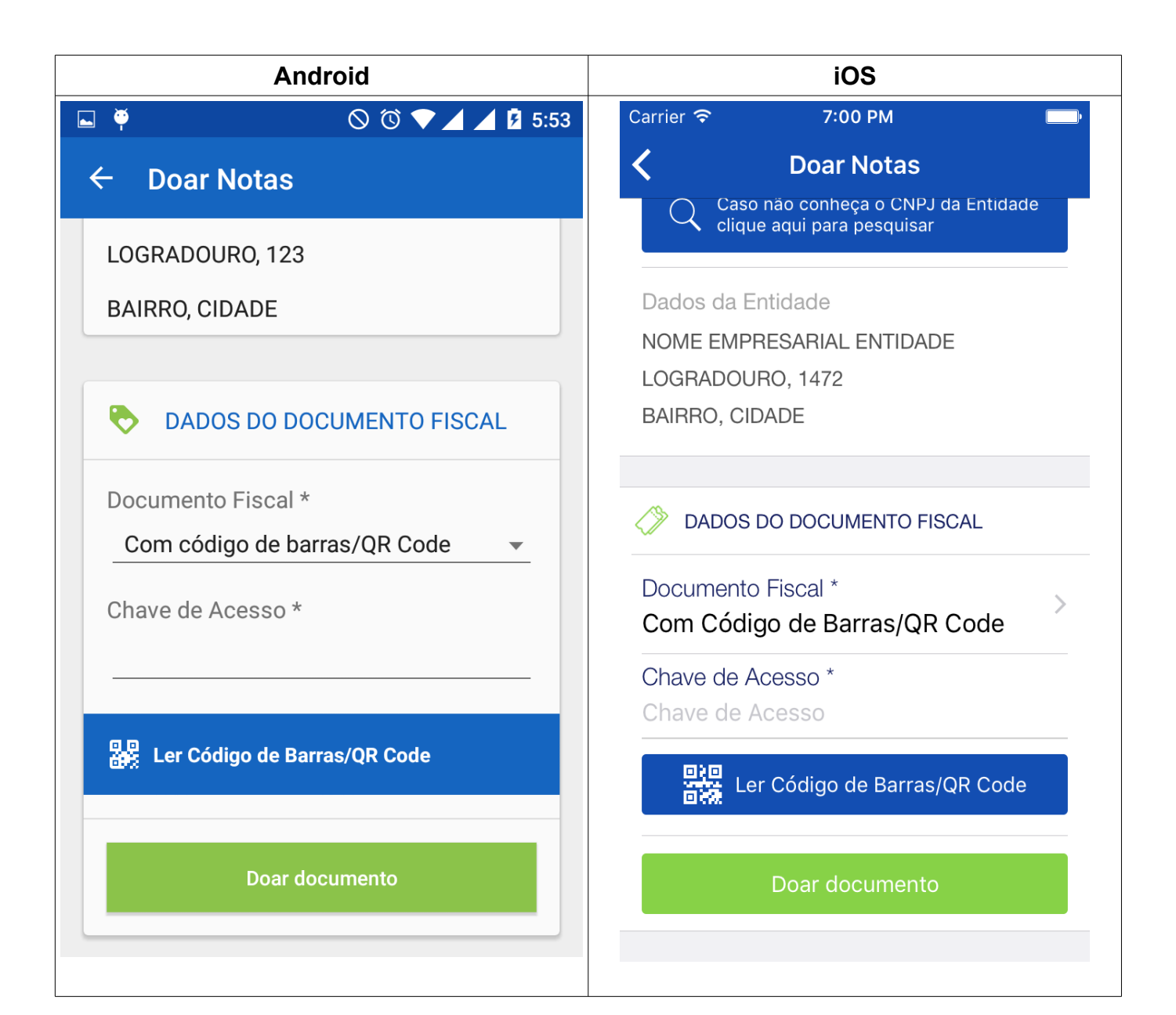

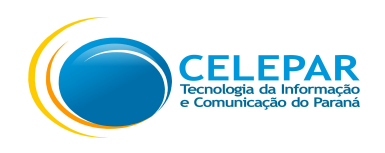

• Ao selecionar a opção de Documento Fiscal: Sem Código de Barras/QR Code;

| Android                             | iOS                                           |  |
|-------------------------------------|-----------------------------------------------|--|
|                                     | Carrier 🗢 7:01 PM 🔲                           |  |
| ← Doar Notas                        | <b>〈</b> Doar Notas                           |  |
|                                     | DADOS DO DOCUMENTO FISCAL                     |  |
| DADOS DO DOCUMENTO FISCAL           | Documento Fiscal *                            |  |
| Documento Fiscal *                  | Sem Código de Barras/QR Code                  |  |
| Sem Código de Barras/QR Code 🔹      | CNPJ do Estabelecimento *                     |  |
| CNPJ do Estabelecimento *           | CNPJ                                          |  |
|                                     | Tipo do documento * > Selecione               |  |
| Tipo do documento *                 | Data de emissão *                             |  |
| Selecionar 🗸                        | Data                                          |  |
| Data de emissão (dd/mm/aaaa) *      | Número do documento fiscal ou COO *<br>Número |  |
|                                     | Valor do documento *                          |  |
| Número do documento fiscal ou COO * | Número                                        |  |
|                                     | Doar documento                                |  |
|                                     |                                               |  |

- Preencher os campos obrigatórios;
- Pressionar o botão Doar documento;
- Após poderá pressionar a opção para realizar uma nova doação ou Sair.

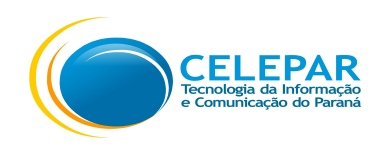

# 1.11.2 – Doações – Minhas Doações

| Android                                    | iOS                            |
|--------------------------------------------|--------------------------------|
| 🖻 🏺 🛛 🛇 🛈 💙 🖌 H 🗖 🗗 4:04                   | Carrier 🗢 11:00 AM             |
| ← Doações                                  | <b>〈</b> Doações               |
| DOAR NOTAS MINHAS DOAÇÕES                  | DOAR NOTAS MINHAS DOAÇÕES      |
|                                            | 🔍 CONSULTAR MINHAS DOAÇÕES 🛛 🔨 |
| <b>Q</b> CONSULTAR MINHAS DOAÇÕES <b>^</b> | Nome da Entidade<br>Nome       |
| Nome da Entidade                           | Mês/ano da doação 🗸 🗸          |
| Mês/ano da doação<br>Selecione             | Pesquisar                      |
| Pesquisar                                  |                                |
|                                            |                                |
|                                            |                                |
|                                            |                                |
|                                            |                                |

- Preencher o campo Nome da Entidade ou o campo Mês/ano da doação;
- Pressionar o botão Pesquisar;

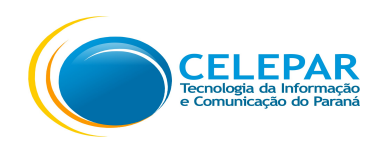

| And                                        | roid                       |                                          | iOS                                            |  |
|--------------------------------------------|----------------------------|------------------------------------------|------------------------------------------------|--|
| <b>— </b>                                  | ◎ ७ 🛡 🖌 🛓 10:04            | Carrier 🗢                                | 2:38 PM                                        |  |
| ← Doações                                  |                            | <                                        | Doações                                        |  |
| DOAR NOTAS                                 | MINHAS DOAÇÕES             | DOAR NOTA:                               | S MINHAS DOAÇÕES                               |  |
| CONSULTAR M                                | INHAS DOAÇÕES 🗸            |                                          | MINHAS DOAÇÕES V                               |  |
| NOME ENTIDADE<br>Data doação<br>19/05/2016 | Situação<br>Aguardando     | Data doação<br>15/03/2016                | Situação<br>Aguardando<br>processamento        |  |
| NOME ENTIDADE<br>Data doação<br>19/05/2016 | Situação<br>Aguardando     | NOME ENTIDA<br>Data doação<br>15/03/2016 | ADE<br>Situação<br>Aguardando<br>processamento |  |
| NOME ENTIDADE                              | Situação                   | NOME ENTIDA<br>Data doação<br>15/03/2016 | ADE<br>Situação<br>Aguardando<br>processamento |  |
| 19/05/2016 Aguardando<br>processamento     | NOME ENTIDA<br>Data doação | ADE<br>Situação                          |                                                |  |

 Será apresentada a listagem com as doações realizadas, exibindo o Nome da Entidade, a Data doação e a Situação;

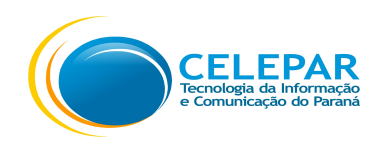

## 1.12 – Notificações

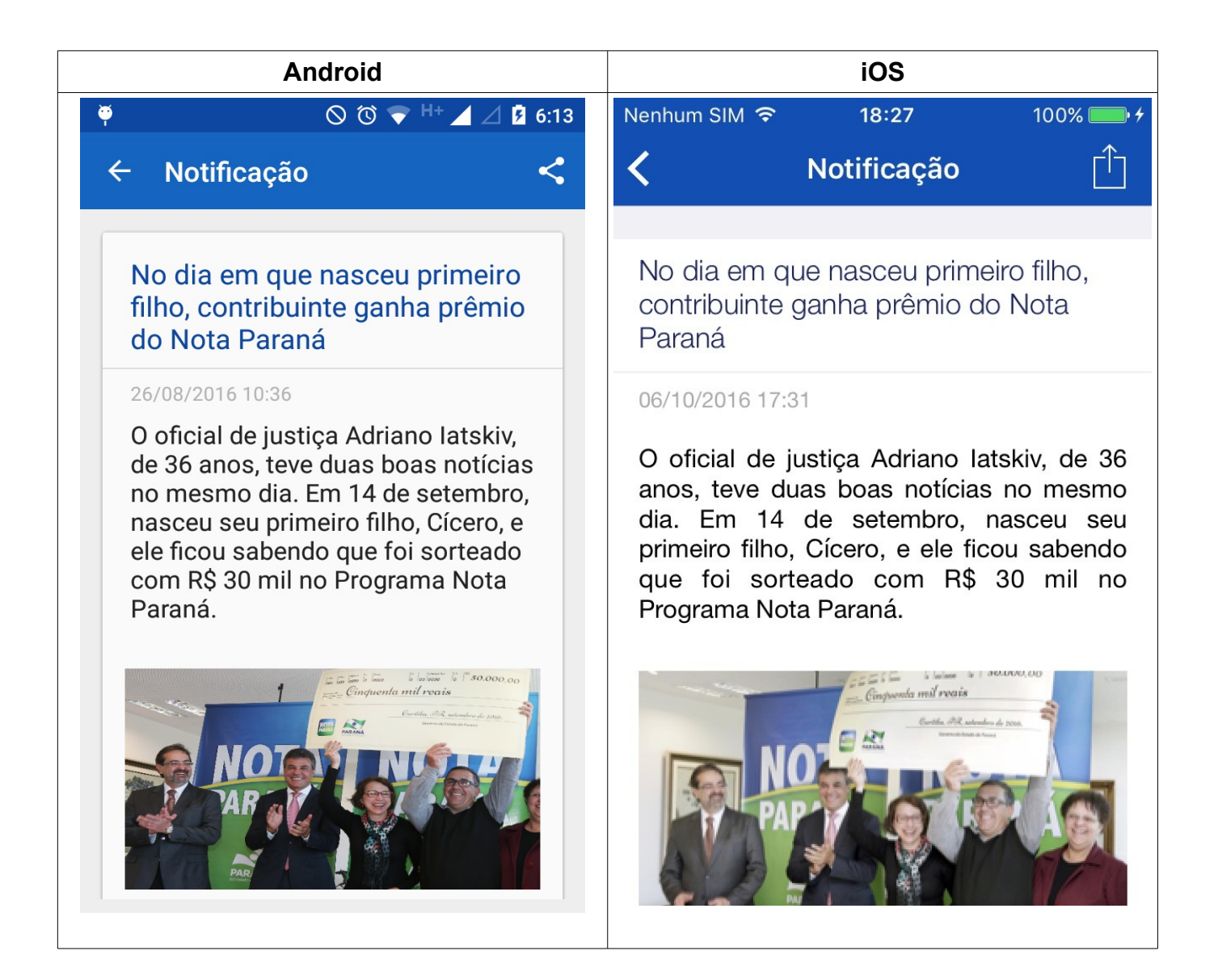

- Caixa de mensagens enviadas pelo Programa Nota Paraná, listará as últimas 5 mensagens.
- No Android, ao pressionar o ícone Compartilhar para compartilhamento;

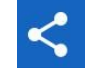

será apresentado as opções

 No iOS, ao pressionar o ícone Compartilhar compartilhamento;

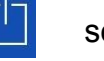

será apresentado as opções para

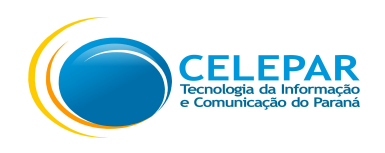

| ■ ♥ ○ ○ ♥ H+ ▲ △ 9 6:13 Nenhum SIM 	 18:28                           | 100%   |
|----------------------------------------------------------------------|--------|
| Enviar para Kotificação                                              | Û      |
| HDR FX Free No dia em que nasceu primeiro                            | filho, |
| Mensagem Direta                                                      |        |
| Mensagens                                                            |        |
| Plug-in do serviço de impressã Twitter Facebook Salvar PDF no iBooks | Gma    |
| Salvar no Drive                                                      |        |
| Tradutor                                                             |        |
| Tweet                                                                |        |
| S WhatsApp Cancelar                                                  |        |
| YouTube                                                              |        |

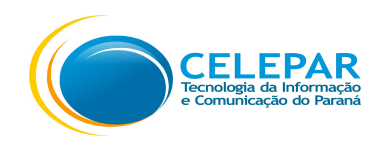

## 1.12.1 – Detalhes da Notificação

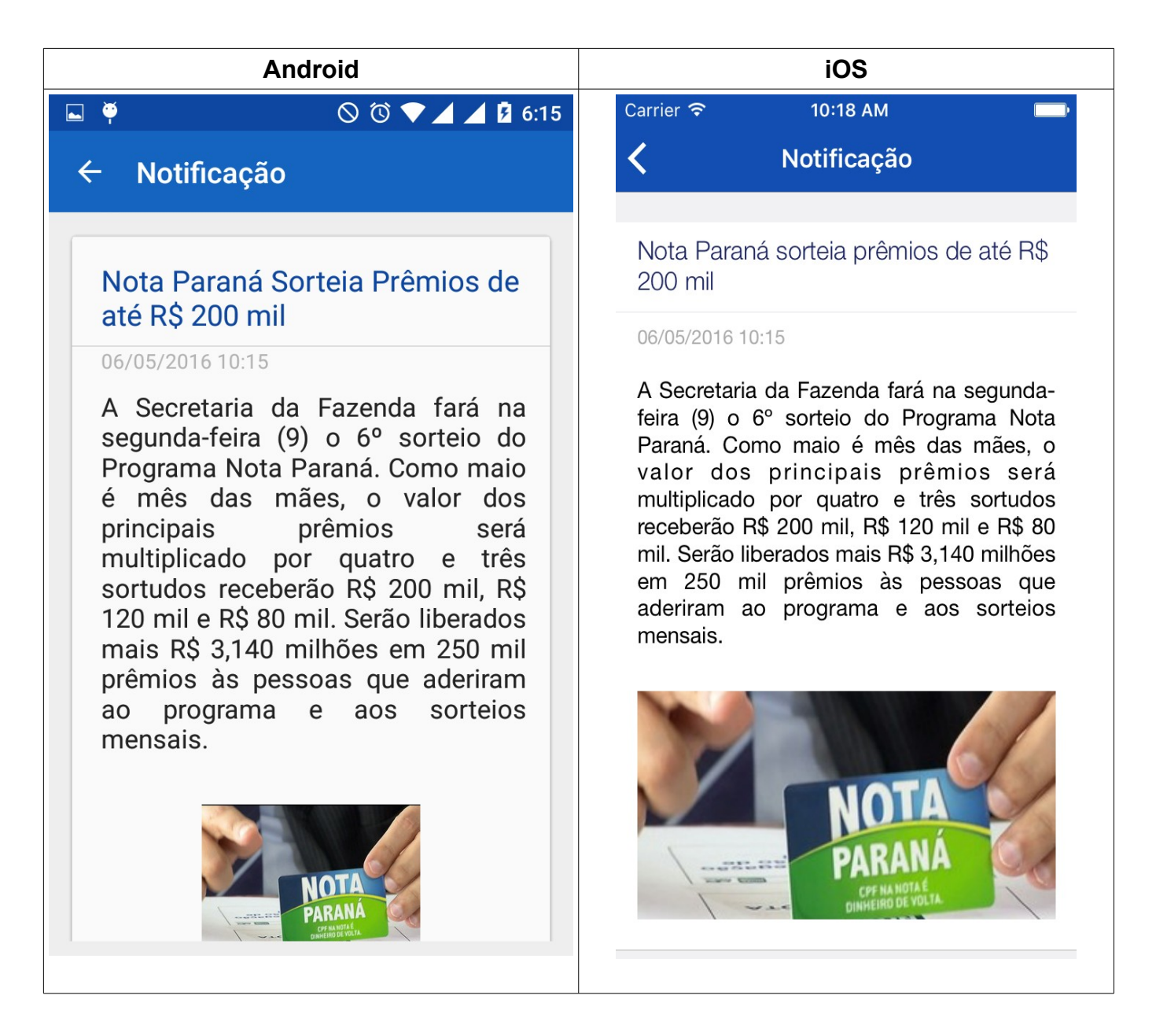

• Para verificar a mensagem completa, pressionar a mensagem desejada.

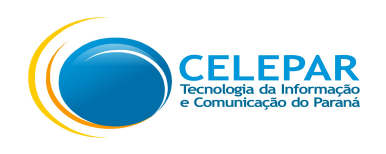

# 1.13 – Ajuda

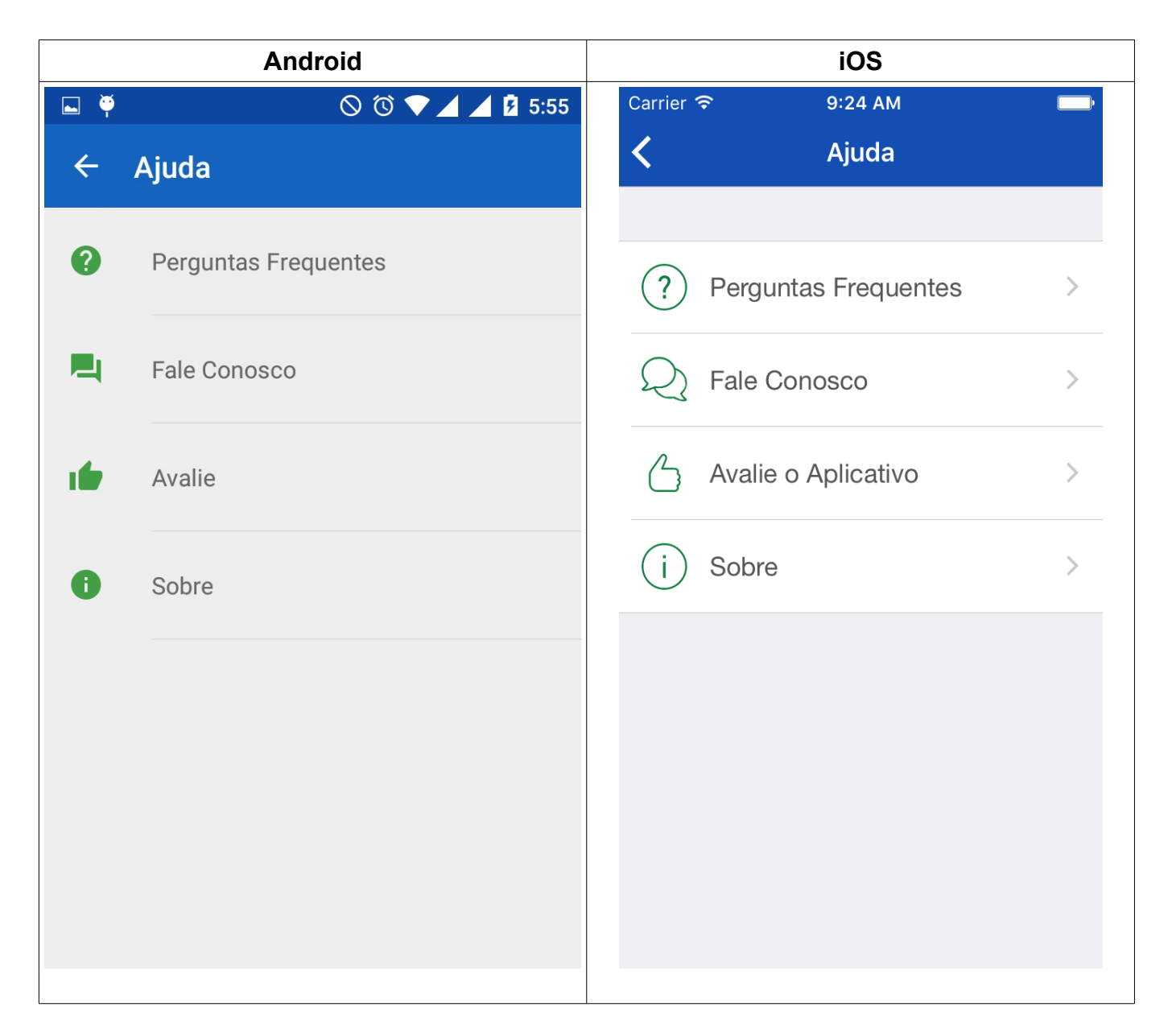

 Nesta tela são exibidas as opções de Perguntas Frequentes, Fale Conosco, Avalie o Aplicativo e Sobre;

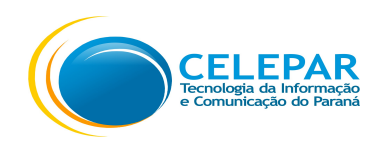

## 1.13.1 – Perguntas Frequentes

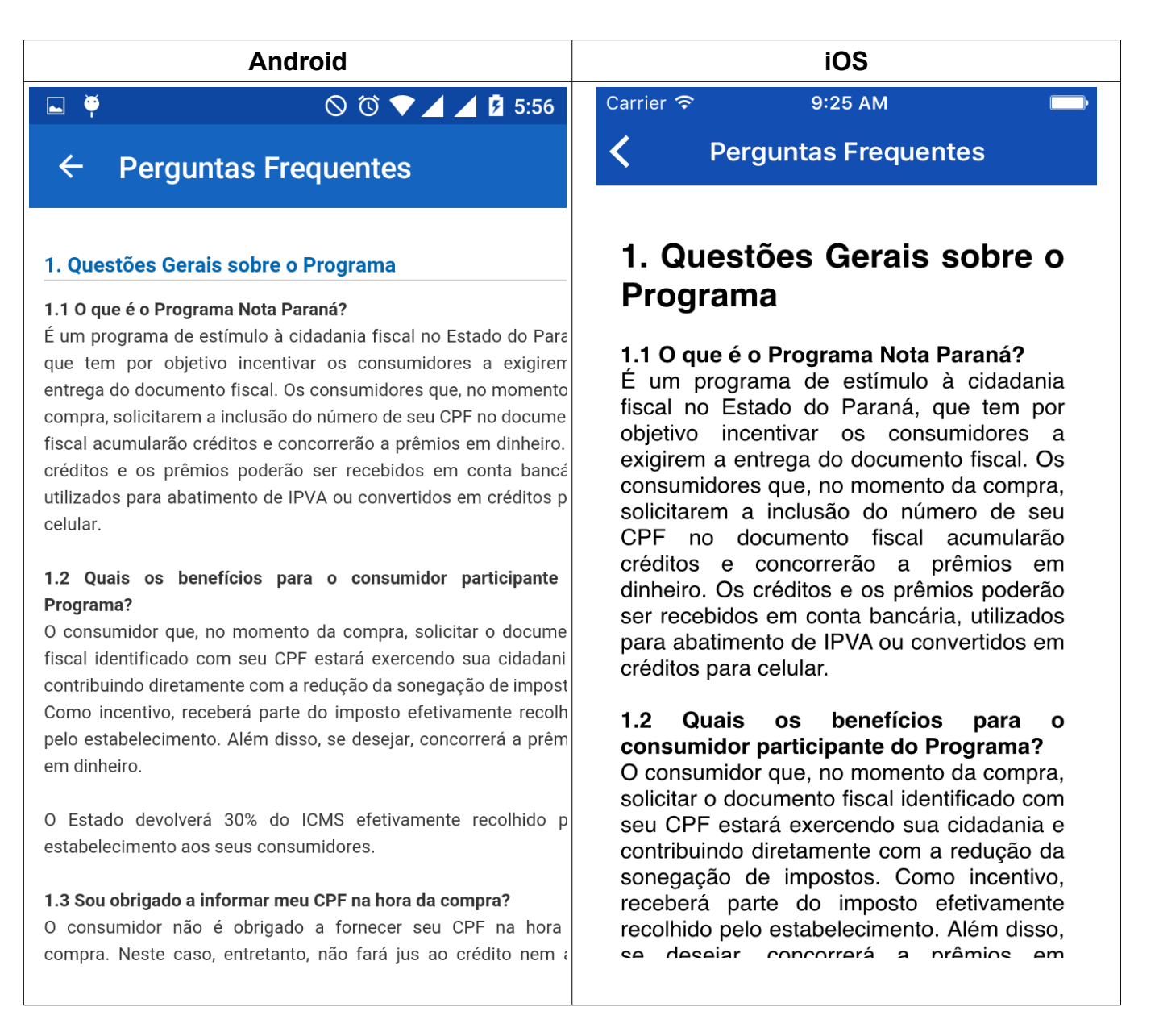

• Nesta tela serão exibidas as Perguntas Frequentes relacionadas ao Programa Nota Paraná.

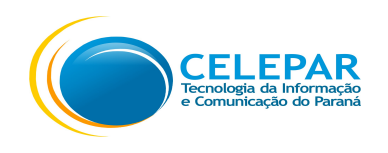

## 1.13.2 – Fale Conosco

| Android                                                                                                    | iOS                                                                                                    |
|----------------------------------------------------------------------------------------------------|----------------------------------------------------------------------------------------------------|
| 🔲 🖆 🏺 🛛 🛇 🛈 💎 H ⊿ 🖉 5:47                                                                                                    | Nenhum SIM 🗢 17:54 100% 🗔                                                                                                    |
| ← Fale Conosco                                                                                                    | K Fale Conosco                                                                                                    |
| Assunto: *                                                                                                    | Assunto: *                                                                                                    |
| Aplicativo •                                                                                                    | Selecione o Assunto                                                                                                    |
| Descrição: *                                                                                                    | Descrição: *                                                                                                    |
| Enviar                                                                                                    |                                                                                                    |
| <ul> <li>* Campos obrigatórios <ul> <li>Confira se o seu e-mail está correto, somente assim poderemos lhe enviar a resposta.</li> <li>Verifique se o seu e-mail tem algum tipo de proteção contra e-mails não solicitados (AntiSpam).</li> </ul> </li> <li>Nossas respostas podem estar sendo direcionadas para pastas de Spam.</li> <li>O atendimento por e-mail não produz os efeitos de que trata o art. 53 da Lei n. 11.580/1996.</li> </ul> | Enviar<br>* Campos obrigatórios<br>- Confira se o seu e-mail está correto,<br>somente assim poderemos lhe enviar a<br>resposta.<br>- Verifique se o seu e-mail tem algum tipo de |

- Nesta tela preencher os campos para utilizar o Fale Conosco.
- É importante que o e-mail esteja correto. Para verificar acessar o menu Perfil, porém no aplicativo só é possível consultar as informações, caso precise alterar deve ser feito acessando a página Web: http://www.notaparana.pr.gov.br/.

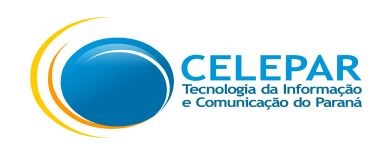

## 1.13.3 – Avalie o aplicativo

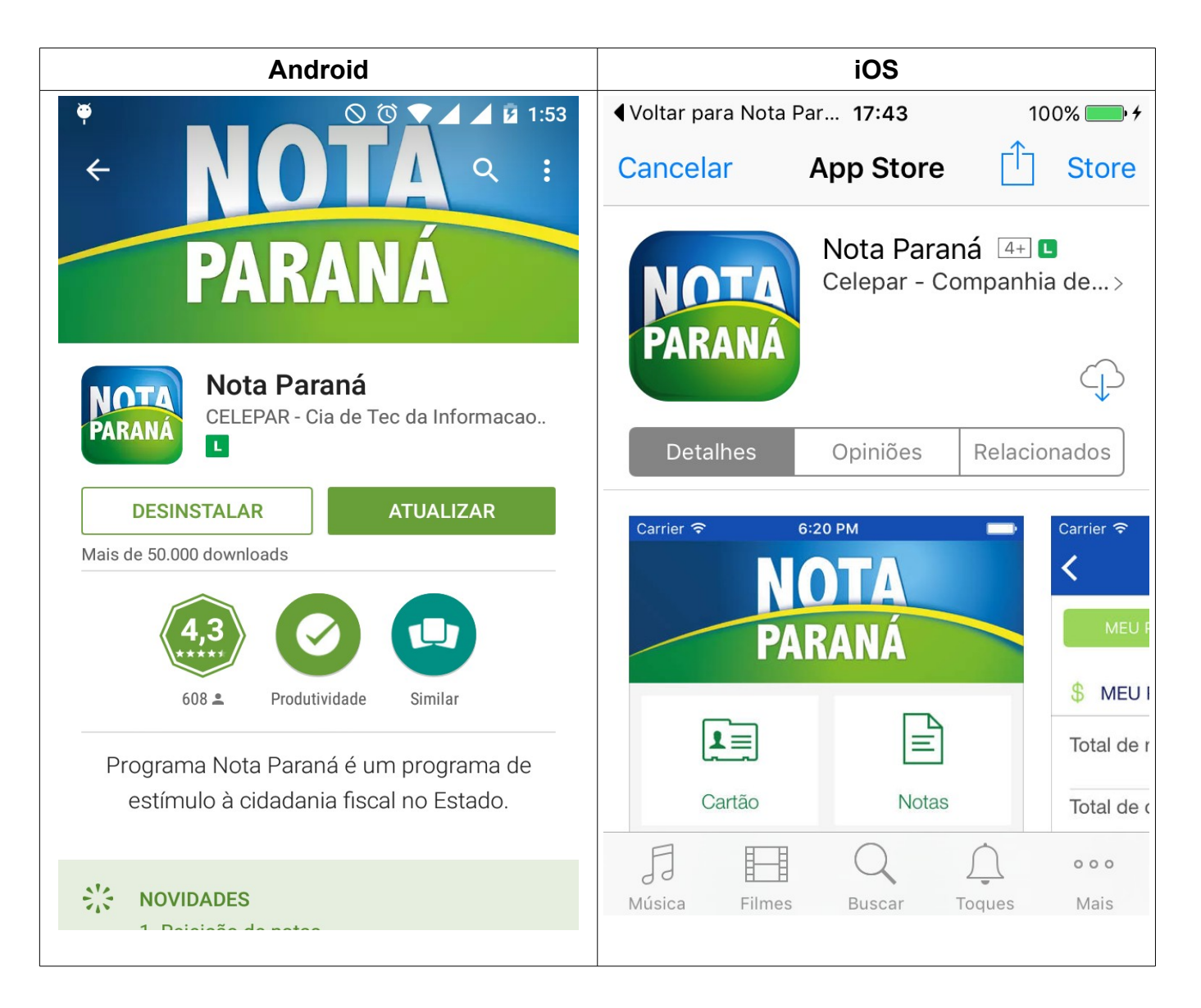

- Será direcionado para o Play Store no Android, para que possa avaliar o aplicativo;
- Será direcionado para a Apple Store no Android, para avaliar o aplicativo;

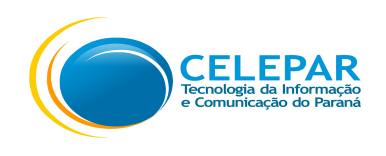

## 1.13.4 – Sobre

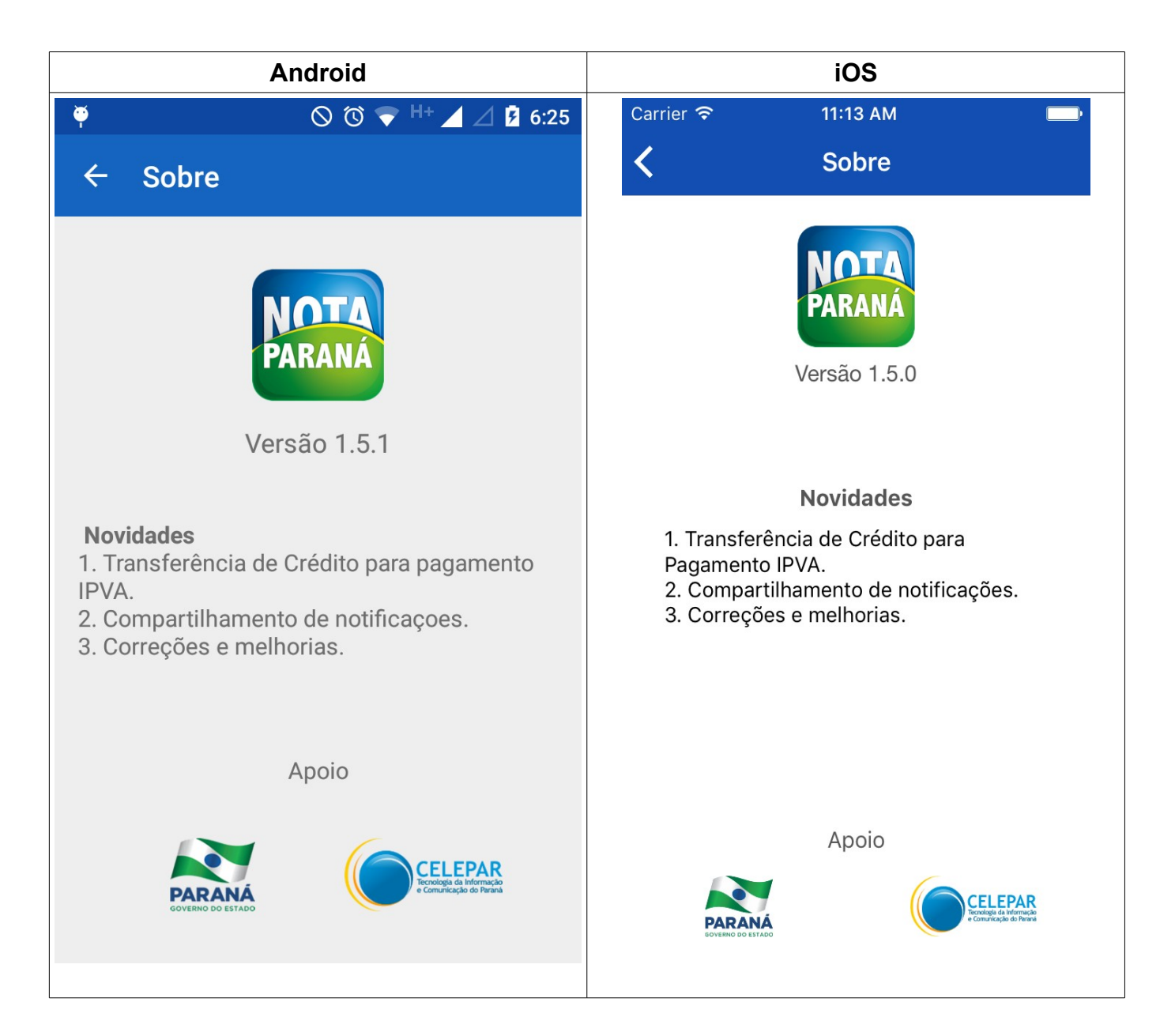

- Nesta tela são exibidas as informações do aplicativo;
- O Android e o iOS podem estar com número de versões diferentes.